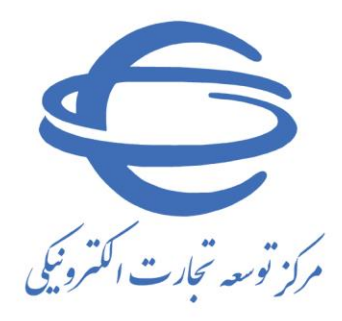

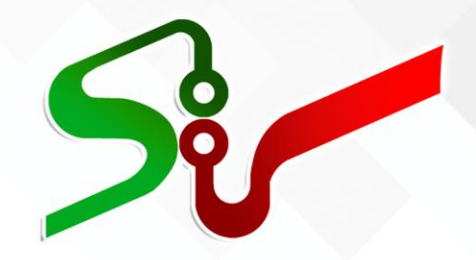

## سند راهنما: دستگاه اجرایی(مناقصه گزار)

و بخش خصوصی (مناقصه گر)

<mark>فعالیت:</mark> پرداخت کالا / خدمات

ويرايش اول

آبان ۱۲۰۲

تهیه شده در مرکز توسعه تجارت الکترونیکی

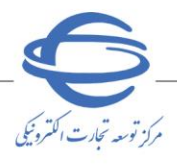

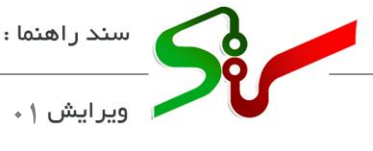

## بسمه تعالى

| شماره صفحه                                         | فهرست                          |
|----------------------------------------------------|--------------------------------|
| قصه گر)                                            | پرداخت کالا/خدمات (کارتابل منا |
| نام تشخیص/ ((ذیحساب/مدیر مالی))/ صاحب امضای سوم) ٥ | پرداخت کالا/ خدمات (کارتابل مق |
| ئیص(علیالحساب/قطعی)۵                               | دستور پرداخت توسط مقام تشخ     |
| <b>ی ذیحساب/مدیرمالی (علیالحساب/ قطعی)</b> ۹       | تایید دستور پرداخت در کارتابل  |
| تشخيص (علىالحساب/ قطعي)                            | تایید پرداخت در کارتابل مقام   |
| ب امضای سوم (علیالحساب/ قطعی)                      | تایید پرداخت در کارتابل صاح    |
| ماب/ مديرمالي (علىالحساب/ قطعي)                    | تاييد پرداخت در كارتابل ذيحس   |

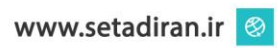

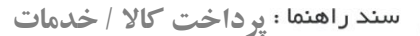

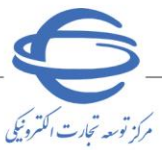

🕨 ویرایش ۱۰

**خلاصه سند:** مناقصه فر آیندی است رقابتی، برای تأمین کیفیت موردنظر (طبق اسناد مناقصه)، که در آن تعهدات موضوع معامله به مناقصه گری که کمترین قیمت متناسب را پیشنهاد کرده باشد، واگذار می گردد.

فرآیند دستور و تایید پرداخت مناقصههای خدمات از نوع پرداخت علی الحساب و پرداخت قطعی در سامانه مناقصه همانند مناقصههای کالا فراهم گردیده است. همچنین گزینه حواله بانکی در فرآیند دستور و تایید پرداخت در بخش نحوه پرداخت افزوده شده است. انتظار میرود مناقصه گر، مقام تشخیص، ذیحساب/ مدیر مالی، صاحب امضای سوم پس از مطالعه این سند بتواند موارد مطرح شده را به طور کامل در سامانه انجام داده و پاسخ سؤالات احتمالی خود را دریافت نماید.

الازم است پیش از آغاز فعالیت در سامانه تدار کات الکترونیکی دولت، مبانی قانونی سامانه (صفحه نخست سایت/سربرگ قوانین و مقررات) را مطالعه نمایند.

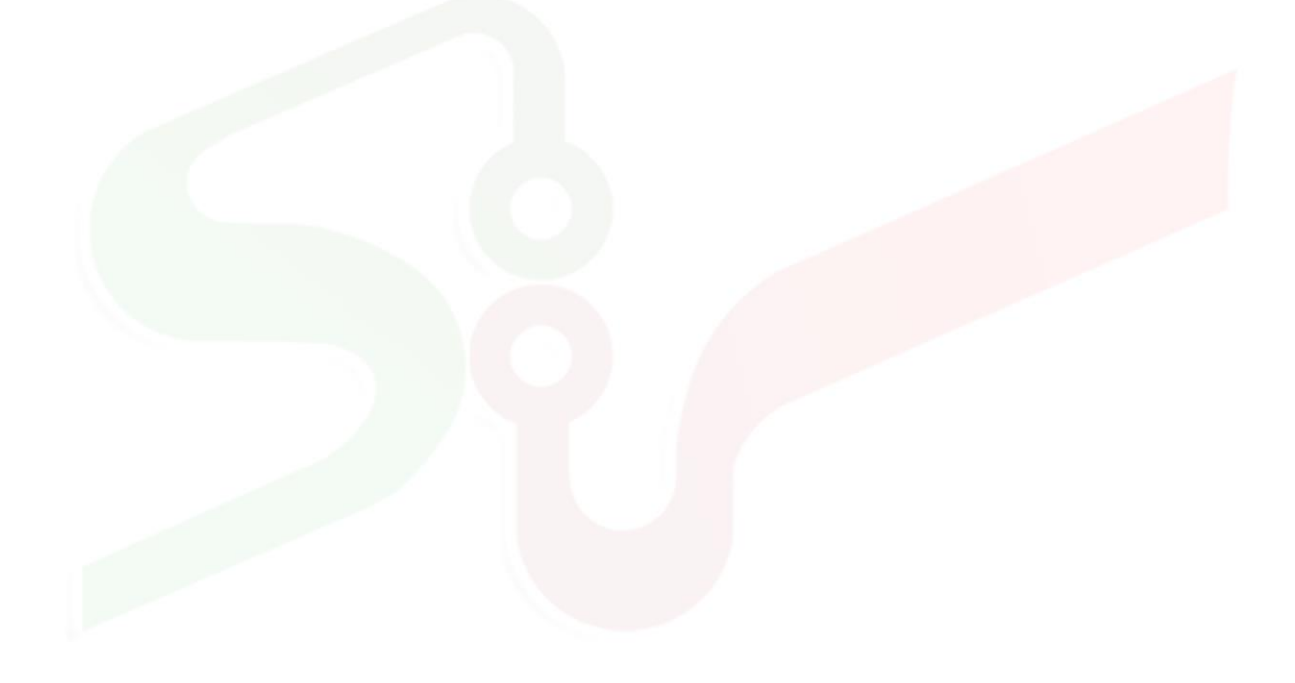

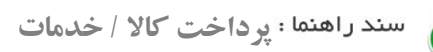

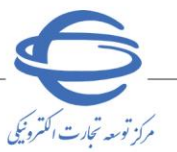

🗾 ویرایش ۱

**5**%

فلوچارت فرآیند پرداخت کالا/خدمات دستگاه اجرایی و بخش خصوصی

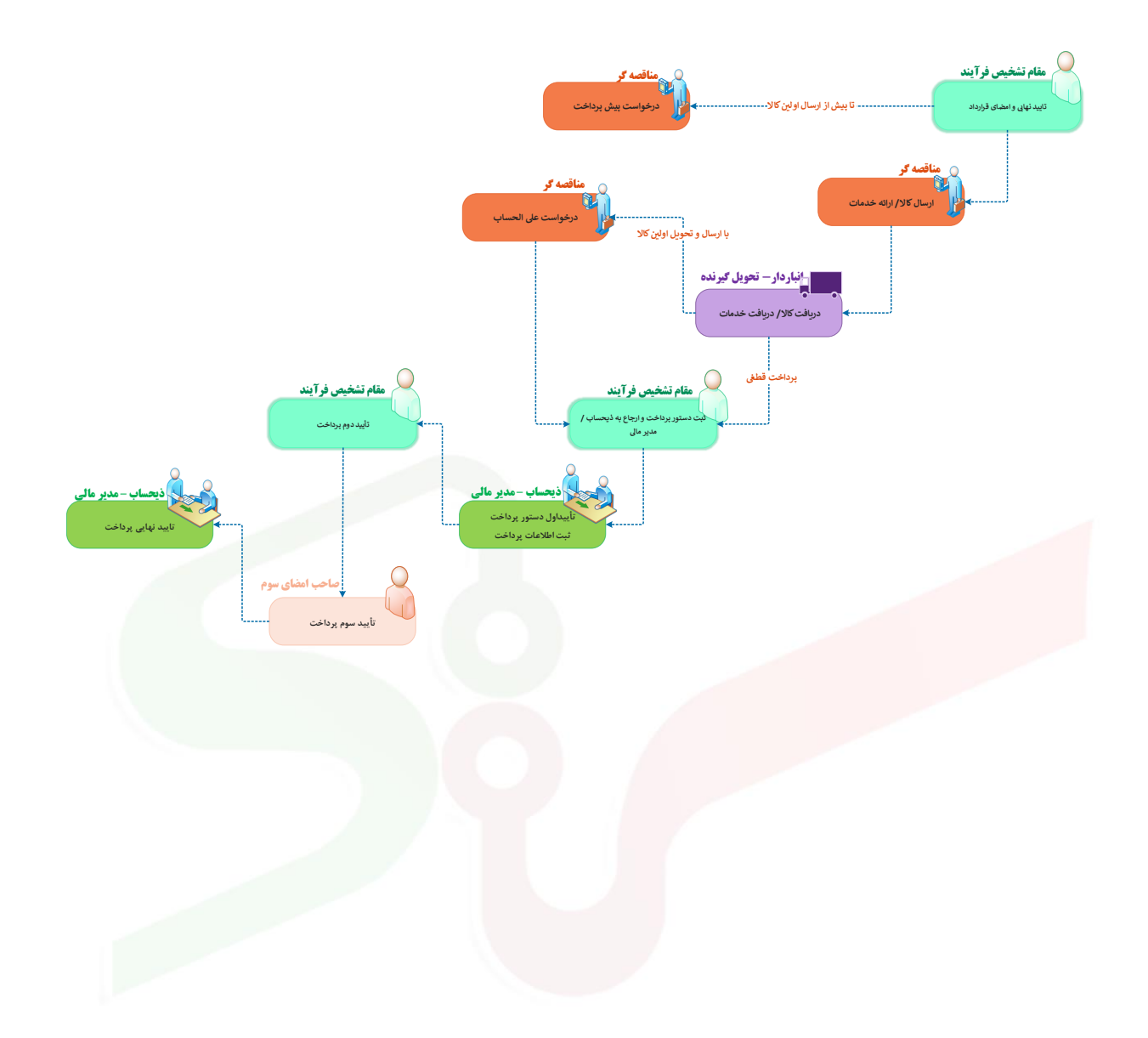

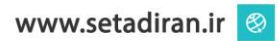

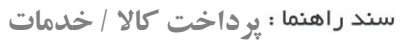

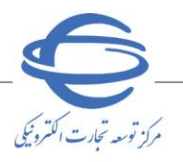

يرداخت كالا/خدمات (كارتابل مناقصه كر)

پس از ارسال حداقل یک محموله از کالا/خدمت و تایید دریافت آن از دستگاه اجرایی مناقصه گزار (توسط انباردار /تحویل گیرنده) و پیش از پرداخت قطعی، می توانید حداکثر به میزان ٪۷۰ ارزش محموله در خواست پرداخت علیالحساب نمایید.

- ۱- از کارتابل مدیریت پرداخت، منوی درخواست علی الحساب به صفحه درخواست پرداخت
   علی الحساب هدایت می شوید.
- ۲- مبلغ درخواست على الحساب را مى توانيد در ستون مبلغ درخواستى مقداردهى نماييد و درخواست خود به
   دستگاه اجرايى را ثبت، تاييد و ارسال نماييد.

|                                                                                                    |                     |                                   |                                                                           |                        |         | ديد                                        | ا موفقیت ثبت گرد                       | اطلاعات با                             | ر گرامی ،                                                                                                    | ن کاربر      |
|----------------------------------------------------------------------------------------------------|---------------------|-----------------------------------|---------------------------------------------------------------------------|------------------------|---------|--------------------------------------------|----------------------------------------|----------------------------------------|----------------------------------------------------------------------------------------------------|--------------|
| <b>1</b>                                                                                                    |                     |                                   |                                                                           |                        |         |                                            | لحساب                                  | ت علي اا                               | ت پرداخ                                                                                                    | درخواس       |
|                                                                                                    |                     |                                   |                                                                           |                        |         |                                            |                                        |                                        | کلې                                                                                                    | اطلاعات      |
|                                                                                                    |                     |                                   |                                                                           |                        |         | 24020601                                   | ارداد 3600004                          | *شـماره قر                             | •                                                                                                    |              |
|                                                                                                    |                     |                                   |                                                                           |                        |         | ہ حق                                       | گزار <mark>حامد شیرز</mark>            | مناقصه                                 |                                                                                                    |              |
| عنوان فرارداد مناقصه عمومی یک مرحله اک-ساخت پل متحرک - 1402042 - 008<br>مناقصه عمومی یک مرحله اک-ساخت پل متحرک - 14020428 - 008 |                     |                                   |                                                                           |                        |         |                                            |                                        |                                        |                                                                                                    |              |
| مناقصه عمومی یک مرحله ای-ساخت بل متحرک - 14020428 - 800<br>موضوع قرارداد                                                        |                     |                                   |                                                                           |                        |         |                                            |                                        |                                        |                                                                                                    |              |
| ريال                                                                                                    |                     | ىدە<br>دە)                        | غ ناخالص پرداخت ش<br>مالیات بر ارزش افزو                                  | کل مبا<br>(بدون احتساب |         | ريال 220,00                                | ارداد <mark>0,000,000</mark>           | مبلغ قر                                |                                                                                                    |              |
|                                                                                                    |                     | سال و دریافت                      | تاريخچه ار                                                                |                        |         | رارداد                                     | ده فرم خلاصه قر                        | مشاھ                                   |                                                                                                    |              |
| _                                                                                                    |                     |                                   |                                                                           |                        |         |                                            |                                        | مات پرداخت                             | ، کالا و خده                                                                                                    | اطلاعات      |
| مبلغ درخواستی                                                                                                    | نده از<br>بورت<br>ب | مبلغ باقيمان<br>محموله/ص<br>وضعيت | کل مبلغ<br>محموله/صورت<br>وضعیت - بدون<br>احتساب مالیات بر<br>ارزش افزوده | یح دریافت ≑            | تار     | شماره دریافت                               | ع ارسال                                | نو                                     | انتخاب                                                                                                    | رديف         |
| ۲۰۰,۰۰۰,۰۰۰                                                                                                    | ۴۰,۰                | ••,•••,•••                        | ۴۰,۰۰۰,۰۰۰,۰۰۰                                                            | 14.5                   | /•//٣   | ۲۵۰۲۰۶۰۱۳۶۰۰۰۰۱۲                           |                                        | צוע                                    | <ul> <li>Image: A set of the set of the</li></ul> | 1            |
| 1,                                                                                                    | 17,+                | ••,•••,•••                        | ۱۲,,                                                                      | 14.1                   | /•//٣٣  | ۳۵۰۲۰۶۰)۳۶۰۰۰۰۳                            |                                        | خدمت                                   | <b>~</b>                                                                                                    | 2            |
|                                                                                                    | ۱۰,۲۵               | ۵۰,۰۰۰,۰۰۰                        | ۱۰,۲۵۰,۰۰۰,۰۰۰                                                            | 14•1                   | /•//٢٧  | ۳۵۰۲۰۶۰۱۳۶۰۰۰۰۱۳                           |                                        | خدمت                                   |                                                                                                    | 3            |
|                                                                                                    | ۵,۰۰                | •,•••,•••                         | ۵,,                                                                       | 14•1                   | /•//٣٧  | 70+7+5+175++++11                           |                                        | צוע                                    |                                                                                                    | 4            |
| <                                                                                                    |                     |                                   |                                                                           |                        |         |                                            |                                        |                                        |                                                                                                    | >            |
| غ کالا/خدمت بدون<br>ساب مالیات برارزش<br>افتحدم                                                                                 | مبلغ<br>احتس        | قيمت واحد                         | تعداد/مقدار<br>تایید شده                                                  | واحد اندازه<br>گیری    | ÷       | شرح کالا/خدمت                              |                                        | خدمت چ                                 | کدکالا/                                                                                                    | رديف         |
| ۱۰,۰۰۰,۰۰۰,۰۰۰                                                                                                    |                     | ۱۰۰,۰۰۰,۰۰                        | • )••                                                                     | نفر/ساعت               |         | ک و آمایش سرزمین                           | مطالعات منطقه ا\$                      |                                        |                                                                                                    | 1            |
| ۴۰,۰۰۰,۰۰۰,۰۰۰                                                                                                    |                     | ۵۰۰,۰۰۰,۰۰                        | ۰ ۸۰                                                                      | دستگاه                 |         | in مدل DFX17650 سامسونگ                    | مانیتور لامپی 17 n                     | 111111                                 | 7                                                                                                    | 2            |
| ۲,,.                                                                                                    |                     | ١,,.                              | 7                                                                         | ماه                    | فشار با | ، سنگ مخزن در شرایط دما و<br>ه RCS- 1000 ه | تعیین تراکم پذیری<br>استفاده از دستگاه | 55-+8                                  | • ) • ٣۴                                                                                                    | 3            |
|                                                                                                    |                     |                                   |                                                                           |                        |         |                                            |                                        |                                        | برداخت                                                                                                    | اطلاعات      |
| ساعت                                                                                                    |                     | ىت                                | زمان ارسال درخوان                                                         |                        |         |                                            |                                        |                                        |                                                                                                    |              |
| ريال                                                                                                    | ٣٠                  | تى                                | *كل مبلغ درخواس                                                           |                        |         | ۵۲۰ ریال                                   | وله/<br>ساب<br>وده)                    | نده از محه<br>(بدون احته<br>ر ارزش افز | مبلع باقیما<br>ن وضعیت (<br>مالیات ب                                                                                                    | کل د<br>صورت |
| -                                                                                                    | د                   | داخت ها قراردا،                   | زمانېندي پره                                                              |                        |         |                                            | ريخچه پرداخت ها                        | li                                     |                                                                                                    |              |
|                                                                                                    |                     |                                   |                                                                           |                        |         |                                            |                                        |                                        | تكميلى                                                                                                    | اطلاعات      |
|                                                                                                    |                     |                                   |                                                                           |                        |         |                                            | ننده                                   | ، / تامین ک                            | حات مجرک                                                                                                    | توضيع        |
|                                                                                                    |                     |                                   |                                                                           |                        |         |                                            | ريدار                                  | كارفرما/خ                              | توضيحات                                                                                                    |              |
|                                                                                                    |                     | بازگشت                            | ې چاپ                                                                     | لغو درخواست            |         | تایید و ارسال                              | ثبت                                    |                                        |                                                                                                    |              |

شكل ۱- درخواست پرداخت علىالحساب

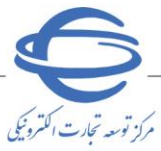

ويرايش ١

پرداخت کالا/ خدمات (کارتابل مقام تشخیص/ ((فیحساب/مدیر مالی)))/ صاحب امضای سوم) پس اعلام دریافت اولین کالای ارسالی/ انجام خدمت مناقصه، توسط انباردار/ تحویل گیرنده، فرآیند ثبت و تایید دستور پرداخت در دستگاه اجرایی مناقصه گزار آغاز می گردد. مراحل مختلف این فرآیند در دستگاه اجرایی مناقصه گزار توسط مقام تشخیص، ذیحساب/مدیرمالی و صاحب امضای سوم (در صورت وجود این نقش در دستگاه اجرایی) انجام می پذیرد.

دستور پرداخت توسط مقام تشخيص(علىالحساب/قطعى)

- ۱- از کارتابل مدیریت پرداخت، منوی پرداختهای در دست اقدام را انتخاب نمایید، به کارتابل پرداختهای در دست اقدام مقام تشخیص هدایت می شوید.
- ۲- در این کارتابل برای ردیف پرداخت مورد نظر با وضعیت در انتظار ثبت دستور پرداخت، بر روی کلید موجود در ستون دستور پرداخت کلیک کنید.

|              |              |                               |               |                 | مقام تشخيص                  | در دست اقدام | کارتابل برداختهای     | 📌 صفحه اصلی               |
|--------------|--------------|-------------------------------|---------------|-----------------|-----------------------------|--------------|-----------------------|---------------------------|
|              |              |                               |               | ی / تامین کننده | 240206013                   | 5000004      | شماره قرارداد         | 10-10-12                  |
|              |              |                               |               |                 |                             |              | عنوات قرارداد         | المردية المردية           |
| /            |              |                               | همه موارد     | وضعيت يرداخت    | U                           | i            | تاریخ عقد قرارداد از  | مديريت پرداخت             |
|              |              | L                             |               | شماره برداخت    | ~                           | همه موارد    | نوع پرداخت            | 🛠 برداخت های در دست اقدام |
|              |              |                               | ن شرايط جستجو | نجو یاک کرد     |                             |              |                       | concertable St            |
| تاييد پرداخت | دستور پرداخت | وضعبت يرداخت                  | شماره پرداخت  | نحوه پرداخت     | زمان ثبت<br>درخواست/دستور ≎ | نوع برداخت   | مجری / تامین<br>کننده |                           |
| ¢۵           | 2            | در انتظار ثبت دستور<br>پرداخت |               |                 | ነ ۴• ፕ/• ለ/ፕV<br>ነ ኘ: ۴۶    | على الحساب   | 1000                  |                           |
| A.           | 5            | در انتظار ثبت دستور<br>پرداخت |               |                 |                             | قطعى         | -                     | ميد رجات فالبليك          |
|              |              |                               |               |                 |                             |              |                       | المريدة الرائق            |
|              |              |                               |               |                 |                             |              |                       | Salt sand                 |
| <            |              |                               |               |                 |                             |              | >                     |                           |
|              |              | ▼ 5 +∢                        | از 1 🕨        |                 | ا+ ← مفحه 1                 |              | نمایش 1 - 2 از 2      |                           |
|              |              |                               | _             | خرو             |                             |              |                       |                           |
|              |              |                               |               | محفوظ است.      | تمامی حقوق این سایت         |              |                       |                           |

شکل ۲ – کارتابل پرداخت های در دست اقدام مقام تشخیص – علیالحساب/قطعی

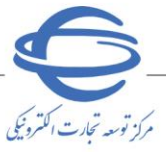

ویرایش 🗤

۳- درصورتی که پرداخت از نوع علی الحساب باشد فیلد مبلغ مورد تایید را مقداردهی نمایید. در بخش اطلاعات

**کالا و خدمات موضوع پرداخت**، ستون مبلغ مورد تایید را در جدول مقدار دهی نمایید.

٤- در بخش کسورات نیز در صورت نیاز می توانید فیلدهای مربوطه را تکمیل کنید.

|                    |                     |                                     |                        |                               |                      |                  |                                    | الحساب                                 | پرداخت علی                      | ستور    |
|--------------------|---------------------|-------------------------------------|------------------------|-------------------------------|----------------------|------------------|------------------------------------|----------------------------------------|---------------------------------|---------|
|                    |                     |                                     |                        |                               |                      |                  |                                    |                                        | ن کلی                           | طلاعا   |
|                    |                     |                                     |                        |                               |                      |                  | 2402060136                         | 000004                                 | شماره قرارداه                   |         |
|                    |                     |                                     |                        |                               |                      |                  | حق                                 | ، <mark>حامد شيرزه</mark>              | ک / تامین کننده                 | مجرة    |
|                    |                     |                                     |                        | 008 - 140204                  | تحرک - 28            | ساخت پل م        | نی یک مرحله ای-                    | : <mark>مناقصه عمو</mark> ه            | عنوان قرارداه                   |         |
|                    |                     |                                     |                        | 008 - 14                      | ك - 020428           | اخت پل متحردً    | ی یک مرحله ای-سا                   | مناقصه عموم.<br>:                      | موضوع قرارداد                   |         |
| ريال               |                     | شـده<br>زوده)                       | ص پرداخت<br>بر ارزش اف | کل مبلغ ناخال<br>حتساب مالیات | (بدون ا              | ال               | ريا 220,0                          | 000,000,000                            | مبلغ قرارداه                    |         |
|                    |                     | ارسال و دریافت                      | تاريخچه                |                               |                      |                  | به قرارداد                         | اهده فرم خلاص                          | مش                              |         |
|                    |                     |                                     |                        |                               |                      |                  |                                    | وضوع برداخت                            | ت کالا و خدمات م                | طلاعان  |
| مبلغ مورد          | مبلغ                | یماندہ از                           | مبلغ باف               | يت - بدون                     | صورت وضع             | مبلغ محموله/     | ناريخ دريافټ کل                    | شماره                                  | نوع ارسال                       | رديف    |
| ۳۰۰,۰۰۰,۰۰۰        | ۳۰۰,۰۰۰,۰۰۰         | ۱۲,۰۰۰,۰                            | ,                      | فروده                         | ۲,۰۰۰,۰۰             | .,               | ١۴٠٢/٠٨/٢٣                         | ۲۵۰۲۰۶۰۱۳۶۰                            | صورت وضعیت<br>خدمت              | 1       |
| ۲۵۰,۰۰۰,۰۰۰        | ۳۰۰,۰۰۰,۰۰۰         | ۵,۰۰۰,۰                             | ,                      |                               | ۵,۰۰۰,۰۰۰            | ·,•••            | 14.1/./1                           | TO.T.F.ITF.                            | צוע                             | 2       |
| r,,                | ۳۰۰,۰۰۰,۰۰۰         | ۱۰,۲۵۰,۰                            | ,                      |                               | ۱۰,۲۵۰,۰۰            | .,               | ١٤٠٢/٠٨/٢٧                         | ۳۵۰۲۰۶۰۱۳۶۰<br>۰۰۰۱۳                   | صورت وضعیت<br>خدمت              | 3       |
| بدون احتساد        | مبلغ کالا/خدمت      | مبلغ حسن                            | درصد حسن<br>انسانہ کا  | قيمت واحد اد                  | تعداد/مقدار          | واحد اندازه      | د/خدمت 😄                           | شرح کا                                 | کد                              | ديف     |
| س افروده<br>۱۸,۰۰۰ | مالیات بر ازر<br>,, | ۱,۸۰۰,۰۰۰,۰                         | النجام خار<br>۱۰       | ······                        | ۵ <u>ست</u> ه<br>۱۸۰ | کبری<br>نفر/ساعت | و آمایش سرزمین                     | لالعات منطقه ای                        | Lo .                            | 1       |
| ۵,۰۰۰,             | ,                   |                                     |                        | ۵۰۰,۰۰۰,۰۰                    | ۱.                   | دستگاه           | مدل DFX17650                       | یتور لامپی in 17                       | 0020030003 ماز                  | 2       |
| ۴,۲۵۰,             | •••,•••             | ۴۲۵,,۰۰                             | ١٠                     | ۰<br>۱,۰۰۰,۰۰۰,۰              | ۴.۲۵                 | ماه              | سنگ مخزن در<br>۱ استفاده از دستگاه | امسونک<br>بین تراکم پذیری ر<br>10 -RCS | سے<br>تعب<br>ش 66-0301034<br>00 | 3       |
|                    |                     |                                     |                        |                               |                      |                  |                                    |                                        | برداخت                          | لللاحات |
| ۲ ر                | ٧٢۵٠٠٠٠٠            | a/صورت وضعيت                        | ده از محمول            | کل مبلغ باقیمان               | ۲ آ                  | اعت 13:46        | 1402/08/27 سا                      | سال درخواست                            | زمان ار،                        |         |
|                    | ی<br>پید ۸۵۰۰۰۰۰    | ، بر اررس افرود،<br>کل مبلغ مورد تا | ساب مالیات<br>:        | بدون احت                      |                      |                  | ٩                                  | ببلغ درخواستي                          | کل ہ                            |         |
|                    |                     |                                     |                        |                               | _                    | ريال             | 2,225,000,000                      | حسـن انجام کار                         | کل مبلغ                         |         |
|                    |                     |                                     |                        |                               |                      |                  |                                    |                                        |                                 | سوران   |
|                    |                     |                                     |                        |                               |                      | ريال             |                                    | ں (تامین کنندہ)                        | غ ماليات تكليفى                 | ئل مبل  |
|                    |                     |                                     |                        |                               |                      | ريال             | 50,000,000                         | ۽ ساير کسورات                          | فلبه                            |         |
|                    |                     |                                     |                        |                               | ر                    | ت در صورت نیا    | درج دسورات پرداخا                  | توضيحات                                |                                 |         |
|                    | در قرارداد          | بندى پرداختها ہ                     | زماز                   |                               | L                    |                  | برداختها                           | تاريخچە                                |                                 |         |
|                    |                     |                                     |                        |                               |                      |                  |                                    |                                        | الص برداخت                      | ىلغ خا  |
|                    |                     |                                     |                        |                               | بال                  | u                | 800,000,000                        | ; خالص پرداخت                          | فلبه                            |         |
|                    |                     |                                     |                        |                               |                      |                  |                                    |                                        |                                 |         |
|                    |                     |                                     |                        |                               |                      |                  |                                    |                                        |                                 |         |
|                    |                     |                                     |                        |                               |                      |                  |                                    |                                        |                                 |         |

شكل ٣- دستور پرداخت علىالحساب – مقام تشخيص

- پس از امضای الکترونیکی مقام تشخیص، دستور پرداخت علیالحساب جهت تایید، به کارتابل **ذیحساب** ارسال می گردد.
- درصورتی که پرداخت از نوع قطعی باشد در بخش اطلاعات کالا و خدمات موضوع پرداخت قرارداد، یک
   جدول با عنوان محموله های پرداخت نشده وجود دارد. از طریق ستون انتخاب این جدول، ردیف مورد نظر خود
   را انتخاب نمایید.

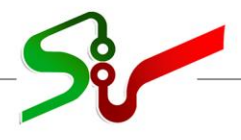

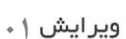

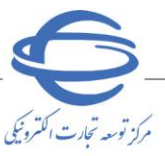

|                                                                         |                                                                                                    |                                                                                                    |                                                                                                    |                                                                       |                                                                                                    |                                                                                                    |                                                                                                    |                                                                                                    |                                                                                                    |                                                                                                    |                                                                                                    | ت کلی                                                                                             | لاعا                                         |
|-------------------------------------------------------------------------|----------------------------------------------------------------------------------------------------|----------------------------------------------------------------------------------------------------|----------------------------------------------------------------------------------------------------|-----------------------------------------------------------------------|----------------------------------------------------------------------------------------------------|----------------------------------------------------------------------------------------------------|----------------------------------------------------------------------------------------------------|----------------------------------------------------------------------------------------------------|----------------------------------------------------------------------------------------------------|----------------------------------------------------------------------------------------------------|----------------------------------------------------------------------------------------------------|---------------------------------------------------------------------------------------------------|----------------------------------------------|
|                                                                         |                                                                                                    |                                                                                                    |                                                                                                    |                                                                       |                                                                                                    |                                                                                                    |                                                                                                    |                                                                                                    | 240                                                                                                    | 2060136000                                                                                                    | اد 0004                                                                                                    | ره قرارد                                                                                          | لما                                          |
|                                                                         |                                                                                                    |                                                                                                    |                                                                                                    |                                                                       |                                                                                                    |                                                                                                    |                                                                                                    |                                                                                                    |                                                                                                    | سرية حق                                                                                                    | گر                                                                                                    | مناقصه                                                                                            | o                                            |
|                                                                         |                                                                                                    |                                                                                                    |                                                                                                    |                                                                       |                                                                                                    | 008 - 1                                                                                                    | 14020428 -                                                                                                    | اخت پل متحرک -                                                                                                    | ىرخلە اې-س                                                                                                    | عمومی یک ہ                                                                                                    | اد <mark>مناقصه :</mark>                                                                                                    | ان قرارد                                                                                          | عنوا                                         |
|                                                                         |                                                                                                    |                                                                                                    |                                                                                                    |                                                                       |                                                                                                    | 00                                                                                                    | 8 - 140204                                                                                                    | ن پل متحرک - 428                                                                                                    | طه ای-ساخد                                                                                                    | عمومی یک مر•                                                                                                    | مناقصه ء<br>اد                                                                                                    | وع قرارد                                                                                          | وضر                                          |
|                                                                         | ريال                                                                                                    | 8                                                                                                    | 50,000,000                                                                                                    | ب شده<br>فزوده)                                                       | خالص پرداخت<br>بات بر ارزش ا                                                                                                    | ل مبلغ ناء<br>ساب مالي                                                                                         | کا<br>(بدون احت                                                                                                    |                                                                                                    | ريال                                                                                                    | 220,000,0                                                                                                    | اد 000,000                                                                                                    | لغ قرارد                                                                                          | مبا                                          |
|                                                                         |                                                                                                    |                                                                                                    | و دریافت                                                                                                    | ارسال                                                                 | تاريخچه                                                                                                    |                                                                                                    |                                                                                                    |                                                                                                    | رد <i>ا</i> د                                                                                                    | فرمر خلاصه قراء                                                                                                    | مشاهده                                                                                                    |                                                                                                   |                                              |
|                                                                         |                                                                                                    |                                                                                                    |                                                                                                    |                                                                       |                                                                                                    |                                                                                                    |                                                                                                    |                                                                                                    |                                                                                                    | فت                                                                                                    | خدمات يردا                                                                                                    | ت کالا و                                                                                          | لاحا                                         |
|                                                                         |                                                                                                    |                                                                                                    |                                                                                                    |                                                                       |                                                                                                    |                                                                                                    |                                                                                                    |                                                                                                    |                                                                                                    | ىدە                                                                                                    | پرداخت نش                                                                                                    | ه های                                                                                             | بول                                          |
| ار<br>ت                                                                 | مبلغ باقیمانده<br>محموله/ صور<br>وضعیت                                                                                                    | یص علی<br>باب                                                                                                    | مبلغ ناخال<br>الحس                                                                                                    | يوله/<br>ت - با<br>بات بر                                             | كل مبلغ محم<br>صورت وضعيد<br>احتساب ماليا                                                                                                    | افت 💠                                                                                                    | تاريخ دريا                                                                                                    | دريافت                                                                                                    | شماره                                                                                                    | ارسال                                                                                                    | ، نوع                                                                                                    | انتخاب                                                                                            | -                                            |
| ۴۰                                                                      | .,,,                                                                                                    |                                                                                                    |                                                                                                    | ۴۰,۰                                                                  | •••,•••,•••                                                                                                    | ١۴                                                                                                    | •٢/•٨/٢٣                                                                                                    | 10-1-5-11                                                                                                    | 5)۲                                                                                                    | אע                                                                                                    |                                                                                                    |                                                                                                   | T                                            |
| 11                                                                      | ,v,,                                                                                                    | ۳۰۰,۰                                                                                                    | ,                                                                                                    | ۱۲,۰                                                                  | ,,                                                                                                    | ١۴                                                                                                    | •٢/•٨/٢٣                                                                                                    | 50.2.6.11                                                                                                    | 5۳                                                                                                    | فدمت                                                                                                    | \$                                                                                                    |                                                                                                   | t                                            |
| ٩                                                                       | ,900,000,000                                                                                                    | ۳۰۰,۰                                                                                                    | ,                                                                                                    | 1+,5                                                                  | ۲۵۰,۰۰۰,۰۰۰                                                                                                    | ١۴                                                                                                    | •٢/•٨/٢٧                                                                                                    | 50-2-5-11                                                                                                    | 5)٣                                                                                                    | فدمت                                                                                                    | >                                                                                                    |                                                                                                   | ī                                            |
| ¥,                                                                      | ,vo•,•••,•••                                                                                                    | ۲۵۰,۰                                                                                                    | ,                                                                                                    | ۵,۰                                                                   | ,,                                                                                                    | ١۴                                                                                                    | •٢/•٨/٢٧                                                                                                    | 50.5.5.11                                                                                                    | 5))                                                                                                    | אע                                                                                                    |                                                                                                    |                                                                                                   |                                              |
|                                                                         | ۶                                                                                                    | st                                                                                                    | • •                                                                                                    |                                                                       | ٤٧٦                                                                                                    | ĩ0•••••                                                                                                    | ••                                                                                                    |                                                                                                    |                                                                                                    |                                                                                                    |                                                                                                    |                                                                                                   |                                              |
|                                                                         |                                                                                                    |                                                                                                    |                                                                                                    |                                                                       |                                                                                                    |                                                                                                    |                                                                                                    |                                                                                                    |                                                                                                    |                                                                                                    | ن                                                                                                    | ا/ خدما                                                                                           | ھا                                           |
| υú                                                                      | مىلغ كالا/ خدمت                                                                                                    | مبلغ                                                                                                    |                                                                                                    |                                                                       | مىلغ                                                                                                    | درصد                                                                                                    |                                                                                                    |                                                                                                    | واحد                                                                                                    |                                                                                                    |                                                                                                    |                                                                                                   |                                              |
| ير.<br>بر                                                               | احتساب ماليات<br>ارزش افزوده                                                                                                    | مالیات بر<br>ارزش<br>افزوده                                                                                                    | نالا/ خدمت                                                                                                    | مبنغ ک                                                                | حسن<br>انجام کار                                                                                                    | حسن<br>انجام کار                                                                                               | قيمت<br>واحد                                                                                                    | یداد/ معدار تایید<br>شده                                                                                                    | اندازه<br>گیری                                                                                                    | خدمت \$                                                                                                    | شرح کالا/                                                                                                    |                                                                                                   | ¢                                            |
| 1                                                                       | •,•••,•••,•••                                                                                                    |                                                                                                    | ۱۰,۰۰۰,۰۰                                                                                                    | •,•••                                                                 | `,                                                                                                    | ۱٠                                                                                                    | ···,···,·                                                                                                    | 1++                                                                                                    | فر/ساعت                                                                                                    | و آمایش <sub>ز</sub>                                                                                                    | ت منطقه ای<br>ن                                                                                                    | مطالعاً<br>سرز م                                                                                  |                                              |
| ۴                                                                       | •,•••,•••,•••                                                                                                    |                                                                                                    | ÷.,,                                                                                                    | •,•••                                                                 |                                                                                                    |                                                                                                    | ۵۰۰,۰۰۰,۰                                                                                                    | ٨٠                                                                                                    | دستگاه                                                                                                    | امدل<br>منگر                                                                                                    | لامپری in 17<br>DEX سامیں                                                                                                    | مانيتور<br>17650                                                                                  | 22                                           |
|                                                                         |                                                                                                    |                                                                                                    |                                                                                                    |                                                                       |                                                                                                    |                                                                                                    |                                                                                                    |                                                                                                    |                                                                                                    |                                                                                                    | ,,,,,,,,,,,,,,,,,,,,,,,,,,,,,,,,,,,,,,,                                                                                                    |                                                                                                   |                                              |
|                                                                         |                                                                                                    |                                                                                                    |                                                                                                    |                                                                       | ۲,۰۰۰,۰                                                                                                    |                                                                                                    | ۱,۰۰۰,۰۰۰                                                                                                    |                                                                                                    |                                                                                                    | سنک مخزن                                                                                                    | راکم پذیری ن                                                                                                    | تعيين ا                                                                                           |                                              |
| <                                                                       | ۵۲۰۰۰۰۰                                                                                                    | ·                                                                                                    | ۲,,                                                                                                    | ·,···                                                                 | ۲۰۰,۰۰۰,۰<br>۰۰                                                                                                    | ۱.                                                                                                    | ۱,۰۰۰,۰۰۰<br>،۰۰۰                                                                                                    | ٢                                                                                                    | ماه                                                                                                    | سنک مخزن<br>بار با استفاده<br>RC<br>لا و خدمات                                                                                                    | نراکم پذیری ب<br>پط دما و فش<br>گاه 1000 -S-<br>تکمینی کان                                                                                                    | تعیین ر<br>در شـرا<br>از دست<br>به هاک                                                            | زين                                          |
| <                                                                       | ژ,۰۰۰,۰۰۰,۰۰۰<br>۵۲۰۰۰۰۰۰<br>اخت-با احتساب<br>در ارزش افزوده                                                                                                    | •<br>مبلغ پردا<br>مالیات ب                                                                                                    | ۲,۰۰۰,۰۰۰<br>مالیات بر<br>ی افزوده                                                                                                    | ,۰۰۰۰<br>مبلغ<br>ارزش                                                 | ۲۰۰۰,۰۰۰,۰<br>۰۰<br>یح تابید<br>خدمت                                                                                                    | ۱۰                                                                                                    | ۱٫۰۰۰٫۰۰۰<br>٬۰۰۰                                                                                                    | ۲<br>و باقیمانده                                                                                                    | ماہ<br>عدمت مبا                                                                                                    | سنگ مغزن<br>بار با استفاده<br>RC<br>د و خدمات<br>کل مبلغ خ                                                                                                    | نراکم پذیری ر<br>یط دما و فش<br>گاه 2001 -25<br>تکمیلی کالا<br>رات خدمت                                                                                                    | تعیین ر<br>در شرا<br>از دست<br>ه های                                                              | زين<br>يغ                                    |
| <                                                                       | ۲۰۰۰٬۰۰۰٬۰۰۰<br>۲۰۰۰ اخت-با اختساب<br>در ارزش افزوده                                                                                                    | •<br>مبلغ پردا<br>مالیات ب                                                                                                    | ۲,۰۰۰,۰۰۰<br>مالیات بر<br>رافزوده                                                                                                    | مبلغ ،<br>ارزش                                                        | ۲۰۰۰٬۰۰۰<br>۲۰۰۰<br>خدمت<br>1402/08/                                                                                                    | ) ہ<br>ب<br>28                                                                                                 | ا،،۰۰۰,۰۰۰<br>,۰۰۰                                                                                                    | ۲<br>ه بافیمانده م<br>۲٫۰۰۰٫۰۰۰٫                                                                                                    | ماه<br>عدمت میں<br>۲٫۰۰۰                                                                                                    | سنگ مغزن<br>بار با استفاده<br>RC<br>د و خدمات<br>کل مبلغ خ                                                                                                    | زراکم پذیری ر<br>پط دما و فش<br>گاه 1000 -25<br>تکمیلی کالا<br>ران خدمت<br>بسته بندی                                                                                                    | تعیین ،<br>در شرا<br>از دست<br>ه های<br>هزینه                                                     | زين<br>يف                                    |
| <                                                                       | م۲۰۰۰۰۰<br>احت-با احتساب<br>در ارزش افزوده                                                                                                    | •<br>مبلغ پردا<br>مالیات ب                                                                                                    | ۲,۰۰۰,۰۰۰<br>مالیات بر<br>ب افزوده                                                                                                    | مبلغ ،<br>ارزش                                                        | ۲۰۰٬۰۰٬<br>۲۰۰<br>درمت<br>1402/08/                                                                                                    | ۱۰<br>۲<br>28                                                                                                  | ا،،۰۰۰،،۰۰۰<br>،۰۰۰                                                                                                    | ۲<br>و باقیمانده<br>۲,۰۰۰,۰۰۰,<br>۵,۰۰۰,۰۰۰,                                                                                                    | ماه<br>عدمت مبا<br>۳٫۰۰۰ مبا                                                                                                    | سنک مغزن<br>بار با استفاده<br>RC خدمات<br>کل مبلغ خ<br>,۰۰۰,۰۰۰                                                                                                    | زراکم ریزی در<br>بط دما و فش<br>گاه 1000 -25<br>بات خدمت<br>بسته بندی<br>ستاره دار                                                                                                    | تعیین ،<br>در شرا<br>از دست<br>عنو<br>هزینه<br>خدمت                                               | زين<br>يف<br>1                               |
| <                                                                       | ز،, ۵۲۰۰۰۰۰۰<br>اخت-با احتساب<br>در ارزش افزوده                                                                                                    | •<br>مبلغ بردا<br>مالیات ب                                                                                                    | ۲٫۰۰۰٫۰۰۰<br>مالیات بر<br>افزوده                                                                                                    | مبلغ ه<br>ارزش<br>0                                                   | ۲۰۰٬۰۰٬<br>۰۰<br>یخ تایید<br>۱402/08/                                                                                                    | ) ۰<br>-<br>-<br>                                                                                              | ا،،۰۰۰،،۰۰۰<br>بنغ پرداخت                                                                                                    | ۲<br>ه افیمانده<br>۲,۰۰۰,۰۰۰,<br>۵,۰۰۰,۰۰۰,                                                                                                    | ماه<br>عدمت مبا<br>۲,۰۰۰ م.۰۰                                                                                                    | سنک مخزن<br>ار پا استفاده<br>۲۵ خدمات<br>کل میلغ خ<br>۲۰۰۰٬۰۰۰                                                                                                    | زراکم پذیری ،<br>یط دما و فش<br>گاه 2001 -25<br>تکمیلی کالا<br>بات خدمت<br>بسته بندی<br>ستاره دار                                                                                                    | تعیین ،<br>در شرا<br>از دست<br>ماک<br>منرینه<br>خدمت                                              | زیند<br>یف<br>2                              |
| <                                                                       | ز,۰۰۰،۰۰۰<br>۵۲۰۰۰۰۰۰<br>اخت-با اختساب<br>د ارزش افزوده                                                                                                    | •<br>مبلغ پردا<br>مالیات ب                                                                                                    | ۲,۰۰۰,۰۰۰<br>مالیات بر<br>افزوده                                                                                                    | مبلغ ،<br>مرابغ ا<br>ارز ش                                            | ۲۰۰٬۰۰٬<br>۰۰<br>۲۰۰<br>۱402/08/                                                                                                    | ) •<br>/28                                                                                                    | ا,,<br>,                                                                                                    | ۲<br>س افسانده<br>۲,۰۰۰,۰۰۰,<br>۵,۰۰۰,۰۰۰,                                                                                                    | مەم<br><b>يەرمت مىد</b><br>۲٫۰۰۰<br>۵٫۰۰۰                                                                                                    | اریا استفاده<br>RC<br>د و خدمات<br>کل مبلغ -<br>,,.                                                                                                    | رازگم پذیری ،<br>یط دما و فش<br>گاہ 1000 -25<br>تکمیلی کالا<br>ران خدمت<br>ستارہ دار<br>ستارہ دار                                                                                                    | تعیین ،<br>از دستر<br>به های<br>هزینه<br>خدمت<br>ت برداخ                                          | زين<br>يف<br>1                               |
| 7                                                                       | (,, ۲۰۰۰)<br>۲۰۰۰ احتساب<br>د ارزش افزوده<br>51,                                                                                                    | •<br>مبلغ بردا<br>مالبات ب<br>0<br>700,000,000                                                                                                    | ۲٫۰۰۰٫۰۰۰<br>مالیات بر<br>ی افروده<br>ت وضعیت (۱                                                                                                    | مبلغ ،<br>ارزش<br>ارز مربلغ<br>ابله/ مور                              | ۲۰۰٬۰۰٬<br>بح تابید<br>حدمت<br>1402/08/<br>مانده از محمو<br>حنساب مالیا                                                                                                    | ) •<br>28<br>28                                                                                                | ۱,۰۰۰,۰۰۰<br>بنه برداخت<br>بلغ برداخت                                                                                                    | ۲<br>با بانیماندو<br>۲,۰۰۰,۰۰۰<br>۵<br>0                                                                                                    | ەلە<br>تدمت مىل<br>۲٫۰۰۰<br>۵٫۰۰۰                                                                                                    | ار با استفاده<br>RC<br>ک و خدمات<br>کل مبلغ خ<br>,۰۰۰,۰۰۰<br>,۰۰۰,۰۰۰                                                                                                    | رز کم پنیری ،<br>بلا ها و فش<br>که 1000 تک<br>بات خدمت<br>بات خدمت<br>ستاره دار<br>ستاره دار<br>تاریخان ارسال                                                                                                    | نعین ر<br>در شرا<br>از دست<br>ه های<br>هزینه<br>خدمت<br>ت برداخ                                   | زين<br>يغ<br>1                               |
| ا ديال                                                                  | ۲,۰۰۰,۰۰۰<br>۲۰۰۰ - ۲۰۰۰<br>۲۰۰۰ - ۲۰۰۰ - ۲۰۰۰<br>۲۰۰۰ - ۲۰۰۰ - ۲۰۰۰<br>۲۰۰۰ - ۲۰۰۰<br>۲۰۰۰ - ۲۰۰۰ - ۲۰۰۰<br>۲۰۰۰ - ۲۰۰۰ - ۲۰۰۰<br>۲۰۰۰ - ۲۰۰۰ - ۲۰۰۰ - ۲۰۰۰<br>۲۰۰۰ - ۲۰۰۰ - ۲۰۰۰ - ۲۰۰۰ - ۲۰۰۰ - ۲۰۰۰<br>۲۰۰۰ - ۲۰۰۰ - ۲۰۰۰ - ۲۰۰۰ - ۲۰۰۰ - ۲۰۰۰ - ۲۰۰۰<br>۲۰۰۰ - ۲۰۰۰ - ۲۰۰۰ - ۲۰۰۰ - ۲۰۰۰ - ۲۰۰۰ - ۲۰۰۰ - ۲۰۰۰ - ۲۰۰۰ - ۲۰۰۰<br>۲۰۰۰ - ۲۰۰۰ - ۲۰۰۰ - ۲۰۰۰ - ۲۰۰۰ - ۲۰۰۰ - ۲۰۰۰ - ۲۰۰۰ - ۲۰۰۰ - ۲۰۰۰ - ۲۰۰۰ - ۲۰۰۰ - ۲۰۰۰ - ۲۰۰۰ - ۲۰۰۰ - ۲۰۰۰<br>۲۰۰۰ - ۲۰۰۰ - ۲۰۰۰ - ۲۰۰۰ - ۲۰۰۰ - ۲۰۰۰ - ۲۰۰۰ - ۲۰۰۰ - ۲۰۰۰ - ۲۰۰۰ - ۲۰۰۰ - ۲۰۰۰ - ۲۰۰۰ - ۲۰۰۰ - ۲۰۰۰ - ۲۰۰۰                                                                                                    | •<br>مىلغ بردا<br>ماليات ر<br>0<br>700,000,00                                                                                                    | ۲٫۰۰۰٫۰۰۰<br>ی افروده<br>ی افروده (۱)<br>یش افروده (۱)                                                                                                    | مبلغ،<br>ارزش<br>بله/ صور<br>ات بر ارز<br>غ ناخاله                    | ۲۰۰٫۰۰۰٫۰<br>برخ تایید<br>عدمت<br>1402/08/<br>مانده از محمو<br>میل                                                                                                    | )،<br>28<br>مبلغ باقيم<br>ا ار                                                                                 | <sup>۱</sup> ,,<br>بنت برداخت<br>بنته برداخت<br>مریال                                                                                                    | ۲<br>ه بایماند<br>۲,۰۰۰,۰۰۰<br>۵<br>۵                                                                                                    | ماه<br>عدمت مبا<br>۲٫۰۰۰ مبا<br>۵٫۰۰۰<br>۳<br>۵٫۰۰۰                                                                                                    | ار با استفاده<br>RC<br>کل میلغ -<br>کل میلغ -<br>بریی,<br>بریی,<br>بریداخ<br>ای تکمیلو کالا                                                                                                    | رز کم پنیری ،<br>بر هم وا هو فش<br>گاه 1000 -25<br>بات خدمت<br>بات خدمت<br>ستاره دار<br>ستاره دار<br>در هان ارسال<br>در هان ه هرانه ها<br>سرایه هان ارسال                                                                                                    | تعیین ر<br>در شرا<br>از دست<br>هزینه<br>خدمت<br>خدمت<br>ی برداخ                                   | زين<br>يغ<br>1<br>داعا<br>مبل                |
| ۲<br>د<br>ایال                                                          | (, , ,                                                                                                    | • مىلغ يردا<br>ماليات ر<br>0                                                                                                    | ۲٫۰۰۰٫۰۰۰<br>ی افروده<br>ی افروده<br>یش افروده<br>می برداخت <mark>0</mark> 0                                                                                  | مبلغ ،<br>ارزش<br>ارز سر<br>اله / مور<br>ات بر ارز<br>غ ناخاله        | ۲۰۰٬۰۰۰<br>در ماید<br>در منابعد<br>1402/08/<br>المحمو<br>حتساب مالیا<br>مبل                                                                                                    | ) -<br>28<br>مبلغ باقيه<br>ا ب                                                                                 | الم برداخت<br>بلغ برداخت<br>الم بران<br>الم بران                                                                                                    | ۲<br>ه (کیارلمری)<br>۲,۰۰۰,۰۰۰,<br>۵,۰۰۰,۰۰۰,<br>0                                                                                                    | ماد<br>عدمت مبا<br>مربت مبا<br>مربت ما<br>مربت ما<br>مربت مبا<br>مربت ما<br>مربت ما<br>مربت ما<br>مربت ما<br>مربا<br>مرب ما<br>مربا<br>مرب ما<br>مربت ما<br>مربا<br>مربت ما<br>مربت ما<br>مرب ما<br>مربت ما<br>مربت ما<br>مربت ما<br>مرا<br>مرب ما<br>ما<br>مرب ما<br>مرب مرا<br>مرا<br>مرا<br>مرا ما<br>مرا<br>مرا<br>مرا<br>مرا<br>مرا<br>م<br>مرا<br>مرا<br>م<br>م<br>مرا<br>م<br>م<br>م<br>م                                                                                                    | سیک معزن<br>RC<br>کل و حدمات<br>کل میلغ -<br>بردارش اور برداخ<br>ای تکمیلی کالا<br>ای تکمیلی کالا                                                                                                    | را رکم بنیری ،<br>بر ها و فش<br>ایک ایک ایک ایک<br>ایک خدمت<br>ایک بیسته بندی<br>ستاره دار<br>زمان ارسال<br>خرینه ها<br>کل مبلغ<br>کل مبلغ                                                                                                    | نعین ،<br>در شرا<br>از دست<br>هزینه<br>خدمت<br>خدمت<br>غ برداخ<br>با احت<br>با احت                | دین<br>یم<br>1<br>2<br>ماد                   |
| ۲<br>۲                                                                  | ر ،                                                                                                    | •<br>منلغ بردا<br>مالیات (<br>700,000,00<br>700,000,00                                                                                                    | ۲٫۰۰۰٫۰۰۰<br>مالبات بر<br>افروده<br>افروده<br>ش افروده<br>می برداخت 0                                                                                         | مبلغ ،<br>ارزش<br>0<br>به ارز<br>نات بر ارز<br>غ ناخاله               | ۲۰۰٫۰۰۰٫۰۰<br>۲۰۰۰<br>۲۰۰۰<br>۲۰۰۰<br>۲۰۰۰<br>۲۰۰۰<br>۲۰۰                                                                                                    | ۲۰<br>28<br>28<br>28<br>28<br>28<br>20<br>20<br>20<br>20<br>20<br>20<br>20<br>20<br>20<br>20<br>20<br>20<br>20 | اي برداخت<br>بلغ برداخت<br>اي بال<br>اي بال                                                                                                    | ۲<br>ه (هماند)<br>۲,۰۰۰,۰۰۰<br>۵,۰۰۰,۰۰۰<br>۵<br>۹<br>۱,200                                                                                                    | ماه<br>عدمت میا<br>۲٫۰۰۰ میا<br>۵٫۰۰۰ میا<br>۵٫۰۰۰ میا<br>۵٫۰۰۰ میا<br>۵٫۰۰۰ میا<br>۵٫۰۰۰ میا<br>۵٫۰۰۰ میا                                                                                                    | سیک معزن<br>RC<br>لا و حدمات<br>کل مبلغ -<br>برین مبلغ -<br>برین اورش افزو<br>به بر ارزش افزو                                                                                                    | را رکم پنیری ،<br>بر ها و فش<br>یکه 1000 - 25<br>بات خدمت<br>بسته بندی<br>ستاره دار<br>زمان ارسال<br>خلوینه ها<br>کل مبلغ<br>کل مبلغ                                                                                                    | نعین<br>در شرا<br>از دست<br>هزینه<br>خدمت<br>خدمت<br>غ برداخ<br>ی احت<br>ی                        | زین<br>ریغ<br>1<br>2<br>مار<br>مار           |
| ۲<br>۲<br>۱<br>۱<br>۱<br>۱<br>۱<br>۱<br>۱<br>۱<br>۱<br>۱                | در ،                                                                                                    | • مىلغ بردا<br>ماليات ر<br>0                                                                                                    | ۲٫۰۰۰٫۰۰۰<br>مالبات بر<br>افروده<br>افروده (۱)<br>می افروده<br>می برداخت (۱)<br>مورد تابید (۱)                                                                | مبلغ م<br>ارزش<br>به/ مور<br>غ ناخالد<br>جام کار                      | ۲۰۰٫۰۰۰٫۰۰<br>یخ نابید<br>عدمت<br>۱402/08/<br>مانده از محمو<br>میلا<br>عبلغ حسن ان                                                                                                    | ۲۰<br>28<br>28<br>28<br>1 ب<br>1 ب                                                                             | ابر برداخت<br>بنغ برداخت<br>اریال<br>اریال                                                                                                    | ۲<br>ه اعمادیکار و<br>۲,۰۰۰,۰۰۰,<br>۵,۰۰۰,۰۰۰,<br>۵<br>۱,200                                                                                                    | ماہ<br>حدمت میں<br>تر میں<br>مرید<br>مرید<br>مرید<br>مرید<br>مرید<br>مرید<br>مرید<br>مرید                                                                                                    | سیک معزن<br>RC<br>لا و حدمات<br>کل مبلغ -<br>ای کل مبلغ -<br>ای کرمیلو کال<br>ای کرمیلو کال<br>در حسن اتجام ک                                                                                                    | را کم پنیری ، را کم پنیری ،<br>گاہ 1000 کی<br>اب تحمیت<br>بات جدمت<br>ستارہ دار<br>مانا اسال<br>کل مبلغ<br>مالیات <u>تکلی</u>                                                                                                    | د شریعین (<br>در شرا<br>، عنو<br>شرینه<br>خدمت<br>خدمت<br>ن با احت<br>ن با احت<br>مبا احت<br>مبلغ | زين<br>يف<br>1<br>2<br>ماذ                   |
| ا بریالی<br>اریالی<br>اریالی                                            | در بریس<br>اخت-با اختساب<br>در ارزش افزوده<br>51,1                                                                                                    | • مىلغ بردا<br>ماليات ر<br>0                                                                                                    | ۲٫۰۰۰٫۰۰۰<br>افروده<br>افروده (۱۰<br>افروده (۱۰<br>می افروده (۱۰<br>میر داخت (۱۰<br>مورد تایید (۱۰                                                            | مبلغ<br>ارزش<br>0<br>0 بر ارز<br>غ ناخاله<br>غ ناخاله                 | ۲۰۰٫۰۰۰٫۰۰<br>۲۰۰۰ ۲۰۰<br>۲۰۰۰ ۲۰۰ ۲۰۰<br>۲۰۰۰ ۲۰۰ ۲۰۰<br>۲۰۰۰ ۲۰۰ ۲                                                                                                    | ۱۰<br>(28<br>مبلغ باقیم<br>۱ ل                                                                                 | ابع برداخت<br>بنغ برداخت<br>ایال<br>ایال<br>ایال                                                                                                    | ۲<br>ه اعداد کار<br>۵,۰۰۰,۰۰۰,<br>۵,۰۰۰,۰۰۰,<br>۵<br>۱,200<br>700                                                                                                    | ماہ<br>حدمت میں<br>مربع میں<br>مربع میں                                                                                                    | سیک معزن<br>RC<br>لا و حدمات<br>کل مبلغ -<br>ای کل مبلغ -<br>ای درازش افزه<br>ای درازش افزه<br>بی (نامین کنند<br>ای دستایر کسورا                                                                                                    | راکم بنیری ، راکم بنیری ،<br>گاہ 1000 تک<br>بال تکمیلی کا با<br>بال خدمت<br>ستارہ دار<br>ستارہ دار<br>کل مبلغ<br>کل مبلغ<br>مبل                                                                                                    | د شریعین (<br>در شرا<br>از دست<br>شرینه<br>خدمت<br>خدمت<br>پرداخ<br>پرداخ<br>مباغ<br>مبلغ         | نزين<br>يم<br>1<br>2<br>مبل<br>مبل           |
| ۲<br>۲<br>۱<br>۱<br>۱<br>۱<br>۱<br>۱<br>۱<br>۱<br>۱<br>۱<br>۱<br>۱<br>۱ | ر، ۰۰۰, ۰۰۰, ۰۰۰<br>کړ ۲۰۰۰<br>د ارتش افروده<br>51, 1<br>51, 1                                                                                                    | •<br>مالغ پردا<br>مالیات م<br>مالیات م<br>مالیات م<br>مالیات م<br>مالیات م<br>مالیات م<br>مالیات م<br>مالیات م<br>مالیات م<br>مالیات م<br>مالیات م<br>مالیات م<br>مالی م<br>مالی م<br>مالی م<br>مالی م<br>مالی م<br>مالی م<br>مالی م<br>م<br>مالی م<br>مالی م<br>م<br>مالی م<br>م<br>مالی م<br>م<br>مالی م<br>م<br>مالی م<br>م<br>مالی م<br>م<br>مالی م<br>م<br>مالی م<br>م<br>مالی م<br>م<br>مالی م<br>م<br>مالی م<br>م<br>مالی م<br>م<br>مالی م<br>م<br>م<br>مالی م<br>م<br>م<br>مالی م<br>م<br>م<br>م<br>مالی م<br>م<br>م<br>م<br>م<br>م<br>م<br>م<br>م<br>م<br>م<br>م<br>م<br>م<br>م<br>م<br>م<br>م<br>م                                                                                                    | ۲٫۰۰۰٫۰۰۰<br>یا فروده<br>یا فروده<br>ش افروده<br>می برداخت (۱<br>مورد تایید (۱                                                                                | مینع<br>ارزش<br>0 (مار مرا<br>2 مراجع<br>غ ناخاله<br>جام کار          | ۲۰۰۰٬۰۰۰<br>درمت<br>درمت<br>۱402/08/<br>مالده از محمو<br>میلا<br>میلا<br>حسن ان                                                                                                    | ۲۰<br>(28<br>(28<br>(28)<br>(28)<br>(28)<br>(28)<br>(28)<br>(28)<br>(                                          | ای برداخت<br>بلغ برداخت<br>یا ریال<br>یال<br>یال                                                                                                    | ۲<br>س میاندگار و<br>۲٫۰۰۰٫۰۰۰٫<br>۵٫۰۰۰٫۰۰۰٫<br>۱٫200<br>700                                                                                                    | ماد<br>درمت مین<br>درمت مین<br>د                                                                                                    | سیک معزن<br>RC<br>کل مبلغ -<br>کل مبلغ -<br>برین<br>بریز افزو<br>ای تکمیلی کالا<br>ای ترامین کنند<br>نی رازمین کنند<br>نی سایر کسور                                                                                                    | راکم بنیری ، راکم بنیری ،<br>لگاہ 1000 نگی<br>ا <sup>ن</sup> خدمت<br>سیسته بندگ<br>سیسته بندگ<br>سیارہ دار<br>نگاریم<br>مالیات تکلیف<br>مالیات تکلیف                                                                                                    | د شریعین (<br>در شریا<br>می عنو<br>فرینه<br>خدمت<br>می احد<br>می احد<br>می می<br>می می            | زين<br>1<br>2<br>مان<br>مان                  |
| ا<br>د<br>ا<br>ا<br>ا<br>ا<br>ا<br>ا<br>ا<br>ا<br>ا<br>ا<br>ا           | رب، , ,                                                                                                    | -<br>مالغ بردا<br>ماليات م<br>700,000,00<br>10,000,00                                                                                                    | ۲٫۰۰۰٫۰۰۰<br>ی افروده<br>ی افروده<br>می برداخت (۱<br>مورد تایید (۱                                                                                            | مناع<br>ارزش<br>0 مور<br>به / مور<br>غ ناخاله                         | ۲۰۰٫۰۰۰٫۰<br>درمت<br>دمت<br>۱۹۵۷/۵۶/<br>مالده از محمو<br>میل<br>میلغ حسن از                                                                                                    | )،<br>28<br>28<br>الا                                                                                          | ایم پرداخت<br>بنغ پرداخت<br>این کل<br>این ا<br>ریال<br>ایرال                                                                                                    | ۲<br>ه (عبالدی)<br>۲,۰۰۰,۰۰۰,<br>۵,۰۰۰,۰۰۰,<br>۵<br>۹<br>۱,200                                                                                                    | ماد<br>درمت مبا<br>۲٫۰۰۰ مبا<br>۵٫۰۰۰ مبا<br>۵٫۰۰۰ مبا<br>۵٫۰۰۰ مبا<br>۵٫۰۰۰ مبا<br>۵٫۰۰۰ مبا<br>۵٫۰۰۰ مبا<br>۵٫۰۰۰ مبا                                                                                                    | سیک معزن<br>ایر با استفاده<br>کل مینغ -<br>کل مینغ -<br>برازش افزو<br>ای تکمیلی کالا<br>ایغ سایر کسورا<br>توضیحا                                                                                                    | را کم پنیری ، بر مار می برد مار و شیر<br>گاه 1000 تک<br>بات خدمت<br>بسته بندی<br>سیسته بندی<br>مان ارسال<br>مالیات تکلیف<br>مالیات تکلیف<br>مالیات تکلیف                                                                                                    | د مرشر هیین (<br>از دست<br>هرینه<br>فرینه<br>غ پرداخ<br>مبلغ<br>مبلغ<br>خلص بر                    | زين<br>يف<br>1<br>مان<br>مان                 |
| ۲<br>د<br>البالي<br>البالي                                              | ری، بر بر بر بر بر بر بر بر بر بر بر بر بر                                                                                                    | -<br>مالغ بردا<br>ماليات -<br>700,000,00<br>10,000,00                                                                                                    | ۲٫۰۰۰٫۰۰۰<br>ی افروده<br>ښ افروده (۱)<br>می برداخت (۱)<br>مورد تاييد (۱)                                                                                      | مبلع<br>ارزش<br>0<br>ع ناخاله<br>ع ناخاله                             | ۲۰۰٫۰۰۰٫۰<br>یح تابید<br>عدمت<br>۱۹۵۷/۵۵/<br>مالیده از محمو<br>میلا<br>میلاع حسن از                                                                                                    | )،<br>28<br>ي<br>ا ي<br>ا ي<br>ا ي                                                                             | ایم پرداخت<br>بنغ پرداخت<br>اویال<br>اویال<br>اویال                                                                                                    | ۲<br>ه هالمالدان<br>۲,۰۰۰,۰۰۰,<br>۵,۰۰۰,۰۰۰,<br>۵<br>۲,۰۰۰,۰۰۰,<br>۵<br>۲,۰۰۰,۰۰۰,<br>۲,۰۰۰,۰۰۰,<br>۵<br>۲,۰۰۰,۰۰۰,<br>۲,۰۰۰,۰۰۰,<br>۲,۰۰۰,<br>۲,۰۰۰,<br>۲,۰۰,<br>۲,۰۰۰,<br>۲,۰۰,<br>۲,۰۰,<br>۲,۰۰,<br>۲,۰۰,<br>۲,۰۰,<br>۲,۰۰,<br>۲,۰۰,<br>۲,۰,۰۰,<br>۲,۰۰,<br>۲,۰۰,<br>۲,۰۰,<br>۲,۰۰,<br>۲,۰۰,<br>۲,۰,۰۰,<br>۲,۰,                                                                                         | ماد<br>درمت میا<br>۲٫۰۰۰<br>۵٫۰۰۰<br>۵٫۰۰۰<br>۵٫۰۰۰<br>۱٫۰۰۰<br>۱٫۰۰۰<br>۵٫۰۰۰<br>۱٫۰۰۰<br>۱٫۰۰<br>۱٫۰۰۰<br>۱٫۰۰<br>۱٫۰۰<br>۱٫۰۰<br>۱٫۰۰<br>۱٫۰۰<br>۱٫۰۰<br>۱٫۰۰<br>۱٫۰۰<br>۱٫۰۰<br>۱٫۰۰<br>۱٫۰۰<br>۱٫۰۰<br>۱٫۰۰<br>۱٫۰۰<br>۱٫۰۰<br>۱٫۰۰<br>۱٫۰۰<br>۱٫۰۰<br>۱٫۰۰<br>۱٫۰<br>۱٫                                                                                                    | سیک معزن<br>ایر با استفاده<br>کل و حدمات<br>کل میلغ -<br>ای کل میلغ -<br>بی (رایش افزو<br>ای تکمیلی کالا<br>ایغ سایر کسورا<br>نوضیحا<br>توضیحا                                                                                                    | راکم پذیری ، راکم پذیری ،<br>بلا ها و فش<br>یک این کا بر<br>این خدمت<br>بسته بندی<br>بسته بندی<br>نامان ارسال<br>مالیات تکلیه<br>مبلا<br>مالیات تکلیه<br>مبلا                                                                                                    | یه های<br>از دستر<br>هرینه<br>فرینه<br>یرداخ<br>میلغ<br>میلغ<br>خالس بر                           | ذين<br>يف<br>1<br>2<br>مان<br>مان            |
| ا ریالی<br>ا ریالی                                                      | رب,,<br>۵۲۰۰۰۰۰۰<br>۱-۲۰۲۰۰۰۰<br>۲-۲۰۲۰۰۰<br>۲-۲۰۲۰۰<br>۲-۲۰۲۰۰<br>۲-۲۰۲۰۰<br>۲-۲۰۲۰۰<br>۲-۲۰۲۰۰<br>۲-۲۰۲۰۰<br>۲-۲۰۲۰۰<br>۲-۲۰۲۰۰<br>۲-۲۰۲۰۰<br>۲-۲۰۲۰۰<br>۲-۲۰۲۰۰۰<br>۲-۲۰۲۰۰۰<br>۲-۲۰۲۰۰۰<br>۲-۲۰۲۰۰<br>۲-۲۰۲۰۰<br>۲-۲۰۲۰۰<br>۲-۲۰۲۰۰<br>۲-۲۰۲۰۰<br>۲-۲۰۲۰۰<br>۲-۲۰۲۰<br>۲-۲۰۲۰<br>۲-۲۰۰۰<br>۲-۲۰۰۰<br>۲۰۰۰<br>۲-۲۰۰۰<br>۲-۲۰۰۰<br>۲-۲۰۰۰<br>۲-۲۰۰۰<br>۲-۲۰۰۰<br>۲-۲۰۰۰<br>۲-۲۰۰۰<br>۲-۲۰۰۰<br>۲-۲۰۰۰<br>۲-۲۰۰۰<br>۲-۲۰۰۰<br>۲۰۰۰<br>۲۰۰<br>۲۰۰<br>۲۰۰<br>۲۰۰<br>۲۰۰<br>۲۰۰<br>۲۰۰<br>۲۰۰<br>۲۰۰<br>۲۰۰<br>۲۰۰<br>۲۰۰<br>۲۰۰<br>۲۰۰<br>۲۰۰<br>۲۰۰<br>۲۰۰<br>۲۰۰<br>۲۰۰<br>۲ | - منتع پردا<br>مالتا برد<br>0 [<br>700,000,00<br>10,000,00                                                                                                    | ۲٫۰۰۰٫۰۰۰<br>ی افروده<br>ان افروده<br>می برداخت (۱<br>مورد تایید (۱)                                                                                          | مبلغ<br>ارزش<br>0 0<br>جام کار<br>جام کار                             | ۲۰۰٫۰۰۰٫۰<br>یح تابید<br>عدمت<br>۱۹۵۷/۵۶<br>ملاح الم مالیا<br>میلغ حسن از<br>میلغ استو                                                                                                    | )،<br>28<br>28<br>الا                                                                                          | ایم پرداخت<br>بنغ پرداخت<br>این کل<br>اریال<br>اریال<br>اریال                                                                                                    | ۲<br>ه (میاریش) و<br>۲٫۰۰۰٫۰۰۰٫<br>۵٫۰۰۰٫۰۰۰٫<br>۵٫۰۰۰٫۰۰۰٫<br>۱٫200<br>۲٫200<br>۲٫20 | ماد<br>درمت مبا<br>۲٫۰۰۰<br>۵٫۰۰۰<br>۵٫۰۰<br>۵٫۰۰۰<br>۵٫۰۰<br>۵٫۰۰۰<br>۵٫۰۰۰<br>۵٫۰۰۰<br>۵٫۰۰۰<br>۵٫۰۰<br>۵٫۰<br>۵٫ | سیک معزن<br>RC<br>RC<br>کل میلغ<br>کل میلغ<br>برداخ<br>ای تکمیلی کالا<br>ای تکمیلی کالا<br>نی سایر کسورا<br>نی سایر کسورا<br>توضیحا<br>توضیحا<br>توضیحا                                                                                                    | راکم پذیری ، راکم پذیری ، راکم پذیری ، را<br>گاہ 2000 -25<br>بات خدمت<br>بسته بندی<br>نام زمان ارسال<br>ساب مالیات<br>مالیات تکلیغ<br>مالیات تکلیغ<br>میل مراخت                                                                                                    | د مرشر به هین ا<br>از دست<br>فرینه<br>فرینه<br>فرینه<br>فیرداخ<br>میلغ<br>مبلغ<br>مبلغ<br>مبلغ    | زين<br>ريغ<br>1<br>مار<br>مار                |
| ا<br>یالی<br>یالی<br>یالی                                               | رب ، , ,                                                                                                    | -<br>ماليا بردا<br>ماليات (<br>200,000,00<br>10,000,00                                                                                                    | ۲٫۰۰۰٫۰۰۰<br>افروده<br>افروده (۱۰<br>ش افروده (۱۰<br>میرداخت (۱۰<br>مورد تایید (۱۱<br>ش برداخت (                                                              | مبلغ ،<br>ارز شر<br>0 0<br>بد ارز<br>به / صور<br>غ ناخاله<br>جام کار  | ۲۰۰٫۰۰۰٫۰<br>یح تابید<br>عدمت<br>۱۹۵۷/۵۶<br>ملاده از محمو<br>میل مالیا<br>میلغ حسن از                                                                                                    | )،<br>28<br>ي<br>ا ي<br>ا ي<br>ا ي                                                                             | ایم پرداخت<br>بیغ پرداخت<br>این کل<br>این این<br>این این<br>این این<br>این این                                                                                                    | ۲<br>ه (میاریش) و<br>۲٫۰۰۰٫۰۰۰٫<br>۵٫۰۰۰٫۰۰۰٫<br>۵٫۰۰۰٫۰۰۰٫<br>۱٫200<br>۲٫۰۰۰٫۰۰۰٫<br>۲٫۰۰۰٫۰۰۰٫<br>۵٫۰۰۰٫۰۰۰٫<br>۲٫۰۰۰٫۰۰۰٫<br>۵٫۰۰۰٫۰۰۰٫<br>۲٫۰۰۰٫۰۰۰٫<br>۵٫۰۰۰٫۰۰۰٫<br>۲٫۰۰۰٫۰۰۰٫<br>۵٫۰۰۰٫۰۰۰٫<br>۲٫۰۰۰٫۰۰۰٫<br>۵٫۰۰۰٫۰۰۰٫<br>۵٫۰۰۰٫۰۰۰٫<br>۵٫۰۰۰٫۰۰۰٫<br>۵٫۰۰۰٫۰۰۰٫<br>۵٫۰۰۰٫۰۰۰٫<br>۵٫۰۰۰٫۰۰۰٫<br>۵٫۰۰۰٫۰۰۰٫<br>۵٫۰۰۰٫۰۰۰٫<br>۵٫۰۰۰٫۰۰۰٫<br>۵٫۰۰۰٫۰۰۰٫<br>۵٫۰۰۰٫۰۰۰٫<br>۵٫۰۰۰٫۰۰۰٫<br>۵٫۰۰۰٫<br>۵٫۰۰۰٫۰۰۰٫<br>۵٫۰۰۰٫۰۰۰٫<br>۵٫۰۰۰٫۰۰۰٫<br>۵٫۰۰۰٫۰۰۰٫<br>۵٫۰۰۰٫۰۰۰٫<br>۵٫۰۰۰٫۰۰۰٫<br>۵٫۰۰۰٫۰۰۰٫<br>۵٫۰۰۰٫۰۰۰٫<br>۵٫۰۰۰٫۰۰۰٫<br>۵٫۰۰۰٫۰۰۰٫<br>۵٫۰۰۰٫<br>۵٫۰۰۰٫<br>۵٫۰۰۰٫<br>۵٫۰۰۰٫<br>۵٫۰۰۰٫<br>۵٫۰۰۰٫<br>۵٫۰۰۰٫<br>۵٫۰۰۰٫<br>۲٫۰۰۰٫<br>۵٫۰۰۰٫<br>۵٫۰۰۰٫<br>۵٫۰۰۰٫<br>۲٫۰۰۰٫<br>۵٫۰۰۰٫<br>۲٫۰۰۰٫<br>۲٫۰۰۰٫<br>۵٫۰۰۰٫<br>۲٫۰۰۰٫<br>۲٫۰۰٫<br>۲٫۰۰۰٫<br>۲٫۰۰۰٫<br>۲٫۰۰٫<br>۲٫۰۰۰٫<br>۲٫۰۰٫<br>۲٫۰۰۰٫<br>۲٫۰۰۰٫<br>۲٫۰۰۰٫<br>۲٫۰۰۰٫<br>۲٫۰۰۰٫<br>۲٫۰۰٫<br>۲٫۰۰٫                                                                                                    | ماہ<br>درمت میں<br>۲٫۰۰۰ ۲٫۰۰۰<br>۵٫۰۰۰ ۵٫۰۰۰<br>۲٫۰۰۰ ۵٫۰۰۰<br>۱٫۰۰۰ ۵٫۰۰۰<br>۱٫۰۰۰ ۵٫۰۰۰<br>۲<br>۲<br>۲<br>۲<br>۱٫۰۰۰ ۵٫۰۰۰<br>۲                                                                                                    | سیک معزن<br>ایر با سیناده<br>ایر با سیناده<br>کل مینغ -<br>کل مینغ -<br>ای کل مینغ -<br>ای کل مینغ - | راکم بنبری ، راکم بنبری ، راکم بنبری ، را<br>گاہ 1000 تک<br>بات خدمت<br>بات خدمت<br>بستہ بندی<br>ناخ رات میلا<br>مالیات تکلیھ<br>مالیات تکلیھ<br>مبلغ نهایم<br>مبلغ نهایم                                                                                                    | در شریعین (<br>از دست<br>هزینه<br>فرینه<br>خدمت<br>م با احت<br>مبلغ<br>مبلغ<br>مبلغ<br>مبلغ       | رين<br>يف<br>1<br>2<br>مار<br>مار            |
| ا<br>د<br>ا<br>یالی<br>ا<br>یالی                                        | رب، , ,                                                                                                    | المالي بردا<br>ماليان بر<br>ماليان برماليان بر<br>ماليان بران بر<br>ماليان بر<br>ماليان بر                                                                                                    | ۲٫۰۰۰٫۰۰۰<br>افروده<br>افروده (۱۰<br>ش افروده (۱۰<br>میرداخت (۱۰<br>مورد تایید (۱۱<br>مرداخت (۱۰<br>ش برداخت (۱۰<br>ش برداخت (۱۰                              | مىلغ<br>مرزش<br>مرزش<br>به/ مور<br>غ ناخال<br>جام كار<br>للاك بيىن    | ۲۰۰٫۰۰۰٫۰<br>درمت<br>درمت<br>۱۹۵۷(۵۵)<br>۱۹۵۷(۵۵)<br>۱۹۵۷(۵۵)<br>میلغ حسن از<br>میلغ حسن از<br>میلغ مستو<br>۱۹۵۵                                                                                                    | )،<br>28<br>ي<br>ا<br>ا<br>ا<br>ا<br>ا                                                                         | ای برداخت<br>بلغ برداخت<br>مالغ برداخت<br>میال<br>میال<br>میال<br>میال<br>میال<br>میال<br>میال<br>میال                                                                                                    | ۲<br>س میانیکار و<br>۲٫۰۰۰٫۰۰۰٫<br>۵٫۰۰۰٫۰۰۰٫<br>۰<br>۰<br>۰<br>۲٫۰۰۰٫۰۰۰٫<br>۵٫۰۰۰٫۰۰۰٫<br>۰<br>۰<br>۰<br>۰<br>۰<br>۰<br>۰<br>۰<br>۰<br>۰<br>۰<br>۰<br>۰                                                                                                    | ماہ<br>درمت میں<br>۲٫۰۰۰ ۲٫۰۰۰<br>۵٫۰۰۰ ۵٫۰۰۰<br>۵٫۰۰۰ ۵٫۰۰۰<br>۵٫۰۰ ۵٫۰۰۰<br>۵٫۰۰۰ ۵٫۰۰۰<br>۵٫۰۰۰ ۵٫۰۰۰ ۵٫۰۰۰<br>۵٫۰۰۰ ۵٫۰۰۰ ۵٫۰۰۰<br>۵٫۰۰۰ ۵٫۰۰۰ ۵٫۰۰۰ ۵٫۰۰۰ ۵٫۰۰۰ ۵٫۰۰۰ ۵٫۰۰۰ ۵٫۰۰۰ ۵٫۰۰۰ ۵٫۰۰۰ ۵٫۰۰۰ ۵٫۰۰۰ ۵٫۰۰۰ ۵٫۰۰۰ ۵٫۰۰۰ ۵٫۰۰۰ ۵٫۰۰۰ ۵٫۰۰۰ ۵٫۰۰۰ ۵٫۰۰۰ ۵٫۰۰۰ ۵٫۰۰۰ ۵٫۰۰۰ ۵٫۰۰۰ ۵٫۰۰۰ ۵٫۰۰۰ ۵٫۰۰۰ ۵٫۰۰۰ ۵٫۰۰ (۵٫۰۰۰ ۵٫۰۰۰ ۵٫۰۰۰ ۵٫۰۰۰ ۵٫۰۰۰ ۵٫۰۰۰ ۵٫۰۰۰ ۵٫۰۰۰ ۵٫۰۰۰ ۵٫۰۰۰ ۵٫۰۰۰ (۵٫۰۰۰ ۵٫۰۰۰ ۵٫۰۰۰ ۵٫۰۰۰ ۵٫۰۰۰ ۵٫۰۰۰ (۵٫۰۰۰ ۵٫۰۰۰ ۵٫۰۰۰ ۵٫۰۰۰ (۵٫۰۰۰ ۵٫۰۰۰ ۵٫۰۰۰ ۵٫۰۰۰ (۵٫۰۰۰ ۵٫۰۰۰ ۵٫۰۰۰ (۵٫۰۰۰ ۵٫۰۰۰ ۵٫۰۰۰ (۵٫۰۰۰ ۵٫۰۰۰ ۵٫۰۰۰ (۵٫۰۰۰ ۵٫۰۰۰) (۵٫۰۰۰ ۵٫۰۰۰ (۵٫۰۰۰ ۵٫۰۰۰) (۵٫۰۰۰ ۵٫۰۰۰ (۵٫۰۰۰ (۵٫۰۰۰) (۵٫۰۰۰ (۵٫۰۰۰) (۵٫۰۰۰ (۵٫۰۰۰) (۵٫۰۰۰) (۵٫۰۰) (۵٫۰۰) (۵٫۰۰) (۵٫۰۰) (۵٫۰۰۰) (۵٫۰۰) (۵٫۰۰) (۵                                                                                                    | سیک معزن<br>ایر با سیناده<br>ایر با سیناده<br>کل میلغ -<br>ای کل میلغ -<br>ای کل میلغ -<br>ای کل میلغ کار<br>ای کلمیلی کالا<br>ای سیایر کسورا<br>ایغ سایر کسورا<br>ایغ سایر کسورا<br>ایغ سایر کسورا<br>ایغ سایر کسورا<br>ایغ سایر کالمی برداخ                                                                                                    | راکم پذیری ، راکم پذیری ، راکم پذیری ، را<br>یک دام داو فش<br>اب خدمت<br>سبسته بندی<br>سبسته بندی<br>امان ارسال<br>مالیات تکلیه<br>مالیات تکلیه<br>مبلغ نهایم<br>مبلغ نهایم                                                                                                    | د رشین<br>در شری<br>فریبه<br>فریبه<br>خدمت<br>ع پرداخ<br>میلغ<br>میلغ<br>میلغ                     | رين<br>يف<br>12<br>12<br>12<br>12            |
| ۲<br>۲<br>۲<br>۲<br>۲<br>۲<br>۲<br>۲<br>۲<br>۲<br>۲<br>۲<br>۲<br>۲      | رب ،                                                                                                    | •     •     •     •     •     •     •     •     •     •     •     •     •     •     •     •     •     •     •     •     •     •     •     •     •     •     •     •     •     •     •     •     •     •     •     •     •     •     •     •     •     •     •     •     •     •     •     •     •     •     •     •     •     •     •     •     •     •     •     •     •     •     •     •     •     •     •     •     •     •     •     •     •     •     •     •     •     •     •     •     •     •     •     •     •     •     •     •     •     •     •     •     •     •     •     •     •     •     •     •     •     •     •     •     •     •     •     •     •     •     •     •     •     •     •     •     •     •     •     •     •     •     •     •     •     •     •     •     •     •     •     •     •     •     •     •     •     •     •     •     •     •     •     •     •     •     •     •     •     •     •     •     •     •     •     •     •     •     •     •     •     •     •     •     •     •     •     •     •     •     •     •     •     •     •     •     •     •     •     •     •     •     •     •     •     •     •     •     •     •     •     •     •     •     •     •     •     •     •     •     •     •     •     •     •     •     •     •     •     •     •     •     •     •     •     •     •     •     •     •     •     •     •     •     •     •     •     •     •     •     •     •     •     •     •     •     •     •     •     •     •     •     •     •     •     •     •     •     •     •     •     •     •     •     •     •     •     •     •     •     •     •     •     •     •     •     •     •     •     •     •     •     •     •     •     •     •     •     •     •     •     •     •     •     •     •     •     •     •     •     •     •     •     •     •     •     •     •     •     •     •     •     •     •     •     •     •     •     •     •     •     •     •     •     •     •     •     •     •     •     •     •     •     •     •     •     •     •     •     •     •     •     •     •     •     •     •     •     •     • | ۲٫۰۰۰٫۰۰۰<br>افروده<br>افروده (۱۰<br>ش افروده (۱۰<br>می افروده (۱۰<br>مورد تایید (۱۰<br>مورد تایید (۱۰<br>مورد تایید (۱۰<br>مورد تایید (۱۰<br>مورد تایید (۱۰) | مىلغ<br>ارزش<br>0 مور<br>بله/ مور<br>غ ناخاله<br>جام كار<br>للاك بيين | ۲۰۰٫۰۰۰٫۰<br>یح تابید<br>۱۹۵۷/۵۶<br>عناده از محمو<br>میلغ حسن از<br>میلغ حسن از<br>میلغ مسنو<br>م                                                                                                    | )،<br>28<br>ي<br>ا<br>ا<br>ا<br>ا<br>ا<br>ا                                                                    | ایہ برداخت<br>بلغ برداخت<br>الی الی الی الی الی الی الی الی الی الی                                                                                                    | ۲<br>ه المالية<br>م المالية<br>م الماليم<br>م الماليم<br>م المالمالمم<br>م ال                                                                                                    | ماہ<br>عدمت میں<br>میں<br>میں<br>میں<br>میں<br>میں<br>میں<br>میں<br>میں<br>میں                                                                                                    | سیک معزن<br>ایرا استفاده<br>اور با ستفاده<br>کل میلغ -<br>ایران افزو<br>ای تکمیلی کالا<br>ای ترازش افزو<br>نو سایر کسورا<br>نؤ سایر کسورا<br>نؤ مالی برداخ<br>ت قابل استهلا<br>تاریخچه برداخ                                                                                                    | را کم پنیری ، بر کم بر کم بر کم ا<br>کاه دام و فش<br>ای تکمیلی کا بر<br>ای خدمت<br>سته بندی<br>سته بندی<br>ناب مایان<br>مایات تکلیه<br>مایات تکلیه<br>مایات تکلیه<br>مایات تکلیه<br>مایات تکلیه<br>مایات تکلیه<br>مایات تکلیه<br>مایات تکلیه                                                                                                    | د مرشریهین ۲<br>از دست<br>فزینه<br>فزینه<br>خدمت<br>یات<br>یات<br>مبلغ<br>مبلغ<br>مبلغ            | رين<br>يف<br>عاد (عا<br>مار<br>مر            |
| ۲<br>۷<br>۱<br>۱<br>۱<br>۱<br>۱<br>۱<br>۱<br>۱<br>۱<br>۱<br>۱<br>۱<br>۱ | رب ، , ,                                                                                                    | - منبع بردا<br>مالیات (<br>200,000,00<br>700,000,00<br>10,000,00                                                                                                    | ۲٫۰۰۰٫۰۰۰<br>) افروده<br>) افروده<br>ین افروده<br>مورد تابید (۱<br>مورد تابید (۱<br>مورد تابید (۱                                                             | مىلغ<br>ارزش<br>0 مور<br>بله/ مور<br>غ ناخالد<br>جام كار              | ۲۰۰٫۰۰۰٫۰۰<br>برج نایند<br>المحمت<br>الماندة از محمو<br>میل<br>میلغ حسن از<br>میلغ استج<br>وز                                                                                                    | )،<br>28<br>28<br>ي<br>ي<br>ي                                                                                  | ایہ برداخت<br>بنغ برداخت<br>الی الی الی الی<br>الی الی الی<br>الی الی الی<br>الی الی الی<br>الی الی الی                                                                                                    | ۲<br>ه (میاریش) و<br>۲٫۰۰۰٫۰۰۰٫<br>۵٫۰۰۰٫۰۰۰٫<br>۵٫۰۰۰٫۰۰۰٫<br>1٫200<br>1٫200<br>50,990<br>3,000<br>50,990                                                                                                    | ماہ<br>عدمت میں<br>ترمیت میں<br>مربقہ میں<br>مربقہ میں<br>میں<br>مربقہ میں<br>مربقہ میں<br>مربقہ میں<br>مربقہ میں<br>مربقہ میں<br>مربقہ میں<br>مربقہ میں<br>مربقہ میں<br>مربقہ میں<br>مربقہ میں<br>مربقہ میں<br>مربقہ میں<br>مربقہ میں<br>مربقہ میں<br>مربق میں                                                                                                    | سیک معزن<br>ایرا استفاده<br>ایرا با ستفاده<br>کل مبلغ -<br>ایرا استور برداخ<br>ای دستور برداخ<br>ای در ارزش افزو<br>ای درمیلی کلا<br>ای سایر کسورا<br>ای خالمی برداخ<br>ت قابل استولا<br>ای خالمی برداخ                                                                                                    | راکم پذیری ، ر<br>بر دما و فش<br>یک است کا ۲<br>بات خدمت<br>بات خدمت<br>بسته بندک<br>بات خدمت<br>بات خدمت<br>بات خدمت<br>بات خدمت<br>بات خدمت<br>کار میلا<br>میلغ نهایم<br>میلغ نهایم<br>بیش پرداخت<br>توضیحار                                                                                                    | د مرشریه<br>از دستا<br>مربیه<br>مربیه<br>غ پرداخ<br>مبلغ<br>مبلغ<br>مبلغ<br>مبلغ                  | رين<br>يف<br>1<br>2<br>مبلا<br>مبلا<br>مبر   |
| ۲<br>۷<br>۱<br>۱<br>۱<br>۱<br>۱<br>۱<br>۱<br>۱<br>۱<br>۱<br>۱<br>۱<br>۱ | رب الحنيات<br>حدث با اختساب<br>حدث با اختساب<br>حدث اختساب<br>حدث اختساب<br>ما اختساب<br>حدث اختساب<br>ما اختساب<br>ما اخت اختساب<br>ما اختساب<br>ما اخا اختساب<br>ما ما اختساب<br>م                                                                                                    | - منبع بردا<br>ماليات -<br>700,000,00<br>10,000,00                                                                                                    | ۲٫۰۰۰٫۰۰۰<br>) افروده<br>) افروده<br>یش افروده<br>مورد تابید (۱<br>مورد تابید (۱<br>مورد تابید (۱                                                             | مىلغ<br>ارزش<br>0 مريز<br>بلە/ مور<br>غ ناخالە<br>جام كار             | ۲۰۰٫۰۰۰٫۰<br>یخ تابید<br>۲۰۰٫۰۰۰<br>۲۰۰٫۰۰۰<br>۲۰۰٫۰۰۰<br>۲۰۰٫۰۰۰<br>۲۰۰٫۰۰۰<br>۲۰۰٫۰۰۰<br>۲۰۰٫۰۰۰<br>۲۰۰٫۰۰۰<br>۲۰۰٫۰۰۰<br>۲۰۰٫۰۰۰<br>۲۰۰٫۰۰۰<br>۲۰۰٫۰۰۰<br>۲۰۰٫۰۰۰<br>۲۰۰٫۰۰۰<br>۲۰۰٫۰۰<br>۲۰۰٫۰۰<br>۲۰۰<br>۲ | )،<br>28 ــــــــــــــــــــــــــــــــــــ                                                                  | اب برداخت<br>بنغ برداخت<br>الع برداخت<br>الع برداخت<br>الم الم الع برداخت<br>الع برداخت<br>الع برداخت<br>الع برداخت<br>الع برداخت<br>الع برداخت<br>الم الم الم الم الم الم الم الم الم الم | ۲<br>ه المالية<br>م المالية<br>م الماليمالية<br>م المالي<br>م المالية<br>م المالية<br>م المالية<br>م المالية<br>م المالية<br>م المالية<br>م المالية<br>م المالية<br>م المالية<br>م المالية<br>م المالية<br>م المالية<br>م المالي<br>م المالي<br>م الممالي<br>م الممالي<br>م الممالي<br>م الممالي<br>م الممالي<br>م                                                                                                    | ماہ<br>حدمت میل<br>حدمت میل<br>میل<br>میل<br>میل<br>میل<br>میل<br>میل<br>میل                                                                                                    | سیک معزن<br>این با ستاده<br>کل محدمات<br>کل مبلغ -<br>کل مبلغ -<br>این این میلی کالا<br>این کرداد<br>این میلی کالا<br>این میلی کناد<br>این میلی کناد<br>این میلی میلی کناد                                                                                                    | راکم بنری در<br>راکم بنری در<br>کاه دام دو<br>بات خدمت<br>بات خدمت<br>بات جدمت<br>بات جدمت<br>بات بات بات<br>بات جدمت<br>بات بات بات<br>بات بات<br>بات بات<br>بات بات<br>بات بات<br>بات بات<br>بات بات<br>بات بات<br>بات بات<br>بات بات<br>بات بات<br>بات<br>بات بات<br>بات<br>بات بات<br>بات<br>بات بات<br>بات<br>بات<br>بات بات<br>بات<br>بات<br>بات<br>بات<br>بات بات<br>بات<br>بات<br>بات<br>بات<br>بات<br>بات<br>بات<br>بات<br>بات | د مرشریه<br>از دستا<br>مربیه<br>مربیه<br>خیمت<br>خیا اخت<br>میلغ<br>میلغ<br>میلغ<br>میلغ          | رینر<br>یف<br>1<br>2<br>میلا<br>میلا<br>میلا |
| ۲<br>۷<br>۱<br>۱<br>۱<br>۱<br>۱<br>۱<br>۱<br>۱<br>۱<br>۱<br>۱<br>۱<br>۱ | رب بر بر بر بر بر بر بر بر بر بر بر بر ب                                                                                                    | - من ی برد<br>مالیات ،<br>700,000,00<br>10,000,00                                                                                                    | ۲٫۰۰۰٫۰۰۰<br>) افروده<br>) افروده<br>نی افروده<br>مورد تابید (۱<br>مورد تابید (۱<br>مورد تابید (۱<br>مورد تابید (۱                                            | مىلغ<br>ارزش<br>0 مور<br>بله/ مور<br>غ ناخالد<br>جام كار              | ۲۰۰٫۰۰۰٫۰۰<br>یح تابید<br>۱۹۵۷/۵۶<br>الاده از محمو<br>میلغ حسن از<br>میلغ حسن از<br>میلغ استج<br>ور                                                                                                    | )،<br>28 میلغ<br>ای تاریخ<br>ای                                                                                | ای برداخت<br>بین کل<br>یا برداخت<br>یا ریال<br>یا ریال<br>یا ریال<br>ی ریال<br>ی ریال                                                                                                    | ۲                                                                                                    | ماہ<br>حدمت میں<br>حدمت میں<br>حدمت میں<br>مربع میں<br>مربع میں میں<br>مرب میں میں میں میں میں میں میں میں میں میں                                                                                                    | سیک معزن<br>ایر با سیناده<br>ایر با سیناد<br>کل مبلغ -<br>ایر ایر ایر<br>ای کل مبلغ -<br>ایر ایر ایر<br>ایر کلیلی کالا<br>ای سایر کسورا<br>ای خالمی برداخ<br>ت قابل استهلا<br>ایر خلامی برداخ<br>ت مقام تشخیه<br>فیحت فیحسا                                                                                                    | راکم بنری در<br>براکم بنری در<br>کاه داون<br>یک درمت<br>باب خدمت<br>باب خدمت<br>باب میلار<br>درمان ارسال<br>کل مبلغ<br>مالیات تکلیف<br>مبلغ میلغ<br>مبلغ مبلغ<br>مبلغ میاید<br>مبلغ میلغ میاید<br>مبلغ میلغ میاد<br>مبلغ میلغ میاد<br>توضیحار<br>توضیحار                                                                                                    | د مرشریه<br>از دستا<br>هریه<br>هریه<br>خدمت<br>خدمت<br>ع برداخ<br>مبلغ<br>مبلغ<br>مبلغ<br>مبلغ    | زين<br>يم<br>1<br>2<br>دادا<br>مان<br>مان    |

شکل ۴- دستور پرداخت قطعی – مقام تشخیص

انتخاب مجموع مبلغ محموله های پرداخت نشده فیلد مبلغ ناخالص پرداخت به صورت سیستمی تکمیل می گردد، هر مقداری که در یک یا چند فیلد از بخش کسورات (شامل فیلدهای : مبلغ مالیات تکلیفی(تامین کننده)، کل مبلغ حسن انجام کار مورد تایید، مبلغ سایر کسورات) وارد شود از مبلغ ناخالص پرداخت کسر و در فیلد مبلغ خالص پرداخت قابل مشاهده می باشد.

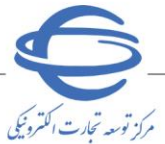

- میتوانید در صورت نیاز به کسر مبلغ حسن انجام کار برای صورت وضعیتهای خدمات مبلغ مورد نظر را در
   بخش کسورات درج نمایید این مقدار از مبلغ ناخالص پرداخت کسر و در مبلغ خالص پرداخت قابل مشاهده
   می باشد.
- پس از امضای الکترونیکی مقام تشخیص، دستور پرداخت قطعی جهت تایید، به کارتابل **ذیحساب** ارسال می گردد.

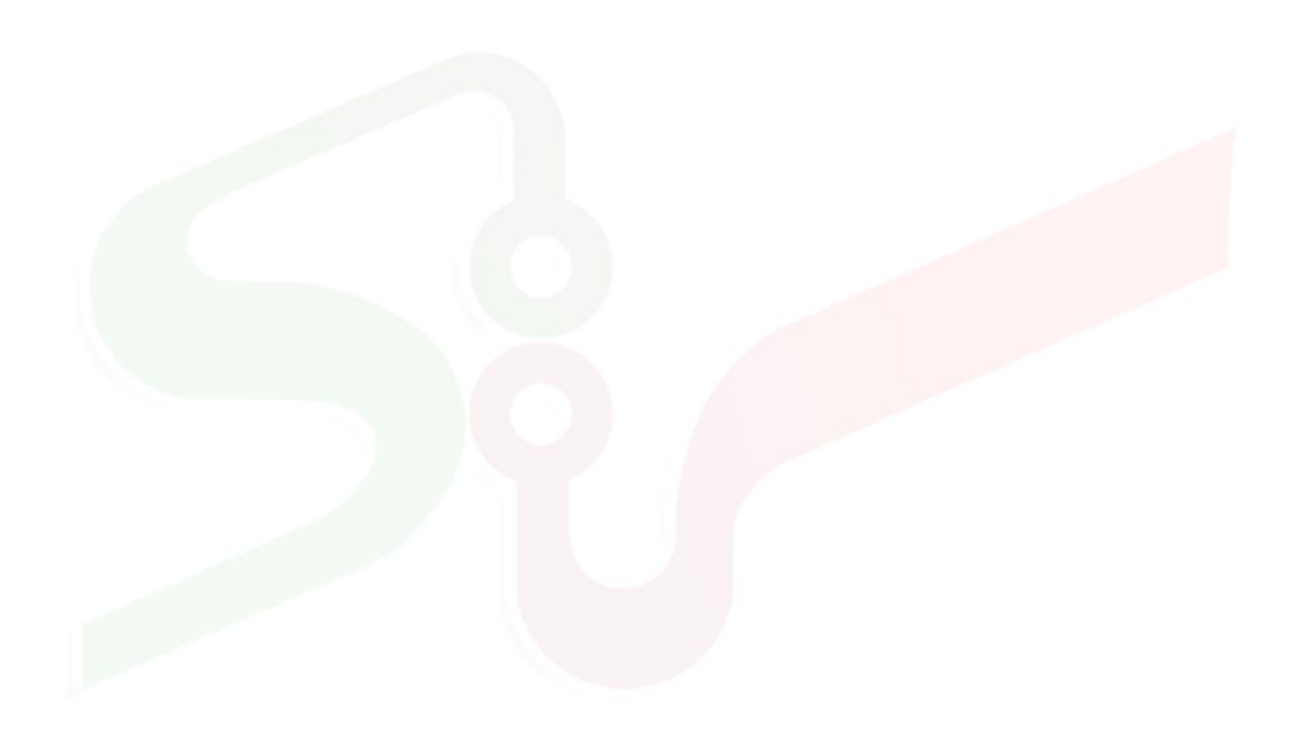

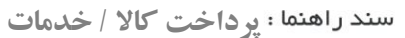

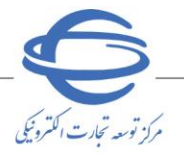

\_\_\_\_\_\_

تاييد دستور يرداخت در كارتابل ذيحساب/مديرمالي (على الحساب/ قطعي)

پس از دریافت دستور پرداخت از مقام تشخیص، بهمنظور مشخص نمودن نوع پرداخت و جزئیات آن و همچنین تایید دستور پرداخت ( علیالحساب و قطعی) مطابق مراحل ذیل اقدام نمایید.

- ۱- از کارتابل مدیریت پرداخت، منوی پرداختهای در دست اقدام را انتخاب کنید، سپس در صفحه کارتابل پرداختهای در دست اقدام ذیحساب/مدیرمالی برای شماره قرارداد موردنظر، بر روی کلید ستون تایید دستور یرداخت کلیک نمایید.
- ۲- به فرم تایید دستور پرداخت هدایت می شوید. با توجه به نوع پرداخت فرم دستور علی الحساب / پرداخت
   قطعی نمایش داده می شود.

|                            |                                          |                       |                                                              |                |                      |                     | يت اقدام ذيحساب                                   | ل برداختهای در دس                                                    | کارتابا           |      |          | مفحه املی                 | 3    |
|----------------------------|------------------------------------------|-----------------------|--------------------------------------------------------------|----------------|----------------------|---------------------|---------------------------------------------------|----------------------------------------------------------------------|-------------------|------|----------|---------------------------|------|
| · ·                        | رد                                       | ده<br>ت (همه موا<br>ت | مجری / تامین کنن<br>وضعیت برداخ<br>شماره برداخ<br>رابط جستجو | اک کردن شـ     | <br>[<br>نجو با      | ×                   | یا<br>علی الحساب                                  | شماره قرارداد<br>عنوان قرارداد<br>تاریخ عقد قرارداد از<br>نوع پرداخت |                   | قدام | در دست ا | یت برداخت<br>( برداخت های | مدير |
| تاييد<br>ستور تابي<br>داخت | وضعیت<br>در<br>برداخت<br>در انتظار تایید | شماره<br>پرداخت       | زمان ارسال<br>دستور برداخټ                                   | نحوہ<br>پرداخت | نوع<br>پرداخت<br>عاد | مجری/تامین<br>کننده | عنوان قرارداد<br>مناقصه عمومی یک<br>منجله افعینیا | شماره قرارداد                                                        | رديف              | •    | _        | Jul 1                     |      |
|                            | دستور پرداخت<br>توسط<br>ذیحساب           |                       | \f+r/+N/TA<br>+9:TF                                          |                | على<br>الحساب        | طد نین<br>ج         | مرحله ای-ساخت پل<br>متحرک - 14020428 -<br>008     | Γf+Γ+۶+)Γ۶++++f                                                      | 1                 |      |          |                           |      |
| _                          | _                                        | × 5                   | از 1 😽 😽 ا                                                   | _              | _                    | ↔ مفته 1            | ÞI                                                | ں 1 - 1 از 1                                                         | <b>ک</b><br>نمایش |      |          |                           |      |
|                            |                                          |                       |                                                              | خروج           | ، محفوظ است.         | می حقوق این سایت    | تما                                               |                                                                      |                   |      |          |                           |      |

شکل ۵ – کارتابل پردا<mark>ختهای</mark> در دست <mark>اقدام –</mark> ذیحساب/ مدیر مالی

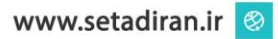

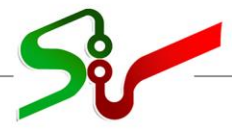

|            | 5                |
|------------|------------------|
|            |                  |
| الكترونيكي | مركز توسعه تجارت |

|                                                                         |                                                                   |                                                                                                    |                                                                                                    |                                              |                                                                                                    |                                                                                                    | 2402050125000                                                                                                    | 004                                                                                                    |                                                                                                    | ت کلی                                                                                                    |
|-------------------------------------------------------------------------|-------------------------------------------------------------------|----------------------------------------------------------------------------------------------------|----------------------------------------------------------------------------------------------------|----------------------------------------------|----------------------------------------------------------------------------------------------------|----------------------------------------------------------------------------------------------------|----------------------------------------------------------------------------------------------------|----------------------------------------------------------------------------------------------------|----------------------------------------------------------------------------------------------------|----------------------------------------------------------------------------------------------------|
|                                                                         |                                                                   |                                                                                                    |                                                                                                    |                                              |                                                                                                    |                                                                                                    | 2402060136000                                                                                                    | 1004                                                                                                    | ناره فرارداد                                                                                                    | سە<br>مەر⊦                                                                                                    |
|                                                                         |                                                                   |                                                                                                    | 0(                                                                                                   | 18 - 140204                                  | 128 5.~                                                                                                    | م الحديد الم                                                                                                    | وروب کې ورو                                                                                                    | مناقمهم                                                                                                    | مین کننده<br>مات قرارداد                                                                                                    | ىچرى <i>ر</i> ن                                                                                                    |
|                                                                         |                                                                   |                                                                                                    |                                                                                                    | 008 - 14                                     | ک - 020428<br>ک - 020428                                                                                                    | ، ساخت پل متحر                                                                                                    | موسی یک مرحله ای-س                                                                                                    | مناقصه عد                                                                                                    | 2.2,0                                                                                                    | -                                                                                                    |
|                                                                         |                                                                   |                                                                                                    |                                                                                                    |                                              |                                                                                                    |                                                                                                    |                                                                                                    |                                                                                                    | بوع قرارداد                                                                                                    | موض                                                                                                    |
| ريال                                                                    |                                                                   | ده<br>ده                                                                                                    | س پرداخت شد<br>بیرانیش افتور                                                                         | ل مبلغ ناخاله<br>برابر مالرات                | کا                                                                                                    | ريال                                                                                                    | 220,000                                                                                                    | ,000,000                                                                                                    | بلغ قرارداد                                                                                                    | م                                                                                                    |
| دريافت                                                                  | یخچه ارسال و ه                                                    | ده) ا                                                                                                    | بر اررس افرود                                                                                        | ساب مالیات                                   | (بدون احد                                                                                                    | لاصه قرارداد                                                                                                    | مشاهده فرم خا                                                                                                    |                                                                                                    |                                                                                                    |                                                                                                    |
|                                                                         |                                                                   |                                                                                                    |                                                                                                    |                                              |                                                                                                    |                                                                                                    |                                                                                                    | ع برداخت                                                                                                    | دمات موضو                                                                                                    | ت کالا و خ                                                                                                    |
| مبلغ مورد<br>تابيد                                                      | مبلغ<br>درخواستی                                                  | مانده از<br>رت وضعبت ¢                                                                                                    | مبلغ باقي<br>محموله/صو                                                                               | سعیت -<br>ں افزودہ                           | له/صورت وظ<br>الیات بر ارزش                                                                                                    | کل مبلغ محمو<br>ون احتساب ما                                                                                                    | ناريخ دريافت 💠 بد                                                                                                    | مارہ<br>افت                                                                                                    | س شب<br>درب                                                                                                    | نوع ارسا                                                                                                    |
| ۳۰۰,۰۰۰,۰۰۰                                                             | ۳,                                                                | ۱۲,۰۰۰                                                                                                    | ,,                                                                                                   |                                              | ۱۲,,.                                                                                                    | •,•••                                                                                                    | 14+1/+1/17                                                                                                    | ۳۵۰۲۰۶                                                                                                    | یت ۱۳۶۰<br>۳۰                                                                                                    | مورت وضع<br>خدمت                                                                                                    |
| ۲۵۰,,                                                                   | ۳,,                                                               | ۵,۰۰۰,                                                                                                    | ,                                                                                                    |                                              | ۵,,                                                                                                    | ·,···                                                                                                    | 14.1/.11                                                                                                    | 10.1.2                                                                                                    | • ) ۳۶•<br>) )                                                                                                    | צוע                                                                                                    |
| ۳,                                                                      | ۳,                                                                | ۱۰,۲۵۰,                                                                                                    | ····,···                                                                                             |                                              | ۱۰,۲۵۰,۰۰                                                                                                    | •,•••                                                                                                    | )*•T/•N/TV                                                                                                    | ۳۵۰۲۰۶                                                                                                    | یت ۱۳۶۰<br>۱۳                                                                                                    | سورت وضع<br>خدمت                                                                                                    |
| دمت بدون                                                                | مبلغ کالا/خد<br>احتساب مالیا                                      | مبلغ حسن                                                                                                    | درصد حسن                                                                                             | قيمت واحد                                    | تعداد/مقدار                                                                                                    | واجد اندازه                                                                                                    | ح کالا/ خدمت                                                                                                    | شر                                                                                                    | خدمت څ                                                                                                    | א צוע/                                                                                                    |
| رده<br>ده                                                               | العليقية                                                          | انجام کار<br>۱،۸۰۰۰۰۰                                                                                                    | انجام کار                                                                                            | 1                                            | تاييد شده                                                                                                    | گیری                                                                                                    | القع الاربة أماريش                                                                                                    | مطالعات من                                                                                                    |                                                                                                    |                                                                                                    |
| ۱۸,۰۰۰,                                                                 | ,•••,•••                                                          | ••                                                                                                    | )+                                                                                                   |                                              | ۱۷۰                                                                                                    | نفر/ساعت                                                                                                    | طفة الت و التايس<br>- in 17 مدل 050/FX1                                                                                                    | سرزمین<br>مانتهر لامیر                                                                                                    |                                                                                                    |                                                                                                    |
| ۵,۰۰۰,                                                                  | •••,•••                                                           |                                                                                                    |                                                                                                    | •                                            | 1.                                                                                                    | دستگاه                                                                                                    | ی به ایند میک مخزن در                                                                                                    | سامسونگ<br>تحیین تراکم                                                                                                    | 22322000                                                                                                    | 2003000                                                                                                    |
| ۴,۲۵۰,                                                                  | ••••,•••                                                          | ۴۲۵,,۰۰                                                                                                    | ١٠                                                                                                   | ······                                       | ۴.۲۵                                                                                                    | ماه                                                                                                    | پدیرے شینے عمرے _ر<br>و فشار با استفادہ از<br>RCS- 11                                                                                                    | شرایط دما و<br>دستگاه 000                                                                                                    | 66                                                                                                    | 5-030103                                                                                                    |
| _                                                                       |                                                                   |                                                                                                    |                                                                                                    |                                              |                                                                                                    |                                                                                                    |                                                                                                    |                                                                                                    |                                                                                                    |                                                                                                    |
| ریال                                                                    | ۸۵۰۰                                                              | د تایید ·····                                                                                                    | لیات بر ارزش<br>کل مبلغ مور                                                                          | ا احتساب ماا                                 | َ بِدَونَ<br>ال                                                                                                    | ل<br>] ریال<br>ریا                                                                                                    | 2,225,0<br>(a                                                                                                    | ، ۱۱۵۵,۰۵۵ میں میں کنندہ                                                                                                    | درخواستی<br>ـن انجام کا<br>ت تکلیفی (                                                                                          | سال درجا<br>کل مبلغ<br>مبلغ حس<br>ا <mark>ت</mark><br>بلغ مالیان                                                                                                    |
| ریال                                                                    | ۸۵۰۰                                                              | د تاييد                                                                                                    | یات بر ارزش<br>کل مبلغ مور                                                                           | ، احتساب ما                                  | َ بدون<br>ال<br>ز                                                                                                    | ل<br>] ریال<br>ریال<br>ریال                                                                                                    | م بر برداخ<br>بر برداخ<br>بردج کسورات پرداخ                                                                                                    | ر 200,000 ر<br>ر 200,000 ر<br>تامین کننده<br>سایر کسورار                                                                                                    | د درخواستی<br>ـن انجام کا<br>ـن تکلیفی (<br>مبلغ س                                                                             | سال درحر<br>مبلغ حس<br>ا <sup>ل</sup><br>بلغ ماليان                                                                                                    |
| ریال                                                                    | ۸۵۰۰                                                              | د تایید<br>، برداختها در قر                                                                                                    | یات بر ارزش<br>کل مبلغ مور<br><i>زمانیندی</i>                                                        | ا احتساب ما                                  | َ بدون<br>بدون<br>ز                                                                                                    | ل<br>] ریال<br>ریال<br>یت در صورت نیا                                                                                                    | ۹۰۰ ویا<br>2,225,<br>2,225,<br>(۵<br>50,000,000<br>ت<br>درج کسورات پرداخ<br>برداختها                                                                                                    | رامین کننده<br>ر (000,000<br>تامین کننده<br>توضیحان<br>تاریخچه                                                                                                    | د درخواستی<br>ـن انجام کا<br>ـن تکلیفی (<br>مبلغ س                                                                             | سال درح<br>مبلغ حس<br>بات<br>بلغ ماليان                                                                                                    |
|                                                                         | ۸۵۰۰<br>ارداد                                                     | د تایید<br>، برداختها در قر<br>داخت جامد ش                                                                                                    | یات بر ارزش<br>کل مبلغ مور<br><i>زمانیندگ</i>                                                        | • اختساب ما<br>مال کوچ                       | بدون<br>ال<br>ز                                                                                                    | ل<br>] ریال<br>ریال<br>ریال<br>ریال<br>مورت نیا                                                                                                    | م برداختها<br>برداختها<br>م برداختها<br>م برداختها<br>م برداختها                                                                                                    | روی روی روی روی روی روی روی روی روی روی                                                                                                    | درخواستی<br>ـن انجام کا<br>تکلیفی (<br>مبلغ س                                                                                  | سال درحا<br>مبلغ حس<br>ات<br>بلغ مالیان                                                                                                    |
| UL                                                                      | ۸۵۰۰<br>إرداد<br>سيرزه حق-مالو                                    | د تایید<br>،برداختها در قر<br>داخت حامد ش                                                                                                    | یات بر ارزش<br>کل مبلغ مور<br><i>رمانیندی</i><br>ساب تایید بر                                        | ؛ اختساب ما<br>یا اختصاب ما                  | بدون<br>ال<br>ز                                                                                                    | ل<br>] ریال<br>ریال<br>ریال<br>یت در صورت نیا<br>800,000,000                                                                                                    | ۹۰۰ یا یا یا یا یا یا یا یا یا یا یا یا یا                                                                                                    | ری ری ری ری ری ری ری ری ری ری ری ری ری ر                                                                                                    | درخواستی<br>بن انجام کا<br>تکلیفی (<br>مبلغ س                                                                                  | سال درح<br>کل مبلغ حس<br>بات<br>بلغ مالیان<br>رداخت _                                                                                                    |
|                                                                         | ۸۵۰۰<br>إرداد<br>سيرزه حق-مالو                                    | د تایید<br>، برداختها در قر<br>داخت حامد ش                                                                                                    | یات بر ارزش<br>کل مبلغ مور<br><i>رمانیندگ</i><br>ساب تایید بر<br>بانکی                               | ؛ اختساب ما<br>ی ریال ذیح<br>یی ۞ حواله      | بدون<br>ال<br>ز<br>خرانه اسلاه                                                                                                    | ل<br>] ریال<br>ریال<br>ریال<br>ریال<br>800,000,000                                                                                                    | م بي بي بي بي بي بي بي بي بي بي بي بي بي                                                                                                    | ری روی روی این ا<br>روی روی ا<br>روی کننده<br>تاریخچه<br>تاریخچه<br>رواخت                                                                                                    | د درخواستی<br>بن انجام کا<br>ب تکلیفی (<br>مبلغ س                                                                              | سال درح<br>مبلغ حس<br>رات<br>بلغ مالیان<br>رداخت<br>رداخت                                                                                                    |
| U<br>                                                                   | ۸۵۰۰<br>إرداد<br>سيرزه حق-مالو                                    | د تایید<br>،برداختها در قر<br>داخت حامد ش                                                                                                    | یات بر ارزش<br>کل مبلغ مور<br><i>رمانیندگ</i><br>بانیکی<br>بانیکی                                    | ؛ اختساب ما<br>ریال ذیح<br>ریال دیم          | بدون<br>ز<br>بدونه<br>بدونه<br>بدونه                                                                                                    | ل<br>] ریال<br>عب در مورت نیا<br>800,000,000<br>انکی () استاد                                                                                                    | م ب ب ب ب ب ب ب ب ب ب ب ب ب ب ب ب ب ب ب                                                                                                    | روی روی روی این از این از این از این از این از این از این از این از این از این از این از این از این از این از این از این از این از این از این از این از این از این از این از این از این از این از این از این از از این از از این از از از از از از از از از از از از از                                                                                                    | د درخواستو<br>درخواستو<br>ت تکلیفی (<br>مبلغ س<br>مبلغ س<br>تت                                                                 | سال درح<br>كل مبلغ حس<br>رات<br>بلغ ماليان<br>رداخت<br>رداخت<br>محوه يرداخ                                                                                                    |
|                                                                         | ۸۵۰۰<br>ارداد<br>سیرزه حق-مالو                                    | د تایید<br>، <i>پرداختها</i> در قر<br>داخت حامد ش                                                                                                    | یات بر ارزش<br>کل مبلغ مور<br><i>(مانیندی)</i><br>ساب تایید بر<br>بانکی                              | ، اختساب ما<br>یال ذیح<br>سی ۞ حواله         | بدون<br>ال<br>ز<br>خرانه اسلاه                                                                                                    | ل<br>] ریال<br>میں ریال<br>میں ریال<br>800,000,000<br>انگی () اسناد<br>25512 ی                                                                                                    | میلغ خالمی برداخت<br>میلغ خالمی برداخت<br>الکترونیکی () چک با<br>الکترونیکی () چک با<br>1402                                                                                                    | روی ریک ایک ا<br>ای این کننده<br>تامین کننده<br>توضیحار<br>تاریخچه<br>ای برداخت<br>(208/16)                                                                                                    | د درخواستی<br>در نواستی<br>د تکلیفی (<br>مبلغ س<br>مبلغ س<br>مبلغ س<br>مبلغ برداخت<br>ایکی                                     | سال درخ<br>کل مبلغ حس<br>ان<br>بلغ مالیان<br>برداخت<br>موره برداخ<br>تا ت حوانه<br>**                                                                                                    |
| لی لی<br>ب<br>ب<br>ب<br>ب<br>ب<br>ب<br>ب<br>ب                           | //۵۰۰<br>//د <i>اد</i><br>ززه حق-مالو<br>                         | د تایید<br>، برداختها در قر<br>داخت حامد ش<br>بد تجارت-ابور<br>ده (5965966)                                                                                                    | یات بر ارزش<br>کل مبلغ مور<br><i>زمانیندی</i><br>ساب تایید بر<br>بانکی<br>** ماره بیگیر              | ا اختساب ما<br>ی ریال ذیح<br>یی € حواله      | بدون<br>ز<br>ز<br>خراته اسلاه                                                                                                    | ل<br>ريال<br>ميال<br>ميال<br>ميال<br>ميال<br>800,000,000<br>800,000,000<br>انكى () اسناد<br>انكى () اسناد                                                                                                    | م ب ب ب ب ب ب ب ب ب ب ب ب ب ب ب ب ب ب ب                                                                                                    | روی ریاد ا<br>ی ا<br>ی ا<br>ی ا<br>ی ا<br>ی ا<br>ی ا<br>ی ا<br>ی                                                                                                    | د درخواستی<br>در نواستی<br>ن انجام کا<br>میلغ س<br>میلغ س<br>انکی<br>نت<br>حساب مید<br>حساب مید<br>میاغ اینقال                 | کل مبلغ<br>کل مبلغ حس<br>زات<br>بلغ مالیان<br>برداخت<br>محود برداخ<br>* "                                                                                                    |
| لی این این این این این این این این این ای                               | //۵۰۰<br>//داد<br>زره حق-مالی<br>یحان-5060243<br>                 | د تایید<br>، برداختها در قر<br>داخت حامد ش<br>بد تجارت-ابور<br>دی 59659662                                                                                                    | یات بر ارزش<br>کل مبلغ مور<br><i>رمانیندی</i><br>ساب تایید بر<br>بانکی<br>*حساب مقم<br>شماره بیگیر   | ؛ اختساب ما<br>ی ریال ذیح<br>یی ۞ حواله      | بدون<br>ز<br>ز<br>خرانه اسلاه                                                                                                    | ل<br>اریال<br>ی اریال<br>ی در مورت نیا<br>800,000,000<br>انگی ()اسناد<br>ی 36510                                                                                                    | برداختها<br>(۱)<br>(۱)<br>(۱)<br>(۱)<br>(۱)<br>(۱)<br>(۱)<br>(۱)<br>(۱)<br>(۱)                                                                                                    | روی ریاد ا<br>م ایس کننده<br>تامین کننده<br>توضیحار<br>تاریخچه<br>(/08/16<br>ا پاسارگاه<br>ا ماسارگاه                                                                                                    | د درخواستو<br>ین انجام کا<br>میلغ س<br>میلغ س<br>انگی<br>انگی<br>دساب مید<br>میلغ انتقال                                       | سال درح<br>کل مبلغ حس<br>اب<br>بلغ مالیاد<br>درداخت [<br>درداخت ا<br>درداخت ا<br>در مراله<br>ت حراله<br>*                                                                                                    |
|                                                                         | /\۵۰۰<br> رداد<br>                                                | د تایید<br>برداختها در قر<br>داخت <mark>حامد ش</mark><br>د <u>تجارت-ابور</u><br>که 59659662                                                                                                    | یات بر ارزش<br>کل مبلغ مور<br><i>رمانیندی</i><br>بانکی<br>بانکی<br>*حساب مقم<br>*شماره بیگیر         | ؛ اختساب ما<br>یال ذیح<br>یی () حواله        | بدون<br>ال<br>ز<br>خرانه اسلاه                                                                                                    | ل<br>] ریال<br>] ریال<br>یک در صورت نیا<br>800,000,000<br>انگی () اسناد<br>3651(                                                                                                    | م بي بي بي بي بي بي بي بي بي بي بي بي بي                                                                                                    | روی ریاد ا<br>ی ا<br>ی ا<br>ی ا<br>ی ا<br>ی ا<br>ی ا<br>ی ا<br>ی                                                                                                    | درخواستو<br>ین انجام کا<br>مباغ س<br>مبلغ س<br>مبلغ س<br>ریخ برداخت<br>ساب مبد<br>مبلغ انتقال<br>مبلغ انتقال                   | کل مبلغ حس<br>مبلغ حس<br>بلغ مللیا<br>ملع مالیان<br>موه برداخ<br>تو برداخ<br>*                                                                                                    |
| لی ای ای ای ای ای ای ای ای ای ای ای ای ای                               | \رداد<br>بيرزه حق-مالو<br>يحان-5060243                            | د تایید<br>برداختها در قر<br>داخت حامد ش<br>داخت حامد ش<br>داخت 59659662                                                                                                    | یات بر ارزش<br>کل مبلغ مور<br><i>رمانیندگ</i><br>ساب تایید بر<br>"حساب مقم<br>"شماره بیگیر           | ه اختساب ما<br>یال ذیح<br>ما @ حواله<br>•    | بدون<br>ال<br>ز<br>خرانه اسلاه<br>ی                                                                                                    | ل<br>] ریال<br>] ریال<br>یت در صورت نیا<br>800,000,000<br>800,000,000<br>انگی () استاد<br>ی مورر حواله بانک                                                                                                    | برداختها<br>(۱۹ میلغ خالص برداخت<br>مبلغ خالص برداخت<br>مبلغ خالص برداخت<br>(۱۹۵2<br>۱۹۵2<br>۱۹۵3<br>۱۹۵3<br>۱۹۵3<br>۱۹۵3<br>۱۹۵3<br>۱۹۵3<br>۱۹۵3<br>۱۹۵3                                                                                                    | د (00,000 من المالية المالية (10,000 من المالية المالية مالية مالية مالية مالية م | درخواستو<br>درخواستو<br>ی انجام کا<br>میلغ س<br>مبلغ س<br>انگی<br>دساب مید<br>حساب مید<br>مبلغ انتقال<br>توضیحات               | سال درخ<br>کل مبلغ حس<br>اب<br>بلغ مالیان<br>رداخت [<br>حوله برداخ<br>*                                                                                                    |
| لی لی<br>ب ان<br>ب ان<br>ا                                              | ۸۵۰۰<br>ارداد<br>یچان-5060243<br>85648                            | د تایید<br>، برد <i>اختها</i> در قر<br>داخت حامد ش<br>داخت جارت-ابور<br>کی 59659662                                                                                                    | یات بر ارزش<br>کل مبلغ مور<br><i>رمانیندگ</i><br>ساب تایید بر<br>بانکی<br>*حساب مقم<br>*مماره بیگیر  | ه اختساب ما<br>ی ریال ذیح<br>سی € حواله<br>، | بدون<br>ن<br>ن<br>ن<br>ن<br>بدون<br>ن<br>ن<br>ن<br>ر<br>بدون<br>ن<br>ر<br>ر<br>ر<br>ر<br>ر<br>ر<br>ر<br>ر<br>ر<br>ر<br>ر<br>ر<br>ر<br>ر<br>ر<br>ر<br>ر<br>ر | ل<br>ريال<br>مريال<br>مريال<br>مريال<br>(ماري مورت نيا<br>(ماري مورت نيا<br>(ماري مورت نيا<br>(ماري مورت نيا<br>(ماري مورت نيا<br>(ماري مورت نيا<br>(ماري مورت نيا<br>(ماري مورت نيا<br>(ماري مورت مورت نيا<br>(ماري مورت نيا<br>(ماري مورت مورت نيا<br>(ماري مورت مورت نيا<br>(ماري مورت مورت مورت مورت مورت<br>(ماري مورت مورت مورت مورت مورت مورت<br>(ماري مورت مورت مورت مورت مورت مورت مورت مورت                                                                                                    | ب برداختها<br>برداختها<br>برداختها<br>برداختها<br>برداختها<br>الکترونیکی () چک بر<br>الاکترونیکی () چک بر<br>الاکترونیکی ()<br>برداخت<br>برداخت<br>برداخت<br>برداختها<br>برداخت<br>برداختها<br>برگنارة<br>برگنارة                                                                                                    | روی ریاد ا<br>ی ا<br>ی ا<br>ی ا<br>ی ا<br>ی ا<br>ی ا<br>ی ا<br>ی                                                                                                    | درخواستو<br>بن انجام کا<br>ن تکلیفی (<br>مبلغ س<br>مبلغ س<br>بن<br>بن برداخت<br>مبلغ انتقال<br>مبلغ انتقال<br>توضیحات          | لى درخ<br>كل مىلغ حس<br>اب<br>بلغ ماليان<br>درداخت<br>درداخت<br>درداخت<br>درداخت<br>درداخت<br>درداخت<br>درداخت<br>درداخت<br>درداخت<br>درداخت<br>درداخت<br>درداخت<br>درداخت<br>در<br>در<br>درا<br>درا<br>در<br>در<br>در<br>در<br>در<br>در<br>در<br>در<br>در<br>در<br>در<br>در<br>در                                                                                                    |
|                                                                         | ۸۵۰۰<br><i>ارداد</i><br>میرزه حق−مالو<br>5060243-<br>یحان-5060243 | د تایید<br>، برداختها در قر<br>داخت حامد ش<br>د تجارت-ابور<br>د تجارت-ابور                                                                                                    | یات بر ارزش<br>کل مبلغ مور<br><i>رمانیندگ</i><br>بانگی<br>*حساب مقم<br>*شماره بیگیز                  | اختساب ما<br>ي ريال ذيح<br>ي ⊙ حواله         | بدون<br>بدون<br>ز<br>خرانه اسلاه<br>جرانه اسلاه                                                                                                    | ل<br>یا یال<br>یا یال<br>یک در مورت نیا<br>800,000,000<br>انگی ∫اسناد<br>یا یا یا<br>یا یا یا یا<br>یا یا یا یا<br>یا یا یا یا یا                                                                                                    | برگاری<br>برداختها<br>میلغ خالمی برداخت<br>میلغ خالمی برداخت<br>الکترونیکی ( چک بر<br>1402<br>1402<br>1402<br>1402<br>1402<br>1402<br>1402<br>1402<br>1402<br>1402<br>1402<br>1402                                                                                                    | ، (۵۷, ۱۵۵ (۱۵۵ (۱۵۵ (۱۵۵ (۱۵۵ (۱۵۵ (۱۵۵ (۱۵۵                                                                                                    | درخواستو<br>بن اتجام کا<br>میلغ س<br>مبلغ س<br>اینکی<br>تیت<br>توضیحات<br>توضیحات                                              | کل مبلغ<br>کل مبلغ حس<br>بلغ مالیان<br>بلغ مالیان<br>درداخت<br>دوه برداخ<br>**                                                                                                    |
| لی لی لے<br>بر ان<br>بر ان<br>بر ان<br>بر ان<br>بر ان<br>بر ان<br>بر ان | \رداد<br>بيرزه حق-مالو<br>يحان-5060243                            | د تایید<br>۱۰۰۰۰ پرداختها در قر<br>داخت حامد ش<br>داخت حامد ش<br>داخت 59659662                                                                                                    | یات بر ارزش<br>کل مبلغ مور<br><i>رمانیندگ</i><br>بانگی<br>*مماره بیگیز                               | اختساب ما<br>یال ذیح<br>یی ● حواله           | بدون<br>ن<br>ن<br>ن<br>خرانه اسلاه<br>می<br>74 KB                                                                                                    | ل<br>] ریال<br>ک<br>ی ریال<br>ی ریال<br>ی در مورت نیا<br>800,000,000<br>800,000,000<br>انگی () اسناد<br>ی در مورد بیا<br>800,000,000                                                                                                    | برداختها<br>برداختها<br>برداختها<br>مبلغ خالص برداخت<br>مبلغ خالص برداخت<br>الکترونیکی ( چک بر<br>1402<br>2001<br>الکترونیکی ( چک بر<br>1402<br>2001<br>1402<br>2001                                                                                                    | د (00,000 من المالية (10,000 من المالية (10,000 من المالية من المالية من المالية (10,000 من المالية من المالية من المالية (10,000 من المالية من المالية (10,000 من المالية من المالية من المالية (10,000 من المالية من المالية من                                                                                                    | درخواستو<br>درخواستو<br>بن انجام کا<br>مبلغ س<br>مبلغ س<br>بنه برداخت<br>مبلغ انتقال<br>توضيحات<br>برداخت                      | کل میلغ<br>کل میلغ حس<br>بلغ مالیان<br>مرداخت<br>موه برداخ<br>تورایه<br>**                                                                                                    |
| لی ای ای ای ای ای ای ای ای ای ای ای ای ای                               | ۸۵۰۰<br>ارداد<br>یچان-5060243<br>85648                            | د تایید<br>، برداختها در قر<br>شاید<br>ناید<br>نای<br>نای<br>ناید<br>نای<br>نای<br>نای<br>نای<br>نای<br>نای<br>نای<br>نای | یات بر ارزش<br>کل مبلغ مور<br>ر <i>مانیندگ</i><br>ساب تایید بر<br>بانکی<br>"حساب مقم<br>آشماره بیگیر | ه اختساب ما<br>ی ریال ذیح<br>ی ⊙ حواله       | بدون<br>ز<br>ز<br>خرانه اسلاه<br>۶۰۰                                                                                                    | ل<br>ريال<br>ي ريال<br>2 در مورت نيا<br>800,000,000<br>100,000,000<br>100,000,000<br>100,000,0                                                                                                    | برداختی<br>م برداختیا<br>م برداختیا<br>م برداخیا<br>م برداختیا<br>م برداختیا<br>م برداختیا<br>م برداختیا<br>م برداختیا<br>م برداختیا<br>م برداختیا<br>م برداختیا<br>م برداخیا<br>م برداخیا<br>م بردان<br>م بردان<br>م برداخیا<br>م برداخیا<br>م برداخیا<br>م برداخیا<br>م برداخیا<br>م برداخیا<br>م بردان<br>م بردان<br>م برداخیا<br>م برداخیا<br>م برداخیا<br>م برداخیا<br>م برداخیا<br>م برداخیا<br>م بردا<br>م بران<br>م بران<br>م م برداخیا<br>م م بردانیا<br>م م م م م م م م م م م م م م م م م م م | روی ریاد ا<br>ا<br>ا<br>ا<br>ا<br>ا<br>ا<br>ا<br>ا<br>ا<br>ا<br>ا<br>ا<br>ا                                                                                                    | د درخواستو<br>بن انجام کا<br>میلغ س<br>میلغ س<br>انگی<br>انگی<br>توضیحات<br>توضیحات<br>برداخت<br>برداخت                        | کل مبلغ<br>کل مبلغ حس<br>زات<br>بلغ مالیان<br>درداخت<br>درداخت<br>درداخت<br>بلغ مالیان<br>بلغ مالیان<br>بلغ مالیان<br>بلغ مالیان<br>بلغ مالیان<br>بلغ مبلغ<br>بلغ مبلغ<br>بلغ مبلغ<br>بلغ مبلغ<br>بلغ مبلغ<br>بلغ مبلغ<br>بلغ مالی<br>بلغ مالیان<br>بلغ مالیان<br>بلغ مالیان<br>بلغ مالیان<br>مالیان<br>مالیان<br>مالیان<br>مالی مالیان<br>مالیان<br>مالی مالیان<br>مالیان<br>مالیان<br>مالیان<br>مالیان<br>مالیان<br>مالیان<br>مالیان<br>مالیان<br>مالیان<br>مالیان<br>مالیان<br>مالیان<br>مالیان<br>مالیان<br>مالیان<br>مالیان<br>مالیان<br>مالیان<br>مالیان<br>مالیان<br>مالیان<br>مالیان<br>مالیان<br>مالیان<br>مالیان<br>مالی مالیان<br>مالی مالیان<br>مالی مالی مالیان<br>مالی مالی مالی مالی مالی مالی مالی مالی |
|                                                                         | ۸۵۰۰<br>ارداد<br>میرزه حق-مالو<br>5060243-<br>85648               | د تایید<br>، برداختها در قر<br>داخت حامد ش<br>د تجارت-ابور<br>د تجارت-ابور                                                                                                    | یات بر ارزش<br>کل مبلغ مور<br><i>رمانیندی</i><br>بانکی<br>*حساب مقم<br>*شماره بیگیز                  | ا اختساب ما<br>ی ریال ذیح<br>ی ⊙ حواله       | بدون<br>بدون<br>ز<br>ز<br>عرانه اسلاه<br>عرانه اسلاه<br>عرانه اسلاه                                                                                         | ل<br>یا یال<br>یا یال<br>یا یال<br>یک در صورت نیا<br>800,000,000<br>800,000,000<br>100,000<br>100,0000<br>100,0000<br>100,00000000 | ریا<br>یا<br>یا<br>یا<br>یا<br>یا<br>یا<br>یا<br>یا<br>یا                                                                                                    | د ( ای روی روی روی روی روی روی روی روی روی رو                                                                                                    | درخواستو<br>در زواستو<br>ن اتجام کا<br>مبلغ س<br>مبلغ س<br>اینکی<br>دساب مبد<br>اریخ برداخت<br>توضیحات<br>مر تشخیص<br>مر تشخیص | کل مبلغ<br>کل مبلغ حس<br>زات<br>بیلغ مالیان<br>درداخت<br>درداخت<br>در<br>دراخ<br>در<br>دراخ<br>در<br>دراخ<br>در<br>در<br>دراخ<br>در<br>در<br>در<br>در<br>در<br>در<br>در<br>در<br>در<br>در<br>در<br>در<br>در                                                                                                    |

شکل ۶- تایید دستور پرداخت علیالحساب – ذیحساب/ مدیر مالی

۳- با انتخاب نحوه پرداخت حواله بانکی، بخش اطلاعات حواله بانکی در فرم نمایش داده می شود، همچنین لازم
 ۱ست تصویر حواله بانکی نیز بار گذاری گردد.

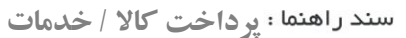

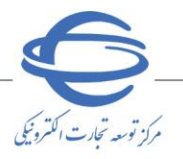

\_\_\_\_

سند راهنما

**تایید پرداخت در کارتابل مقام تشخیص (علیالحساب/ قطعی)** پس از دریافت تایید دستور پرداخت از ذیحساب/ مدیر مالی، بهمنظور تایید پرداخت ( علیالحساب و قطعی ) مطابق

مراحل ذيل اقدام نماييد.

۱- از کارتابل مدیریت پرداخت، منوی پرداختهای در دست اقدام به کارتابل پرداختهای در دست اقدام مقام تشخیص برای تایید پرداخت موردنظر خود بر روی کلید موجود در ستون تایید پرداخت با وضعیت در انتظار تایید پرداخت توسط مقام تشخیص کلیک کنید.

| 📌 مفحه اصلی                                                                                                    | کار  | تابل برداختهاک در | دست اقدام مقاه                                                    | ر تشخيص                  | ,             |                        |                |                 |                                           |                 |                 |
|----------------------------------------------------------------------------------------------------|------|-------------------|-------------------------------------------------------------------|--------------------------|---------------|------------------------|----------------|-----------------|-------------------------------------------|-----------------|-----------------|
| 14-14-14                                                                                                    |      | شماره قرارداد     | )136000004                                                        | 2402060                  | لحرى          | / تامین کننده          |                |                 |                                           |                 |                 |
| المروية الراردانية                                                                                             |      | عنوان قرارداد     |                                                                   |                          |               |                        |                |                 |                                           |                 |                 |
| مديريت پرداخت                                                                                                  | յն ՝ | یخ عقد قرارداد از | li 📃                                                              |                          | 9 _           | ضعيت يرداخت ه          | نمه موارد      |                 |                                           |                 | ~               |
| م المحمد المحمد المحمد المحمد المحمد المحمد المحمد المحمد المحمد المحمد المحمد المحمد المحمد المحمد المحمد الم | Г    | نوع يرداخت هم     | نه موارد                                                          |                          | , <b>v</b>    | شماره يرداخت           |                |                 |                                           |                 |                 |
| ע גנוש שא נו נשי וענוע 🗸                                                                                       | L    |                   |                                                                   |                          | جسنج          | و یاک کردن             | شرايط جي       | سنجو            |                                           |                 |                 |
|                                                                                                    | يف   | شماره قرارداد     | عنوان قرارداد                                                     | مجری /<br>تامین<br>کنندہ | نوع<br>برداخت | رمان ثبت<br>درخواست/دش | نحوہ<br>پرداخت | شماره پرداخت    | وضعيت پرداخت                              | دسنور<br>برداخت | تاييد<br>برداخت |
|                                                                                                    | 1    | rr•r•s•)rs••••r   | مناقصه عمومی<br>یک مرحله ای-<br>ساخت پل متحرک -<br>008 - 14020428 |                          | على<br>الحساب | )*+T/+N/TV<br>)7:*5    | حواله<br>بانکی | rs+r+s+1rs+++rf | در انتظار تابید پرداخت<br>توسط مقام تشخیص | 5               | <i>~</i>        |
| (Auto) to control course                                                                                       | 2    | rf•r•s•)rs••••f   | مناقصه عمومی<br>یک مرحله ای-<br>ساخت پل متحرک -<br>14020428 - 008 | ē                        | قطعى          |                        |                |                 | در انتظار ثبت دستور<br>پرداخت             | 5               | ø.              |
| And such                                                                                                    | -    |                   |                                                                   |                          |               |                        |                |                 |                                           |                 |                 |
|                                                                                                    |      |                   |                                                                   |                          |               |                        |                |                 |                                           |                 |                 |
|                                                                                                    | نما  | ایش 1 - 2 از 2    |                                                                   | - I                      | صفحه 1        |                        | j              | ✓ 5 14 <4 1     |                                           |                 | <               |
|                                                                                                    | 100  | ایش 1 - 2 از 2    |                                                                   | 1                        | صفحه 1        | خروج                   | ,              |                 |                                           |                 |                 |
|                                                                                                    |      |                   |                                                                   |                          |               |                        |                |                 |                                           |                 |                 |

شکل ۷ – کارتابل پرداختهای د<mark>ر دست اقدام</mark> مقام تشخیص

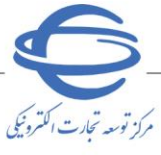

ویرایش ۱ ۰ تاييد پرداخت على الحساب اطلاعات کلہ 2402060136000004 شماره قرارداد محری / تامین کنندہ 🗕 🛑 عنوان قرارداد مناقصه عمومی یک مرحله ای-ساخت پل متحرک - 14020428 - 008 مناقصه عمومی یک مرحله ای-ساخت پل متحرک - 14020428 - 008 موضوع قرارداد کل مبلغ ناخالص پرداخت شده (بدون احتساب مالیات بر ارزش افزوده) مبلغ قرارداد 220,000,000,000 ريال ريال مشاهده فرم خلاصه قرارداد تاریخچه ارسال و دریافت مبلغ مور درخواستی تایید ديف نوع ارسال شماره ع محمولة/صورت وصعیت ساب مالیات بر ارزش افزود تاريخ دريافت صورت وضعیت ۳۵۰۲۰۶۰۱۳۶۰ خدمت ۲۵۰۲۰۳ ۳۰۰,۰۰۰,۰۰۰ ۳۰۰,۰۰۰,۰۰۰ ۱۲,...,... ۱۲,...,.. 14.1/.1/17 1 10.1.5.125. ۲۵۰,۰۰۰,۰۰۰ ۳۰۰,۰۰۰,۰۰۰ ۵,...,... ۵,...,... 14.1/.1/11 צוע 2 ...)) مورت وضعیت ۳۵۰۲۰۶۰۱۳۶۰ خدمت ۳۵۰۲۰ ۳..,..,۰۰۰ ۳..,۰۰۰ ۱۰,۲۵۰,۰۰۰,۰۰۰ ۱۰,۲۵۰,۰۰۰,۰۰۰ 14.1/.1/11 مبلغ کالا/خدمت بدون احتساب مالیات بر ارزش افزوده واجد اندازه اتعداد/مقدار گیری تایید شده المی واجد انجام کار انجام کار شرح کالا/خدمت رديف 🚽 كد كالا/خدمت 🗇 مطالعات منطقه ای و آمایش ١,٨٠٠,٠٠٠,٠ ······· ۱٠ ۱۸۰ 1 ۱۸,...,... نفر/ساعت 1 سرزمین قدر ساعت مانیتور لامپی in 1 مدل DFX17650 دستگاه سامسونگ ۵۰۰,۰۰۰,۰۰ ۱٠ ۵,...,... تعیین تراکم پذیری سنگ مخزن در شرایط دما و فشار با استفاده از دستگاه RCS- 1000 ۴۲۵,...,۱۰ 1,..., ۴.۲۵ ۴,۲۵۰,۰۰۰,۰۰۰ ماه 66-0301034 3 کل مبلغ باقیمانده از محموله/صورت وضعیت بدون احتساب مالیات بر ارزش افزوده زمان ارسال درخواست 1402/08/27 ساعت 13:46 ريال کل مبلغ مورد تایید ۸۵۰۰۰۰۰ کل مبلغ درخواستی ۹۰۰۰۰۰۹ ريال ريال کل مبلغ حسین انجام کار 2,225,000,000 ربال کل مبلغ مالیات تکلیفی (تامین کنندہ) ريال مبلغ ساير كسورات <mark>50,000,000</mark> ريال درج کسورات پرداخت در صورت نیاز توضيحات زمانیندی پرداختها در قرارداد تاريخچه يرداختها ریال ذیحساب تابید برداخت <mark>حامد شیرزه حق-مالی</mark> شماره پرداخت 2602060136000024 مبلغ خالص پرداخت 800,000 پرداخت الکترونیکی 🔿 چک بانکی 🔿 استاد خرانه اسلامی 💿 حواله بانکی نحوه يرداخت \*تاريخ پرداخت <mark>1402/08/16</mark> \*حساب مقصد <mark>تجارت-ابوريحان-0515060243</mark> \*حساب مبدا پاسارگاد-شهید چمران-36510901. 🗸 \*شمارہ ہیگیری <mark>8564859659662</mark> مبلغ انتقال <mark>800,000,000</mark> توضيحات بارگذاری تصویر حواله بانکی 74 KB 2 MB نابيد اول توضيحات مقام تشخيص

تایید پرداخت جاپ بازگشت

توضيحات ذيحساب

شکل ۸- تایید پرداخت علی الحساب – مقام تشخیص

 $\sim$ 

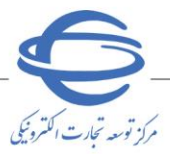

🗖 ویرایش ۱

- ۲- در صورت مورد تایید بودن اطلاعات، بر روی کلید **تایید پرداخت** در انتهای صفحه کلیک کنید و در صورت
   انتخاب کلید **ابطال پرداخت**، فرآیند به وضعیت قبل بازمی گردد.
- درصورتی که برای دستگاه مناقصه گزار صاحب امضای سوم تعریف شده باشد(با توجه به نوع دستگاه اجرایی)، فرآیند پرداخت در این مرحله، به کارتابل این نقش ارسال می شود و در غیر اینصورت، فرآیند جهت تایید پرداخت به کارتابل **ذیحساب** ارسال می گردد.
- نقش صاحب امضای سوم برای دستگاه های اجرایی از نوع شرکت دولتی، نهاد /موسسه عمومی غیردولتی یا مراکز مؤسسات آموزش عالی و پژوهشی تعریف می گردد.

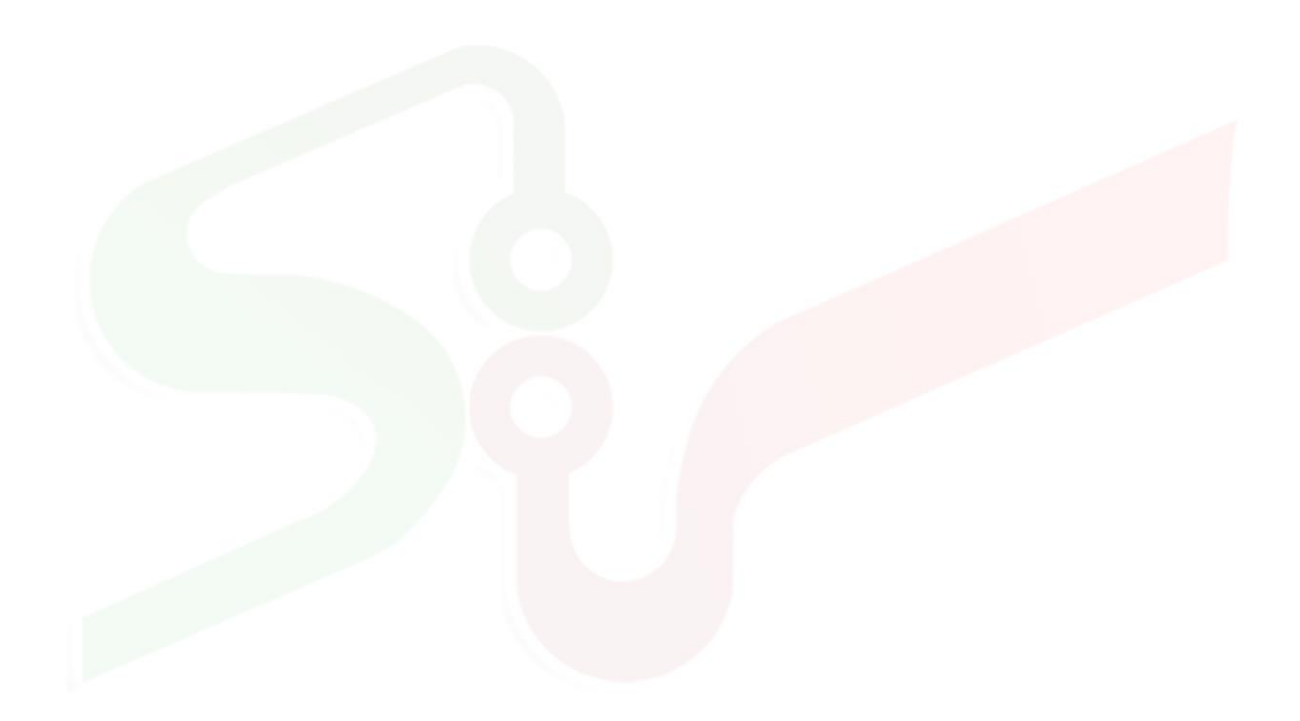

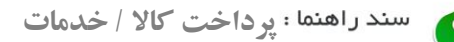

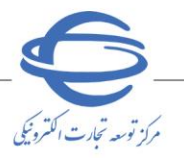

تایید پرداخت در کارتابل صاحب امضای سوم (علی الحساب/ قطعی)

۱- از کارتابل مدیریت پرداخت، منوی پرداختهای دردست اقدام را انتخاب کنید، سپس در کارتابل
 پرداختهای در دست اقدام صاحب امضای سوم برای شماره قرارداد موردنظر خود، بر روی کلید
 موجود در ستون تایید پرداخت کلیک نمایید.

| •            |                            |                  |                          |            | امضاک سوم                | دست اقدام صاحب                                                   | ل برداختهای در ه               | كارتاب    | 📌 صفحه اصلی                    |
|--------------|----------------------------|------------------|--------------------------|------------|--------------------------|------------------------------------------------------------------|--------------------------------|-----------|--------------------------------|
|              | تا                         | د از             | يخ عقد قرارداه           | تار        |                          |                                                                  | شماره قرارداد<br>عنوان قرارداد | ,         | مدیریت پرداخت                  |
|              | v                          | تت همه موارد     | نوع يرداخ<br>شرايط جستجو | باک کردن ، | جستجو                    |                                                                  | ،/تامین کننده<br>مماره برداخت  | مجرک<br>ش | ۲ پرداخت های در دست اقدام<br>۲ |
| تاييد پرداخت | زمان ارسال دستور<br>برداخت | شماره پرداخت     | نحوہ<br>برداخت           | نوع پرداخت | مجرګ/تامین گنندہ         | عنوان قرارداد                                                    | شماره قرارداد                  | رديف      | and more                       |
| ø.           | ) ۴•۲/•۸/۲۸<br>•۹:۳۶       | rs-r-s-)rsr<br>r | حواله بانکی              | على الحساب | 2100                     | مناقصه عمومی یک<br>مرحله ای-ساخت پل<br>متحرک - 14020428 -<br>008 | ГГ+Г+5+)Г5+<br>Г               | 1         |                                |
|              |                            |                  |                          |            |                          |                                                                  |                                |           |                                |
| ٢            |                            |                  |                          |            |                          |                                                                  |                                | >         |                                |
|              |                            | <u>v 5</u> 14 «  | از 1                     | خروج       | → ↔  مفحه <mark>1</mark> |                                                                  | ں 1 - 1 از 1                   | نمايش     |                                |
|              |                            |                  |                          | رظ است.    | مامی حقوق این سایت محفر  |                                                                  |                                |           |                                |

<mark>شکل ۹ – کارتابل پرداختهای در دست اقدام صاحب امضای سوم</mark>

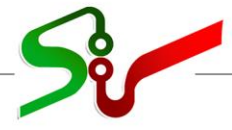

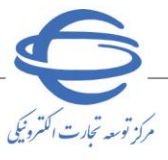

|                                                                                                    |                                                                                                    |                                                                                                  |                                                                         |                                        |                                       |                                                                                                    |                                                                                                    |                                                                                                    | ن کلی                                                                                                    |                            |
|----------------------------------------------------------------------------------------------------|----------------------------------------------------------------------------------------------------|--------------------------------------------------------------------------------------------------|-------------------------------------------------------------------------|----------------------------------------|---------------------------------------|----------------------------------------------------------------------------------------------------|----------------------------------------------------------------------------------------------------|----------------------------------------------------------------------------------------------------|----------------------------------------------------------------------------------------------------|----------------------------|
|                                                                                                    |                                                                                                    |                                                                                                  |                                                                         |                                        |                                       |                                                                                                    | 2402060136000                                                                                                    | داد 004                                                                                                    | شماره قراره                                                                                                    |                            |
|                                                                                                    |                                                                                                    |                                                                                                  |                                                                         |                                        |                                       |                                                                                                    | - 200 1000                                                                                                    | دة                                                                                                    | مجری / تامین کنن                                                                                                    |                            |
|                                                                                                    |                                                                                                    |                                                                                                  | 0                                                                       | 009 140204                             | متحرک - 28+<br>>                      | ساخت پل د                                                                                                    | عمومی یک مرحله اک<br>کمیجاه افس                                                                                                    | داد مناقصة ع<br>مناقعه م                                                                                                    | عنوان قراره                                                                                                    |                            |
|                                                                                                    |                                                                                                    |                                                                                                  |                                                                         | 000 - 14                               | 020420 - 0                            | احت پل متحر                                                                                                    | مومی یک مرحله ای-س                                                                                                    | داد ماقصه ع                                                                                                    | موضوع قراره                                                                                                    |                            |
| JU,                                                                                                    |                                                                                                    | ده                                                                                               | ں پرداخت شا                                                             | ل مبلغ ناخالص                          | کا 🔪                                  | ال                                                                                                    | 220.000.                                                                                                    | داد 000,000                                                                                                    | مىلغ قرارد                                                                                                    |                            |
| ريـــ<br>ريافت                                                                                                    | انخجه ارسال و د                                                                                                    | ده) لــــــــــــــــــــــــــــــــــــ                                                        | بر ارزش افزود                                                           | ساب ماليات ب                           | (بدون احت                             | مه قرارداد                                                                                                    | مشاهده فرم خلاد                                                                                                    |                                                                                                    |                                                                                                    |                            |
|                                                                                                    |                                                                                                    | ~                                                                                                |                                                                         |                                        |                                       |                                                                                                    |                                                                                                    | ضوع برداخت                                                                                                    | ت کالا و خدمات مو                                                                                                    | لاعا                       |
| مبلغ مورد                                                                                                    | مبلغ                                                                                                    | مانده از                                                                                         | مبلغ باقبد                                                              | لعيت -                                 | له/صورت وض                            | ل مبلغ محمو                                                                                                    | تاريخ دريافت 🝦 ک                                                                                                    | شماره                                                                                                    | نوع ارسال                                                                                                    |                            |
| <u>اید</u>                                                                                                    | درخواستی<br>۳۰۰,۰۰۰,۰۰۰                                                                                                    | رت وصعبت ج<br>۱۲٬۰۰۰                                                                             | محمولة / صور<br>                                                        | ن افروده                               | الیات بر ارزس<br>۱۲,۰۰۰,۰۰            | ں احتساب م<br>.,                                                                                                    | <u>بدو</u><br>۳۲/۰۸/۲۳                                                                                                    | ۲۵۰۲۰۶۰۱۲                                                                                                    | صورت وضعیت ۲۶۰                                                                                                    | •                          |
| ۲۵۰,۰۰۰,۰۰۰                                                                                                    | ۳۰۰,۰۰۰,۰۰۰                                                                                                    | ۵,۰۰۰,                                                                                           |                                                                         |                                        | 0,,                                   |                                                                                                    | 14+1/+1/17                                                                                                    | 10.1.5.11                                                                                                    | حدمت<br>کالا                                                                                                    |                            |
| ۳۰۰,۰۰۰,۰۰۰                                                                                                    | T,                                                                                                    | 1                                                                                                |                                                                         |                                        | 1.,70.,                               | •,•••                                                                                                    | )*•Y/•N/YV                                                                                                    | ۲۵۰۲۰۶۰۱۱                                                                                                    | صورت وضعیت ۲۶۰                                                                                                    | •                          |
| مت بدون                                                                                                    | مىلغ كالا/خدر                                                                                                    | . ,                                                                                              | , ,                                                                     |                                        |                                       | ,                                                                                                    |                                                                                                    | •••15                                                                                                    | خدمت                                                                                                    |                            |
| ت بر ارزش<br>ه                                                                                                    | احتساب مأليان<br>افزود                                                                                                    | مبلع حسن<br>انجام کار                                                                            | درصد حسن<br>انجام کار                                                   | قيمت واحد                              | تعداد/مقدار<br>تایید شده              | واحد اندازه<br>گيرې                                                                                                    | رح کالا/خدمت 😄                                                                                                    | \$ ش                                                                                                    | کد کالا/خدمت                                                                                                    | ف                          |
| ۱۸,۰۰۰                                                                                                    | •,•••,•••                                                                                                    | ١,٨٠٠,٠٠٠,٠                                                                                      | ۱٠                                                                      | ······································ | ۱۸۰                                   | نفر/ساعت                                                                                                    | نطقه ای و آمایش                                                                                                    | مطالعات من<br>سرزمین                                                                                                    |                                                                                                    |                            |
| ۵,۰۰۰                                                                                                    | ····,···                                                                                                    |                                                                                                  |                                                                         | ۵···,···,··<br>·                       | ١٠                                    | دستگاه                                                                                                    | ى in 17 مدل DFX17650                                                                                                    | 2 مانیتور لامپ<br>25 سامسونگ                                                                                                    | 232200020030003                                                                                                    | 8                          |
| ۴,۲۵۰                                                                                                    | ·,···,···                                                                                                    | ۴۲۵,,.                                                                                           | ۱.                                                                      | ۱,,.                                   | ۴.۲۵                                  | ماه                                                                                                    | <i>ر</i> پذیری سنگ مخزن در<br>و فشار با استفاده از                                                                                                    | تعیین تراکه<br>شـرایط دما                                                                                                    | 66-0301034                                                                                                    | ł                          |
|                                                                                                    |                                                                                                    | •                                                                                                |                                                                         |                                        |                                       |                                                                                                    | RCS- 10                                                                                                    | دستگاه 00                                                                                                    |                                                                                                    |                            |
| -                                                                                                    |                                                                                                    |                                                                                                  |                                                                         |                                        |                                       |                                                                                                    |                                                                                                    |                                                                                                    | مات پرداخت                                                                                                    | .WI                        |
| ريال                                                                                                    | ۲۷۲۵۰۰                                                                                                    | ضعیت<br>افزودہ                                                                                   | موله/صورت و<br>بات بر ارزش                                              | قیمانده از محد<br>راحتساب مال          | کل مبلغ با<br>بدون                    |                                                                                                    | ا ساعت 13:46                                                                                                    | 1402/08/27                                                                                                    | سال درخواست                                                                                                    | ن ار                       |
| ريال                                                                                                    | ٨۵٠٠                                                                                                    | د تایید •••••                                                                                    | ۔<br>کل مبلغ مور                                                        |                                        | - ·                                   |                                                                                                    | ۹۰۰۰ ریال                                                                                                    | ىتى <mark></mark>                                                                                                    | کل مبلغ درخوات                                                                                                    |                            |
|                                                                                                    |                                                                                                    |                                                                                                  |                                                                         |                                        |                                       | ريال                                                                                                    | 2,225,0                                                                                                    | ر کار <mark>00,000</mark>                                                                                                    | ، مبلغ حسـن انجام                                                                                                    | کل                         |
|                                                                                                    |                                                                                                    |                                                                                                  |                                                                         |                                        |                                       |                                                                                                    |                                                                                                    |                                                                                                    |                                                                                                    |                            |
|                                                                                                    |                                                                                                    |                                                                                                  |                                                                         |                                        |                                       |                                                                                                    |                                                                                                    |                                                                                                    | (JC                                                                                                    | و                          |
|                                                                                                    |                                                                                                    |                                                                                                  |                                                                         |                                        | j                                     | ب در صورت نیا                                                                                                    | درج کسورات پرداخت<br>ات                                                                                                    | توضيحا                                                                                                    |                                                                                                    |                            |
|                                                                                                    | رارداد                                                                                                    | ، <i>پرداختها</i> در قر                                                                          | زمانیندی                                                                |                                        | ز<br>                                 | ه در صورت نیا                                                                                                    | ات<br>اب درج کسورات پرداخت<br>۹ <i>پرداختها</i>                                                                                                    | توضيحا<br>تاريخچا                                                                                                    |                                                                                                    |                            |
|                                                                                                    | رارداد                                                                                                    | ، <i>پرداختها</i> در قر                                                                          | زمانیندی                                                                |                                        | į                                     | ، در صورت نیا                                                                                                    | ات ادرج کسورات برداخت<br>۹ برد <i>اختها</i>                                                                                                    | توضيحا<br>تاريخچا                                                                                                    |                                                                                                    |                            |
| × ,                                                                                                    | رارداد<br>سیرزه حق-مالی                                                                                                    | ، <i>پرداختها</i> در قر<br>داخت <mark>حامد ش</mark>                                              | <i>زمانیندی</i><br>ساب تایید پره                                        | ريال ذيحى                              | ز<br>                                 | ، در صورت نیا<br>800,000,000                                                                                                    | ات درج کسورات برداخت<br>۹ برد <i>اختها</i><br>2 مبلغ خالص برداخت (                                                                                                    | توضيحا<br>تاريخچا<br>2602060136                                                                                                    | برداخت 000024                                                                                                    | ره                         |
| × .                                                                                                    | رارداد<br>سیرزه حق-مالی                                                                                                    | ، <i>پرداختها</i> در قر<br>داخت <mark>حامد ش</mark>                                              | <i>زمانیندی</i><br>ساب تایید پرد                                        | ريال ذيحي                              | ز<br>{                                | ک در صورت نیا<br>300,000,000                                                                                                    | ات درج کسورات برداخت<br>۹ برد <i>اختها</i><br>2 مبلغ خالص برداخت (1                                                                                                    | توضيحا<br>تاريخچا<br>2602060136                                                                                                    | برداخت 000024                                                                                                    | ره ا                       |
| <u>۲</u>                                                                                                    | رارداد<br>سيرزه حق-مالی                                                                                                    | ، <i>پرداختها در قر</i><br>داخت <mark>حامد ش</mark>                                              | <i>زمانیندی</i><br>ساب تایید پر،<br>بانکی                               | ریال ذیحی<br>بی ۞ حواله ب              | ز<br>}<br>: خرانه اسلاه               | در صورت نیا<br>300,000,000<br>کې () استاد                                                                                                  | ات درج کسورات برداخت<br>۹ پرد <i>اختها</i><br>2 مبلغ خالص برداخت (1<br>۵ الکترونیکی ( چک بان                                                                                                    | توضيحا<br><i>تاريخچا</i><br>2602060136<br>2602060136                                                                                                    | پرداخت 000024<br>نحوه برداخت                                                                                                    | ارہ ہ                      |
| · .                                                                                                    | رارداد<br>سیرزه حق-مالی                                                                                                    | ، <i>پرداختها</i> در قر<br>داخت <mark>حامد ش</mark>                                              | <i>زمانېندى</i><br>ساب تاييد پره<br>بانكى                               | ریال ذیحی<br>سی ۞ حواله ب              | ز<br>ا<br>: خرانه اسلاه               | ک در صورت نیا<br>300,000,000<br>کی () استاد                                                                                                | ات درج کسورات برداخت<br>۹ برد <i>اختها</i><br>2] مبلغ خالص برداخت (9<br>۵ الکترونیکی () چک بانا<br>1002                                                                                                    | توضيحا<br>تاريخچا<br>2602060136<br>پرداخت<br>(08/16                                                                                                    | پرداخت (000024<br>نحوه پرداخت<br>بات حواله بانکی<br>**انیخ بردار                                                                            | ره ا                       |
| ✓                                                                                                    | رارداد<br>مىرزە حق-مالى<br>محان-5060243                                                                                                    | ، پرداختها در قر<br>داخت <mark>حامد ش</mark><br>بد <mark>تحارت-ابور</mark>                       | <i>زمانیندی</i><br>ساب تایید بر،<br>بانکی                               | ریال ذیحی<br>بی ۞ حواله ب              | ز<br>۱<br>: خرانه اسلام               | ک در صورت نیا<br>300,000,000<br>کی () استاد<br>3651 - ۲                                                                                    | ات درج کسورات برداخت<br>۹ برد <i>اختها</i><br>2 مبلغ خالص برداخت (1<br>۵ الکترونیکی () چک بانا<br>1402_<br>درشهید حمران-0901.                                                                                                    | توضيحا<br>تاريخچا<br>2602060136<br>2602060136<br>2602060136<br>2602060136<br>2602060136<br>2602060136<br>2002060136                                                                                                    | پرداخت<br>نحوه پرداخت<br>مان حواله بانکی<br>*تاریخ پردا-                                                                                    | اره ا                      |
| <ul> <li>✓</li> <li>✓</li> <li>✓</li> <li>✓</li> </ul>                                                                                                    | رارداد<br>میرزه حق-مالی<br>یجان-5060243<br>85648                                                                                                    | ، پرداختها در قر<br>داخت <mark>حامد ش</mark><br>بد <mark>تجارت-ابور</mark><br>کې 59659662        | <i>زمانیندی</i><br>ساب تایید برد<br>بانکی<br>*حساب مقص<br>شماره بیگیز   | ریال ذیحی<br>یی © حواله ب<br>*         | ز<br>ا<br>خرانه اسلام                 | ی در صورت نیا<br>300,000,000<br>کې ∫استاد<br>3651 ∕                                                                                        | ات درج کسورات برداخت<br>۹ برد <i>اختها</i><br>2 مبلغ خالص برداخت (<br>۵ مبلغ خالص برداخت (<br>۱۹۵۵ – 1402)<br>د-شهید جمران-0901                                                                                                    | توضيحا<br>تاريخچا<br>26020601366<br>مرداخت<br>مرداخت<br>مرداخت<br>مرداخت<br>مرداخت<br>مرداخت<br>مرداخت<br>مرداخت<br>مرداخت                                                                                                    | برداخت<br>نجوه برداخت<br>اب حواله بانکی<br>*تاریخ بردا-<br>*حساب ه<br>مبلغ انت                                                              | اره ب<br>بلاء              |
| <ul> <li>✓ ,</li> <li>✓ 051</li> <li>✓ 051</li> </ul>                                                                                                    | رارداد<br>میرزه حق-مالی<br>یجان-5060243<br>85648                                                                                                    | ، پرداختها در قر<br>داخت <mark>حامد ش</mark><br>د <mark>تجارت-ابور</mark><br>ی 59659662          | <i>زمانیندی</i><br>ساب تایید برر<br>بانکی<br>"حساب مقص<br>تشماره بیگیز: | ريال ذيحي<br>يى ⊚ حواله ب<br>*         | ز<br>المعالمة المعلام                 | ی در صورت نیا<br>800,000,000<br>کې ○ استاد<br>2651 ←                                                                                       | ات درج کسورات برداخت<br>۹ پرد <i>اختها</i><br>2 مبلغ خالص برداخت (<br>2 مبلغ خالص برداخت (<br>1 ملغ<br>1402<br>د <del>ر مهید جمران - 190</del> 1<br>800,0                                                                                                    | توضيحا<br>تاريخچيا<br>2602060136<br>مرداخت<br>مرداخت<br>مرداخت<br>(08/16<br>مرداخت<br>مرداخت<br>مرداخت<br>مرداخت<br>مرداخت<br>مرداخت<br>مرداخت<br>مرداخت<br>مرداخت<br>مرداخت<br>مريز<br>مريز<br>مريز<br>مريز<br>مريز<br>مريز<br>مريز<br>مريز | پرداخت (000024<br>نحوه برداخت<br>ان حواله بانکی<br>*تاریخ بردا-<br>مبلغ انت<br>نت ح                                                         | ارہ ہ<br>:                 |
| <ul> <li>✓ (</li> <li>✓ 051</li> <li></li> </ul>                                                                                                    | رارداد<br>میرزه حق-مالی<br>یحان-5060243<br>85648                                                                                                    | ، پرداختها در قر<br>داخت <mark>حامد ش</mark><br>بد <mark>تجارت-ابور</mark><br>ی 59659662         | <i>رمانیندی</i><br>ساب تابید برر<br>بانکی<br>*حساب مقص<br>شماره بیگیرذ  | ریال ذیحی<br>یی • حواله ہ<br>*         | ز<br>اسلام<br>خرانه اسلام             | ی در صورت نیا<br>800,000,000<br>کې ○ استاد<br>200. ∨                                                                                       | ات درج کسورات برداخت<br>۹ برد <i>اختها</i><br>2 مبلغ خالص برداخت (1<br>۵ مبلغ خالص برداخت (1<br>۱۹۵۵)<br>1402<br>د-شهید جمران-1000)<br>800,0                                                                                                    | توضيحا<br>تاريخچيا<br>2602060136<br>ميدا جاسارگا<br>ميدا (باسارگا<br>200,000                                                                                                    | پرداخت<br>نحوه پرداخت<br>ان حواله بانکی<br>*تاریخ پردا-<br>*حساب ه<br>مبلغ ان<br>توضیه                                                      | ارہ :<br>بللا=             |
| <ul> <li>✓ ,</li> <li>✓ ,</li></ul> | رارداد<br>میرزه حق-مالی<br>یحان-5060243<br>85648                                                                                                    | ، پرد <i>اختها در قر</i><br>داخت <mark>حامد ش</mark><br>دد <mark>تجارت-ابور</mark><br>ی 59659662 | <i>رمانیندی</i><br>ساب تایید برر<br>بانکی<br>*حساب مقص<br>شماره بیگیرز  | ریال ذیحی<br>یی © حواله ہ<br>*         | ز<br>۱<br>خرانه اسلام<br>د            | ی در صورت نیا<br>300,000,000<br>کې ○ استاد<br>2651. ◄                                                                                      | ات درج کسورات برداخت<br>۹ برد <i>اختها</i><br>2 مبلغ خالص برداخت (1<br>2 مبلغ خالص برداخت (1<br>1402,<br>1402,<br>800,0<br>1001 بارگذاری                                                                                                    | تومیحا<br>تاریخچا<br>2602060136<br>2602060136<br>کوریاخت<br>میدا بیسارگا<br>میدا بیسارگا<br>مال می                                                                                                    | پرداخت<br>نحوه پرداخت<br>مان حواله بانکی<br>*تاریخ پردا-<br>حساب ه<br>مبلغ انن<br>توضیح                                                     | ارہ ہ                      |
| <ul> <li>✓ (,</li> <li>✓ 051</li> <li>✓ 051</li> </ul>                                                                                                    | رارداد<br>سيرزه حق-مالی<br>یحان-5060243<br>85648                                                                                                    | ، پرداختها در قر<br>داخت <mark>حامد ش</mark><br>بد <mark>تجارت-ابور</mark><br>ی 59659662         | <i>رمانیندی</i><br>ساب تابید بره<br>بانکی<br>شماره بیگیرد               | ریال ذیحی<br>یی © حواله ہ<br>*         | ز<br>۱<br>۲۰ خرانه اسیلام<br>۲۰ ۲۴ ۲۳ | ی در صورت نیا<br>300,000,000<br>کې ∫استاد<br>25. √<br>1651                                                                                 | ات درج کسورات برداخت<br>۹ برداختها<br>2 مبلغ خالص برداخت (<br>2 مبلغ خالص برداخت (<br>1402,<br>1402,<br>800,0<br>800,0<br>2 MB                                                                                                    | توضيحا<br>تاريخچا<br>2602060136<br>ميداخت<br>ميدا باسارگا<br>ماد باسارگا<br>عات                                                                                                    | پرداخت<br>نجوه پرداخت<br><mark>بان حراله بانکی</mark><br>*تاریخ پردا <b>-</b><br>میلغ انت<br>توضیه                                          | ارہ ہ                      |
| <ul> <li>✓ 051</li> <li></li> </ul>                                                                                                    | رارداد<br>میرزه حق-مالی<br>یحان-5060243                                                                                                    | ، پرداختها در قر<br>داخت <mark>حامد ش</mark><br>ید <u>تجارت-ابور</u><br>ی 59659662               | <i>رمانیندی</i><br>ساب تایید برر<br>بانکی<br>شماره بیگیر:               | ریال ذیحی<br>یی ⊙ حواله ہ<br>*         | ز<br>جرانه اسلام<br>کې<br>74 KB       | ی در صورت نیا<br>800,000,000<br>کې ○ استاد<br>کې ∑استاد<br>تصویر حواله بان                                                                 | ات درج کسورات برداخت<br>ه پرد <i>اختها</i><br>2 مبلغ خالص برداخت (<br>2 مبلغ خالص برداخت (<br>1402<br>1402<br>800,0<br>800,0<br>2 MB                                                                                                    | توضيحا<br>تاريخچا<br>2602060136<br>ميدا باسارگا<br>ميدا باسارگا<br>تات                                                                                                    | یرداخت (000024<br>نخوه پرداخت<br>*تاریخ پردا<br>* حساب د<br>مبلغ انت<br>توضیه                                                               | ارہ ہ<br>:<br>114-         |
| <ul> <li>✓ ,</li> <li>✓ 051</li> <li>□</li> </ul>                                                                                                    | رارداد<br>سيرزه حق-مالی<br>پحان-5060243<br>85648                                                                                                    | ، <i>پرداختها در قر</i><br>داخت <mark>حامد ش</mark><br>دد <mark>تجارت-ابور</mark><br>دی 59659662 | <i>رمانیندی</i><br>ساب تایید برر<br>بانکی<br>شماره بیگیرز               | ریال ذیحی<br>یی © حواله ہ<br>*         | ز<br>جرانه اسلام<br>کې<br>74 KB       | ی در صورت نیا<br>300,000,000<br>کې ∫استاد<br>تصویر حواله بانً                                                                              | ات درج کسورات برداخت<br>۹ برد <i>اختها</i><br>2 مبلغ خالص برداخت (1<br>2 مبلغ خالص برداخت (1<br>1402,<br>1402,<br>800,0<br>2 MB                                                                                                    | توضيحا<br>تاريخچا<br>2602060136<br>کت (ميداخت<br>ميدا باسارگا<br>مال (ميدارك<br>مال ميدا باسارگا<br>مال ميداول                                                                                                    | پرداخت<br>نحوه پرداخت<br>سان حواله بانکی<br>*تاریخ پردا-<br>مبلغ انت<br>توضیح<br>توضیح                                                      | اره ا                      |
| <ul> <li>✓ ,</li> <li>✓ 051</li> <li>□</li> </ul>                                                                                                    | رارداد<br>میرزه حق-مالی<br>یحان-5060243<br>85648                                                                                                    | ، پرداختها در قر<br>داخت <mark>حامد ش</mark><br>ید <mark>تجارت-ابور</mark><br>ی 59659662         | <i>رمانیندی</i><br>ساب تایید بره<br>بانکی<br>"شماره بیگیرز              | ريال ذيحي<br>يى © حواله ي<br>*         | ز<br>بر خرانه اسلام<br>کې<br>74 KB    | ی در صورت نیا<br>300,000,000<br>کې ∫استاد<br>200, حواله بان                                                                                | ات درج کسورات برداخت<br>۹ بردا <i>ختها</i><br>2 مبلغ خالص برداخت (1<br>۵ مبلغ خالص برداخت (1<br>۱۹۵۵<br>۱۹۵۵<br>۱۹۵۵<br>۱۹۵۵<br>۱۹۵۵<br>۱۹۵۵<br>۱۹۵۵<br>۱۹۵                                                                                                    | توضيحا<br>تاريخچا<br>2602060136<br>ميدا كت<br>ميدا (باسارگا<br>مال (باسارگا<br>مال ماييد اول                                                                                                    | پرداخت<br>نحوه پرداخت<br>ان حراله بانکی<br>*تاریخ پردا-<br>* حساب د<br>مبلغ انت<br>توضیح<br>توضیح<br>بیحات مقام تشخی                        | ارہ :<br>۱۷۲۰              |
| ✓ 051                                                                                                    | رارداد<br>میرزه حق-مالی<br>محان-5060243<br>85648                                                                                                    | ، پرداختها در قر<br>داخت <mark>حامد ش</mark><br>د <mark>تجارت-ابور</mark><br>که 59659662         | <i>رمانیندی</i><br>ساب تایید برر<br>بانکی<br>شماره بیگیرن               | ريال ذيحي<br>بي © حواله ب              | ز<br>ب خرانه اسلام<br>74 KB           | ی در صورت نیا<br>300,000,000<br>کې ○ استاد<br>کې د الستاد<br>تصویر خواله بان                                                               | ات درج کسورات برداخت<br>ه برد <i>اختها</i><br>2 مبلغ خالص برداخت [<br>3 مبلغ خالص برداخت [<br>4 مبلغ خالص برداخت [<br>4 مبلغ مبلغ مبلغ مبلغ مبلغ مبلغ مبلغ مبلغ | تومیحا<br>تاریخچا<br>2602060136<br>کمت<br>کمت (یداخت<br>میر (یسارگ)<br>می (یید اول<br>ای (یید دوم)                                                                                                    | پرداخت<br>نحوه پرداخت<br>*تاریخ پردا<br>*تاریخ پردا<br>مبلغ ان<br>توضیع<br>توضیع<br>برداحت<br>توضیحات دیجسا                                 | رہ ہ<br>۱                  |
| <ul> <li>✓ ,</li> <li>✓ 051</li> <li>□</li> </ul>                                                                                                    | رارداد<br>مىيرزە حق-مالى<br>يحان-5060243<br>85648                                                                                                    | ، پرداختها در قر<br>داخت <mark>حامد ش</mark><br>ید <mark>تجارت-ابور</mark><br>ی 59659662         | <i>رمانیندی</i><br>ساب تایید بره<br>بانکی<br>شماره بیگیرز               | ريال ذيحي<br>يى © حواله ب<br>*         | ز<br>۱<br>۱ خرانه اسلام<br>۲4 KB      | ی در صورت نیا<br>300,000,000<br>کې ∫استاد<br>تصویر خواله بانا                                                                              | ات درج کسورات برداخت<br>ه بردا <i>ختها</i><br>2 مبلغ خالص برداخت (1<br>1402,<br>1402,<br>800,0<br>2 MB                                                                                                    | توضيحا<br>تاريخچا<br>2602060136<br>2602060136<br>0 يرداخت<br>ميدا (باسارگا<br>200,000<br>2015<br>2015<br>2015<br>2015<br>2015<br>2015<br>2015<br>2                                                                                           | پرداخت برداخت<br>نحوه پرداخت<br>ان حراله بانکی<br>*تاریخ پردا-<br>مبلغ انت<br>توضیح<br>برداخت<br>توضیحات ذیحسا                              | ارہ<br>۱۷۲۰                |
| ✓ 051                                                                                                    | رارداد<br>میرزه حق-مالی<br>یحان-5060243<br>85648                                                                                                    | ، پرداختها در قر<br>داخت <mark>حامد ش</mark><br>ید <u>تجارت-ابور</u><br>ک 59659662               | <i>رمانیندی</i><br>ساب تایید برر<br>بانکی<br>شماره بیگیرد               | ریال ذیحی<br>یی © حواله ب<br>*         | ز<br>بر انبه اسلام<br>74 KB           | ۵۵۵, ۵۵۵, ۵۷ (۵۵ یا ۵۵<br>کې ∫استاد<br>تصوير حواله بان                                                                                     | ات درج کسورات برداخت<br>ه برداختها<br>2 مبلغ خالص برداخت (2<br>الکترونیکی ) چک بانا<br>1402,<br>1402,<br>2 MB<br>2 MB                                                                                                    | توضيحا<br>تاريخچا<br>2602060136<br>2602060136<br>کورداخت<br>ميدا (باسارگا<br>200,000<br>عات (باسارگا<br>عات (باسد اول<br>ايد دوم.                                                                                                    | برداخت برداخت<br>نحوه برداخت<br>ای حواله بایکی<br>*تاریخ بردا-<br>میلغ انت<br>توضیع<br>توضیعات ذیحسا<br>توضیعات ذیحسا                       | رە ،<br>باللا <del>ء</del> |
| ▼ 051                                                                                                    | رارداد<br>محيرزه حق-مالی<br>محيرزه حق-مالی<br>(5060243-2000)<br>(5060243-2000)<br>(506024)<br>(506024)<br>(506020 | ، برداختها در قر<br>داخت <mark>حامد ش</mark><br>ید <mark>تجارت-ابور</mark><br>ی 59659662         | <i>رمانیندی</i><br>ساب تایید بره<br>بانکی<br><sup>*</sup> حساب مقص      | ريال ذيحي<br>يى © حواله ي<br>*         | ز<br>جرانه اسلام<br>74 KB             | ۵۵۵, ۵۵۵, ۵۷ مورت نیا<br>۵۵۵, ۵۵۰ کې ○ استاد<br>۲۵۵۰ کې ۱۰۰ ستاد                                                                           | ات درج کسورات برداخت<br>ه برداختها<br>2 مبلغ خالص برداخت (2<br>1402,<br>1402,<br>1402,<br>2 MB                                                                                                    | توضيحا<br>تاريخچا<br>2602060136<br>کورداخت<br>کورداخت<br>مور ایبد اول<br>مور تاييد دوم<br>مور تاييد دوم                                                                                                    | یرداخت<br>نحوه برداخت<br>ایات حراله بانکی<br>*تاریخ بردا-<br>مبلغ انت<br>مبلغ انت<br>توضیحات دیجسا<br>برداخت<br>تان تابید برداخت            | زرة<br>نوغ<br>نوض          |
| ✓ 051                                                                                                    | رارداد<br>میرزه حق-مالی<br>یحان-5060243<br>85648                                                                                                    | ، برداختها در قر<br>داخت <mark>حامد ش</mark><br>ید <u>تجارت-ابور</u><br>ک 59659662               | <i>رمانیندی</i><br>ساب تایید بره<br>*حساب مقص<br>شماره بیگیر:           | ریال ذیحی<br>یی © حواله ہ<br>*         | ز<br>جرانه اسلام<br>74 KB             | ی در صورت نیا<br>800,000,000<br>کې () استاد<br>کې () استاد<br>100,000<br>استاد<br>100,000<br>استاد<br>100,000<br>استاد<br>100,000<br>استاد | ات درج کسورات برداخت<br>ه برداختها<br>2 مبلغ خالص برداخت [2<br>1402]<br>1402]<br>2 MB<br>2 MB                                                                                                    | توضيحا<br>تاريخچا<br>2602060136<br>ميدا (باسارگا<br>ميدا (باسارگا<br>100,000 (بايد اول<br>مي اييد اول<br>اييد دوم.                                                                                                    | برداخت برداخت<br>نجوه برداخت<br>ای حراله بایکی<br>*تاریخ بردا<br>مبلغ انت<br>توضیح<br>توضیحات ذیحسا<br>بیجات مقام تشخیا<br>بیجات مقام تشخیا | ره .<br>نوض<br>نوض         |
| ✓ 051                                                                                                    | رارداد<br>میرزه حق-مالی<br>(5060243- یجان<br>85648                                                                                                    | ، پرداختها در قر<br>داخت <mark>حامد ش</mark><br>ید <u>تجارت-ابور</u><br>کی 59659662              | <i>رمانیندی</i><br>ساب تایید بر،<br>بانکی<br>شماره بیگیرز               | ریال ذیعہ<br>یی © حوالہ ہ<br>*         | ز<br>بر انه اسلام<br>74 KB            | ۵۵۵,000,000 استاد<br>کې ∫ استاد<br>تصوير حواله بان                                                                                         | ات درج کسورات برداخت<br>ه برداختها<br>2 مبلغ خالص برداخت [<br>2 مبلغ خالص برداخت [<br>1402<br>1402<br>0901- مربع مران 1001<br>2 MB                                                                                                    | توضيحا<br>تاريخچا<br>2602060136<br>ميدا باسارگا<br>ميدا باسارگا<br>ايد اول<br>ايد دوم<br>مي تاييد دوم                                                                                                    | برداخت برداخت<br>نحوه برداخت<br>عات حواله بانکی<br>*تاریخ بردا-<br>میلغ اننا<br>توضیحات دیمسا<br>یجات مقام تشخیر<br>یجات مقام تشخیر         | ره ا<br>نوض<br>نوض         |

شکل ۱۰- تایید پرداخت علی الحساب - صاحب امضای سوم

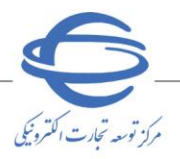

ا ویرایش ۱

- ۲- درصورتی که شرایط ذکرشده در فرم مورد تایید می باشد، با کلیک بر روی کلید **تایید پرداخت** انتهای صفحه
   و درج امضای الکترونیکی، پرداخت را تایید و جهت ادامه فرآیند به کارتابل ذیحساب ارسال نمایید. در صورت
   انتخاب کلید **ابطال پرداخت**، فرآیند به وضعیت قبل بازمی گردد.
  - 🔇 اطلاعات فرم **تایید پرداخت** فقط خواندنی بوده و قابلیت ویرایش(اصلاح) را ندارد.
- پساز آنکه دستور پرداخت توسط مقام تشخیص و صاحب امضای سوم (در صورت وجود) صورت پذیرفت، فر آیند پرداخت جهت تایید نهایی و انجام عملیات پرداخت به کارتابل ذیحساب ارسال می گردد.

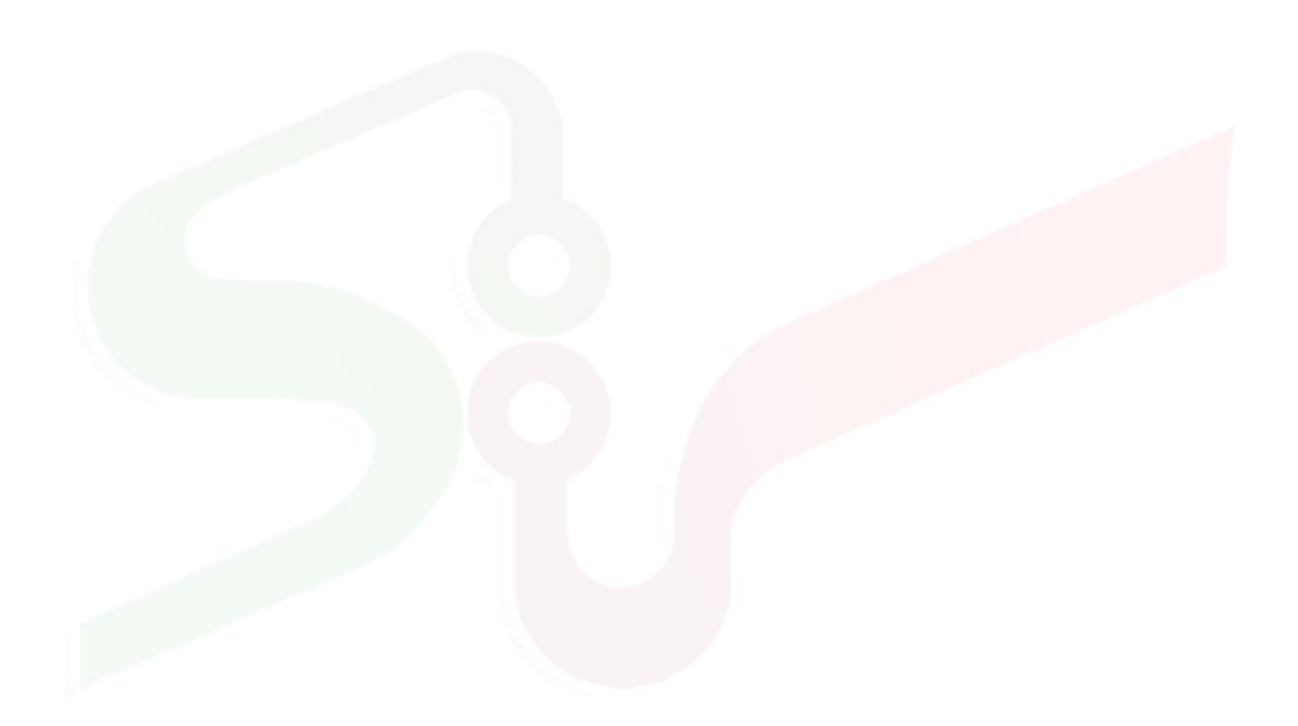

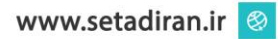

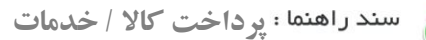

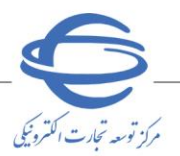

ا ویرایش ۱۰

**تایید پرداخت در کارتابل ذیحساب/ مدیرمالی (علی الحساب/ قطعی)** پساز آنکه دستور پرداخت توسط مقام تشخیص و صاحب امضای سوم (در صورت وجود) تایید و امضا شد، فرآیند پرداخت جهت تایید نهایی و انجام عملیات پرداخت به کارتابل ذیحساب بازمی گردد.

📀 پس از تکمیل مراحل پرداخت، مجری/تامین کننده در کارتابل خود نتایج پرداخت را مشاهده خواهد نمود.

۱- از کارتابل مدیریت پرداخت، منوی پرداختهای در دست اقدام را انتخاب کنید، سپس در صفحه کارتابل پرداختهای در دست اقدام ذیحساب برای پرداخت موردنظر، بر روی کلید موجود در ستون تایید یو داخت کلیک کنید.

| منحه املی<br>مدیریت برداخت                           | کروبل برداختهای در<br>شماره قرار              | . دست اقدام دیخت                                                 | ŲL                  |                |                | مجری / تامی                     | ن کننده                    |                                                     |                          |                |
|------------------------------------------------------|-----------------------------------------------|------------------------------------------------------------------|---------------------|----------------|----------------|---------------------------------|----------------------------|-----------------------------------------------------|--------------------------|----------------|
| م برداخت های در دست اقدام<br>برداخت های در دست اقدام | عنوان قرار،<br>تاريخ عقد قرارداد<br>نوع پرداخ | داد<br>د از<br>تت على الحساب                                     | ្រ<br>              | <br>⊻<br>≎سنجو | باک کردن       | وضعیت<br>شمارہ<br>شرایط جستجو   | برداخت همه موارد<br>برداخت |                                                     | ~                        | (              |
|                                                      | ی شماره قرارداد                               | عنوان قرارداد                                                    | مجرګ/تامین<br>کننده | نوع<br>پرداخت  | نحوہ<br>پرداخت | زمات ارسال<br>دستور<br>برداخت ۵ | شماره پرداخت               | وضعیت<br>پرداخت                                     | تاييد<br>دستور<br>برداخت | تاييد<br>برداخ |
|                                                      | rf+r+s+1rs++++f                               | مناقصه عمومی یک<br>مرحله ای-ساخت پل<br>متحرک - 14020428 -<br>008 | Nami alti<br>Afr    | على<br>الحساب  | حواله بانکی    | )*•T/•N/TA<br>•9:TV             | rs+r+s+1rs++++r            | در انتظار تایید و<br>پرداخت توسط<br>ذی <i>ح</i> ساب | 5                        | <b>A</b>       |
|                                                      | >                                             |                                                                  |                     |                |                |                                 |                            |                                                     |                          |                |
|                                                      | نمایش 1 - 1 از 1                              |                                                                  | اه 🗠 مفت            | 1              |                | از 1                            | <b>∨</b> 5 14 ≺            |                                                     |                          | -              |
|                                                      |                                               |                                                                  |                     |                | خروج           |                                 |                            |                                                     |                          |                |

شکل ۱۱ – کارتابل <mark>پرداخته</mark>ای در دست <mark>اقدام</mark> ذیحساب/ مدیر مالی

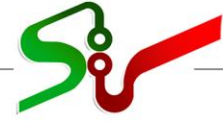

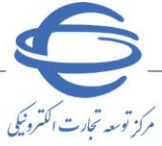

|                                                                                                    |                                                             |                                                                                                    |                                                                            |                                   |                                 |                                                                 |                                                                                                    | Ģeneo                                                                                                    |                                                                                                    |
|----------------------------------------------------------------------------------------------------|-------------------------------------------------------------|----------------------------------------------------------------------------------------------------|----------------------------------------------------------------------------|-----------------------------------|---------------------------------|-----------------------------------------------------------------|----------------------------------------------------------------------------------------------------|----------------------------------------------------------------------------------------------------|----------------------------------------------------------------------------------------------------|
|                                                                                                    |                                                             |                                                                                                    |                                                                            |                                   |                                 |                                                                 | 2402060136000004                                                                                                    | الحقرانداد                                                                                                    | ات کلی<br>ش                                                                                                    |
|                                                                                                    |                                                             |                                                                                                    |                                                                            |                                   |                                 |                                                                 |                                                                                                    | امین کننده ا                                                                                                    | مجری / تا                                                                                                    |
|                                                                                                    |                                                             |                                                                                                    | - 800                                                                      | 14020428 -                        | ، پل متحرک                      | ه ای-ساخت                                                       | فصه عمومی یک مرحل                                                                                                    | وان قرارداد <mark>منا</mark> ذ                                                                                                    | عن                                                                                                    |
|                                                                                                    |                                                             |                                                                                                    | 0                                                                          | 008 - 140204                      | متحرک - 28                      | ی-ساخت پل                                                       | صه عمومی یک مرحله ا                                                                                                    | مناق<br>فوع قرارداد                                                                                                    | موظ                                                                                                    |
|                                                                                                    |                                                             | ثىرە [                                                                                                    | م. بيداخت ن                                                                | کل مراغ ناخالد                    |                                 |                                                                 |                                                                                                    |                                                                                                    |                                                                                                    |
| ریال                                                                                                    |                                                             | وده)                                                                                                    | بر ارزش افز                                                                | حتساب ماليات                      | (بدون ا-                        | ریال                                                            | 220,000,000,0                                                                                                    | ببلغ فرارداد <mark>100</mark>                                                                                                    | ۵                                                                                                    |
| دريافت                                                                                                    | اریخچه ارتبیان و ا                                          | 0                                                                                                    |                                                                            |                                   |                                 | נשיי פנונכוכ                                                    | مساهدة قرم ب                                                                                                    | موضوع يرداخت                                                                                                    | ات کالا و خدمات                                                                                                    |
| مبلغ مورد                                                                                                    | مبلغ                                                        | مانده از                                                                                                    | مبلغ باقيد                                                                 | نعیت -<br>/ رافن مدم              | یله/صورت ود<br>الداری           | لل مبلغ محمو                                                    | ناريخ دريافت 😄                                                                                                    | شماره                                                                                                    | نوع ارسال                                                                                                    |
| ۳۰۰,۰۰۰,۰۰۰                                                                                                    | ۳۰۰,۰۰۰,۰۰۰                                                 | ۱۲,۰۰۰                                                                                                    | ,,                                                                         | 010200                            | ۱۲,۰۰۰,۰۰۰                      | .,                                                              | 14+1/+1/17                                                                                                    | TO.T.F.ITF.                                                                                                    | صورت وضعیت<br>خدمت                                                                                                    |
| ۲۵۰,,                                                                                                    | ۳,                                                          | ۵,۰۰۰,                                                                                                    | ····,···                                                                   |                                   | ۵,,                             | ,                                                               | )*• <b>*</b> /• <b>//</b> *V                                                                                                    | TO-T-5-175-                                                                                                    | צוע                                                                                                    |
| ۳۰۰,۰۰۰,۰۰۰                                                                                                    | ۳,,                                                         | ۱۰,۲۵۰                                                                                                    | ,,                                                                         |                                   | ۱۰,۲۵۰,۰۰۰                      | .,                                                              | 14+4/+1/1                                                                                                    | ۳۵۰۲۰۶۰۱۳۶۰<br>۰۰۰۱۳                                                                                                    | صورت وضعیت<br>خدمت                                                                                                    |
| مت بدون<br>ت بر ارزش                                                                                                    | مبلغ کالا/خد<br>احتساب مالیار                               | مبلغ حسن                                                                                                    | درصد حسن                                                                   | قيمت واحد                         | تعداد/مقدار                     | واجد اندازه                                                     | ىرچ كالا/خدمت 🗇                                                                                                    | ت \$ ش                                                                                                    | کد کالا/خدم                                                                                                    |
| 02                                                                                                    | افزود                                                       | انجام کار<br>۱٫۸۰۰٫۰۰۰٫۰                                                                                                    | انجام کار                                                                  | ۱۰۰,۰۰۰,۰۰                        | تاييد شده                       | کیری                                                            | سطقه ای و آمایش                                                                                                    | مطالعات ٥                                                                                                    |                                                                                                    |
| A                                                                                                    |                                                             | ••                                                                                                    |                                                                            | •                                 | ).                              | نفر /سانیت<br>دستگاه                                            | ېى in 17 مدل DFX17650                                                                                                    | سرزمین<br><sub>2727</sub> مانیتور لام                                                                                                    | 200020030003                                                                                                    |
|                                                                                                    |                                                             | ۴۲۵,                                                                                                    |                                                                            | ·<br>),···,··,·                   |                                 |                                                                 | ن<br>م پذیری سنگ مخزن در                                                                                                    | 2232 سامسوند<br>تعیین تراک                                                                                                    |                                                                                                    |
| ۴,۲۵۰                                                                                                    | ,,                                                          | •                                                                                                    | 1.                                                                         | •••                               | 1.10                            | ماه                                                             | ا و فشار با استفاده از<br>RCS- 100                                                                                                    | شرایط دس<br>دستگاه 00                                                                                                    | 00-0301034                                                                                                    |
| _                                                                                                    |                                                             |                                                                                                    |                                                                            |                                   |                                 |                                                                 |                                                                                                    |                                                                                                    | عات پرداخت                                                                                                    |
| ريال                                                                                                    | ۲۷۲۵۰۰                                                      | ضعیت<br>افزودہ                                                                                                    | موله/صورت و<br>بات بر ارزش                                                 | اقیمانده از محه<br>ن احتساب مالیا | کل مبلغ با<br>بدون              |                                                                 | 1 ساعت 13:46                                                                                                    | 402/08/27                                                                                                    | رسال درخواست                                                                                                    |
| ريال                                                                                                    | ٨۵٠٠                                                        | ۔۔<br>د تایید •••••                                                                                                    | کل مبلغ مور                                                                |                                   |                                 |                                                                 | ۹۰۰۰ ریال                                                                                                    | واستی ۰۰۰۰۰                                                                                                    | کل مبلغ درخو                                                                                                    |
|                                                                                                    |                                                             |                                                                                                    |                                                                            |                                   |                                 | ريال                                                            | 2,225,00                                                                                                    | جامر کار <mark>00,000</mark>                                                                                                    | , مبلغ حسن انع                                                                                                    |
|                                                                                                    |                                                             |                                                                                                    |                                                                            |                                   |                                 |                                                                 |                                                                                                    |                                                                                                    | ورات                                                                                                    |
|                                                                                                    |                                                             |                                                                                                    |                                                                            |                                   |                                 |                                                                 |                                                                                                    |                                                                                                    | المراجع المراجع                                                                                                    |
|                                                                                                    |                                                             |                                                                                                    |                                                                            |                                   | U,                              | <u>م</u> ل                                                      | ده) [ات 50,000,000                                                                                                    | یقی (نامین کس<br>مبلغ سان کست                                                                                                    | مبلغ مالیات تحد<br>د                                                                                                    |
|                                                                                                    |                                                             |                                                                                                    |                                                                            |                                   | از                              | ت در صورت نیا                                                   | درج کسورات پرداخت                                                                                                    |                                                                                                    |                                                                                                    |
|                                                                                                    |                                                             |                                                                                                    |                                                                            |                                   |                                 |                                                                 |                                                                                                    |                                                                                                    |                                                                                                    |
|                                                                                                    |                                                             |                                                                                                    |                                                                            |                                   |                                 |                                                                 |                                                                                                    | توصيح                                                                                                    |                                                                                                    |
|                                                                                                    | رارداد                                                      | ، پرداختها در قر                                                                                                    | زمانیندی                                                                   |                                   |                                 |                                                                 | یات<br>به برداختها                                                                                                    | بوصي <i>ه</i><br>تاريخچ                                                                                                    |                                                                                                    |
|                                                                                                    | رارداد                                                      | ، برداختها در قر                                                                                                    | زمانیندی                                                                   |                                   |                                 |                                                                 | یات<br>به پرداختها                                                                                                    | تومية<br>تاريخچ                                                                                                    |                                                                                                    |
| v .                                                                                                    | رارداد<br>سیرزه حق-مالی                                     | ، <i>پرداختها</i> در قر<br>داخت <mark>حامد ش</mark>                                                                                                    | <i>زمانیندی</i><br>ساب تایید پره                                           | ريال ذيحس                         | Ę                               | 300,000,000                                                     | یات<br>یه پرداخ <i>تها</i><br>2 مبلغ خالص پرداخت (                                                                                                    | يوميد<br>تاريخچ<br>60206013600                                                                                                    | برداخت <mark>0024</mark>                                                                                                    |
| <u>۷</u>                                                                                                    | رارداد<br>سیرزه حق-مالی                                     | <i>، پرداختها</i> در <i>قر</i><br>داخت <mark>حامد ش</mark>                                                                                                    | <i>زمانیندی</i><br>ساب تابید پرد                                           | ريال ذيحس                         | 8                               | 300,000,000                                                     | یه پرد <i>اختها</i><br>۹ مبلغ خالمی پرداخت<br>۱                                                                                                    | محيي<br>الريخي<br>60206013600                                                                                                    | پرداخت <mark>0024</mark>                                                                                                    |
| <u>ب</u> ر                                                                                                    | رارداد<br>سيرزه حق-مالی                                     | ، <i>پرداختها</i> در قر<br>داخت <mark>حامد ش</mark>                                                                                                    | <i>زمانیندی</i><br>ساب تایید پره<br>واله بانکی                             | یال ذیحس<br>اسلامی © حر           | ع<br>اسناد خرانه ا              | 300,000,000<br>ک بانکی ()                                       | ی پرداختها<br>۹ پرداختها<br>۱۵ میلغ خالص پرداخت<br>۱۵ رداخت الکترونیکی 🔇 چ                                                                                                    | تاريخچ<br>60206013600                                                                                                    | برداخت 0024<br>نحوه برداخت                                                                                                    |
| v .                                                                                                    | رارداد<br>سیرزه حق-مالی                                     | ، <i>پرداختها در قر</i><br>داخت <mark>حامد ش</mark>                                                                                                    | <i>زمانیندی</i><br>ساب تایید پره<br>واله بانکی                             | ریال ذیحس<br>اسلامی • حر          | ع<br>اسناد خرانه                | 300,000,000<br>ک بانکی 🔘                                        | یات<br>یه پرد <i>اختها</i><br>2 میلغ خالص برداخت (<br>رداخت الکترونیکی () چ<br>1402/                                                                                                    | محمی<br>(مریخی<br>(مریخی)<br>(مریخی)<br>(مریخی)<br>(مریخی)                                                                                                    | پرداخت<br>نحوه پرداخت<br>عات حواله بانکی<br>*تاریخ بر                                                                                                    |
| <ul> <li>✓</li> <li>✓</li> </ul>                                                                                                    | ارداد<br>ميرزه حق-مالي<br>2060243-ييحان-506024              | ، پرداختها در قر<br>داخت <mark>حامد ش</mark><br>بد <mark>تجارت-ابور</mark>                                                                                               | <i>زمانیندی</i><br>ساب تایید بره<br>واله بانکی<br>خساب مقص                 | یال ذیحس<br>اسلامی • حر<br>*      | ع<br>استاد خرانه                | 300,000,000<br>ک بانکی ()<br>                                   | بات<br>یه پرداختها<br>2] میلغ خالمی پرداخت [<br>رداخت الکترونیکی () چ<br>[1402/<br>اد-شهید چمران-1900                                                                                                    | تاريخچ<br>50206013600<br>60206013600<br>، ، ، ، ، ، ، ، ، ، ، ، ، ، ، ، ، ، ،                                                                                                     | برداخت<br>نحوه برداخت<br>عات حراله بانکی<br>*تاریخ به<br>*حسار                                                                                             |
| <ul> <li>✓ .</li> <li>✓ .</li></ul>                                                                                                    | ارداد<br>ميرزه حق-مالي<br>يحان-5060243<br>يحان-85648        | ، پرداختها در قر<br>داخت <mark>حامد ش</mark><br>در <b>تجارت-ابور</b><br>کی 59659662                                                                                      | <i>زمانیندی</i><br>ساب تایید برر<br>واله بانکی<br>حساب مقص<br>شماره بیگیرز | ریال ذیحس<br>اسلامی               | }<br>اسناد خرانه ا              | 300,000,000<br>ک بانکی ()<br><u>300,000,000</u>                 | یات<br>یه پرداختها<br>2] مبلغ خالص پرداخت [<br>دراخت الکترونیکی ] چ<br>1402/<br>اد-شهید جمران-0901]                                                                                                    | تاريخچ<br>تاريخچ<br>60206013600<br>، مردا<br>مرداخت 08/16<br>ب ميدا إياسارگ<br>00,000                                                                                                    | یرداخت<br>نحوه پرداخت<br>عات حراله بانکی<br>*تاریخ به<br>حسار<br>مبلغ                                                                                      |
| ✓                                                                                                    | ارداد<br>ميرزه حق-مالى<br>يحان-5060243<br>85648             | ، پرد <i>اختها در قر</i><br>داخت <mark>حامد ش</mark><br>دد <mark>تجارت-ابور</mark><br>ی 59659662                                                                         | <i>زمانیندی</i><br>ساب تابید برر<br>واله بانکی<br>حساب مقص<br>شماره بیگیرز | ريال ذيحس<br>اسلامى © حر<br>*     | ع اسناد خرانه                   | 300,000,000<br>ک بانکی (۱<br><u>, 3651</u>                      | ات<br>یه پرداختها<br>2] میلغ خالص پرداخت [<br>درداخت الکترونیکی ○ چ<br>(داخت ایکترونیکی ○ چ<br>اد-شیهید چمران-2000<br>800,0                                                                                                    | ناريخچ<br>ناريخچ<br>(مرداخت 08/16<br>ب مبدا باسارگ<br>(اتغال 00,000                                                                                                    | یرداخت<br>نحوه یرداخت<br>مات خراله بانکی<br>*تاریخ یا<br>مبلغ<br>مبلغ                                                                                      |
| <ul> <li>✓ 051</li> <li></li> </ul>                                                                                                    | ارداد<br>مىرزە حق-مالى<br>يحان-5060243<br>85648             | ، پرداختها در قر<br>داخت <mark>حامد ش</mark><br>در <mark>نجارت-ابور</mark><br>ی 59659662                                                                                 | <i>زمانیندی</i><br>ساب تابید برد<br>واله بانکی<br>خساب مقص<br>شماره بیگیرز | ريال ذيحي<br>اسلامى © <<br>*      | ع                               | 300,000,000<br>ک بانکی ()<br>ی 3651 ب                           | ات<br>یه پرد <i>اختها</i><br>2 میلغ خالص برداخت<br>درداخت الکترونیکی ۞ چ<br>اد-شهید جمران-1000<br>800,0                                                                                                    | تاريخچ<br>تاريخچ<br>60206013600<br>، مردا<br>مرداخت 08/16<br>ب ميدا إياسارگ<br>ميحات<br>ميحات                                                                                                    | یرداخت<br>نحوه برداخت<br>عات حواله بانکی<br>*تاریخ به<br>مبلغ<br>نور                                                                                       |
| ✓                                                                                                    | ارداد<br>ميرزه حق-مالي<br>يحان-5060243<br>85648             | ، پرداختها در قر<br>داخت <mark>حامد ش</mark><br>دا <mark>تجارت-ایور</mark><br>دی <mark>59659662</mark>                                                                   | <i>زمانیندی</i><br>ساب تابید برر<br>واله بانکی<br>خساب مقص<br>شماره بیگیرز | ریال ذیحی<br>اسلامی © حر<br>*     | اسناد خرانه<br>ایند             | 300,000,000<br>ک بانکی ()<br>3651 ب<br>نمور حواله بان           | ات<br>یه پرداختها<br>2 میلغ خالص پرداخت [<br>2 میلغ خالص پرداخت [<br>2 میلغ خالص پرداخت [<br>2 میلغ خالص پرداخت [<br>2 میلغ میلغ میلغ میلغ میلغ میلغ میلغ میلغ                                                                                                    | ناریخچ<br>ناریخچ<br>60206013600<br>، ، ، ، ، ، ، ، ، ، ، ، ، ، ، ، ، ، ،                                                                                                     | یرداخت<br>نحوه یرداخت<br>عات حراله بانکی<br>*تاریخ به<br>مبلغ<br>تور                                                                                       |
| <ul> <li>✓ 051</li> <li></li></ul> <li> </li>                                                                                                    | ارداد<br>ميرزه حق-مالي<br>يحان-5060243<br>یحان-85648        | ، پرداختها در قر<br>داخت <mark>حامد ش</mark><br>در <mark>تجارت-ابور</mark><br>ی 59659662                                                                                 | <i>زمانیندی</i><br>ساب تایید برر<br>واله بانکی<br>شماره بیگیرز             | ریال ذیحیہ<br>اسلامی © حر<br>*    | 8<br>استاد خرانه<br>کی<br>74 KB | 300,000,000<br>ک بانکی (<br>                                    | ات<br>یه پرداختها<br>2] میلغ خالص پرداخت [<br>2] میلغ خالص پرداخت [<br>2]<br>1402/<br>0901<br>1402/<br>0901<br>1402/<br>2001<br>2012<br>2013<br>2014<br>2015<br>2015<br>2015<br>2015<br>2015<br>2015<br>2015<br>2015                                                                                                    | ناريخچ<br>60206013600<br>(داخت 68/16<br>ب مبدا ياسارگ<br>دانتهال و00,000<br>غيجات                                                                                                    | یرداخت<br>نجوه برداخت<br>مات حراله بانکی<br>تاریخ به<br>مبلغ<br>نوع                                                                                        |
| <ul> <li>✓ 051</li> <li></li> </ul>                                                                                                    | ارداد<br>ميرزه حق-مالى<br>يحان-5060243<br>85648             | ، پرداختها در قر<br>داخت <mark>حامد ش</mark><br>داخت <mark>ایجارت-ایور</mark><br>کی 59659662                                                                             | <i>زمانیندی</i><br>ساب تایید بره<br>واله بانکی<br>شماره بیگیرژ             | ريال ذيحي<br>اسلامي © <<br>*      | اسناد خرانه<br>کی               | 300,000,000<br>ک بانکی ]<br>( .3651 )<br>تمویر حواله بان        | ات<br>به پرداختها<br>2 میلغ خالص برداخت<br>دداخت الکترونیکی () چ<br>1402/<br>0901-<br>ادت میلد جمران-0901<br>800,0                                                                                                    | ناریخچ<br>ناریخچ<br>(محافی)<br>(محافی) | یرداخت<br>نحوه برداخت<br>عات حواله بانکی<br>*تاریخ ب<br>مبلغ<br>تود<br>تود                                                                                 |
| <ul> <li>✓ .</li> <li>✓ 051</li> <li>.</li> </ul>                                                                                                    | ارداد<br>ميرزه حق-مالي<br>5060243-<br>يحان-55648            | ، پرداختها در قر<br>داخت <mark>حامد ش</mark><br>59659662 ی                                                                                                    | <i>زمانیندی</i><br>ساب تابید برد<br>واله بانکی<br>شماره بیگیره             | ریال ذیحی<br>اسلامی © حر<br>*     | 8<br>اسناد خرانه<br>کې<br>74 KB | 300,000,000 (کی یانکی )<br>ک بانکی (۷. 3651 )<br>نمور حواله بان | لا برداختها<br>به برداختها<br>(مالغ خالص برداخت<br>(مالغ حالص برداخت<br>(مالغ الكترونيكي (م<br>الاحشويد جمران-1000<br>(مالغ)<br>(مالغ)<br>(مالم)<br>(مالغ)<br>(مالغ))<br>(مالغ)<br>(مالغ))<br>(مالغ)<br>(مالغ))<br>(م)<br>(مالغ))<br>(مالغ)<br>(م)<br>(م)<br>(م))<br>(م)<br>(م)<br>(م))<br>(م))<br>(م)<br>(م) | ناريخچ<br>ناريخچ<br>60206013600<br>، ، ، ،<br>، ، ، ، ، ، ، ، ، ، ، ، ، ، ،                                                                                                     | یرداخت برداخت<br>نحوه برداخت<br>عات حواله بانکی<br>*تاریخ به<br>میلغ<br>توم<br>تات دستور برداخ                                                             |
| <ul> <li>✓ ,</li> <li>✓ 051</li> <li></li> </ul>                                                                                                    | ارداد<br>ميرزه حق-مالي<br>5060243-<br>يحان-5060248<br>85648 | ، پرداختها در قر<br>داخت <mark>حامد ش</mark><br>د <mark>تجارت-ایور</mark><br>د 59659662<br>د 59659662                                                                    | <i>زمانیندی</i><br>ساب تایید بره<br>واله بانکی<br>شماره بیگیرت             | ریال ذیحی<br>اسلامی © حر<br>*     | ہسناد خرانہ ا<br>کی<br>74 KB    | 300,000,000<br>ک بانکی (<br>                                    | ات<br>به پرداختها<br>2 میلغ خالمی پرداخت [<br>درداخت الکترونیکی () ج<br>[1402/<br>800,0<br>]<br>2 MB<br>]<br>2 NB                                                                                                    | ناريخچ<br>ناريخچ<br>60206013600<br>، ()<br>()<br>()<br>()<br>()<br>()<br>()<br>()<br>()<br>()<br>()<br>()<br>()<br>(                                                                                                    | برداخت برداخت<br>نحوه برداخت<br>عات حواله بانکی<br>*حسار<br>مبلغ<br>توم<br>تونیحات مقار                                                                    |
| <ul> <li>✓ 051</li> <li>□</li> <li>□<!--</td--><td>ارداد<br/>ميرزه حق-مالي<br/>يحان-5060243<br/>85648</td><td>، پرداختها در قر<br/>داخت <mark>حامد ش</mark><br/>در <mark>تجارت-ایور</mark><br/>دی 59659662<br/>دی</td><td><i>زمانیندی</i><br/>ساب تایید برم<br/>واله بانکی<br/>خساب مقص<br/>شماره بیگیرز</td><td>ریال ذیحیہ<br/>اسلامی © حر<br/>*</td><td>ی<br/>استاد خرانه<br/>کی<br/>74 KB</td><td>300,000,000<br/>ک بانکی (<br/>ی مورر حواله بان<br/>سورر حواله بان</td><td>ات<br/>یه پرداختها<br/>2] میلغ خالص پرداخت [<br/>درداخت الکترونیکی ○ چ<br/>[1402/<br/>0901-<br/>اد-شیهید چمران-0901<br/></td><td>تاريخچ<br/>ناريخچ<br/>(مرداخت 60206013600<br/>(مرداخت 08/16<br/>ب مبدا پاسارگ<br/>مرتشخيمي أناييد<br/>مرتشخيمي أناييد</td><td>یرداخت یوه یرداخت<br/>نحوه یرداخت<br/>عات حراله بانکی<br/>*حسار<br/>مبلغ<br/>تومیحات مقا<br/>توضیحات</td></li></ul>                                                                                                    | ارداد<br>ميرزه حق-مالي<br>يحان-5060243<br>85648             | ، پرداختها در قر<br>داخت <mark>حامد ش</mark><br>در <mark>تجارت-ایور</mark><br>دی 59659662<br>دی                                                                          | <i>زمانیندی</i><br>ساب تایید برم<br>واله بانکی<br>خساب مقص<br>شماره بیگیرز | ریال ذیحیہ<br>اسلامی © حر<br>*    | ی<br>استاد خرانه<br>کی<br>74 KB | 300,000,000<br>ک بانکی (<br>ی مورر حواله بان<br>سورر حواله بان  | ات<br>یه پرداختها<br>2] میلغ خالص پرداخت [<br>درداخت الکترونیکی ○ چ<br>[1402/<br>0901-<br>اد-شیهید چمران-0901<br>                                                                                                    | تاريخچ<br>ناريخچ<br>(مرداخت 60206013600<br>(مرداخت 08/16<br>ب مبدا پاسارگ<br>مرتشخيمي أناييد<br>مرتشخيمي أناييد                                                                                                    | یرداخت یوه یرداخت<br>نحوه یرداخت<br>عات حراله بانکی<br>*حسار<br>مبلغ<br>تومیحات مقا<br>توضیحات                                                             |
| <ul> <li>✓ 051</li> <li>□</li> <li>□<!--</td--><td>ارداد<br/>ميرزه حق-مالي<br/>5060243-<br/>يحان-5060243</td><td>، پرداختها در قر<br/>داخت <mark>حامد ش</mark><br/>دید <mark>تجارت-ایور</mark><br/>دی 59659662</td><td><i>زمانیندی</i><br/>ساب تایید بره<br/>واله بانکی<br/>خساب مقص<br/>شماره بیگیرز</td><td>ريال ذيحي<br/>اسلامی © &lt;<br/>*<br/>*</td><td>ی<br/>اسناد خرانه<br/>کې<br/>74 KB</td><td>300,000,000 (20 (20 (20 (20 (20 (20 (20 (20 (20</td><td>له پرداختها<br/>ه پرداختها<br/>[2] میلغ خالمی برداخت<br/>[2] درداخت الکترونیکی () چ<br/>[1402/<br/>0901-1402/<br/>0901-</td><td>ناريخچ<br/>ناريخچ<br/>60206013600<br/></td><td>يرداخت برداخت<br/>نحوه برداخت<br/>عات حواله بانكي<br/>*تاريخ ب<br/>مبلغ<br/>توليخ<br/>توفيحات مقا<br/>توفيحات</td></li></ul>                                                                                                    | ارداد<br>ميرزه حق-مالي<br>5060243-<br>يحان-5060243          | ، پرداختها در قر<br>داخت <mark>حامد ش</mark><br>دید <mark>تجارت-ایور</mark><br>دی 59659662                                                                               | <i>زمانیندی</i><br>ساب تایید بره<br>واله بانکی<br>خساب مقص<br>شماره بیگیرز | ريال ذيحي<br>اسلامی © <<br>*<br>* | ی<br>اسناد خرانه<br>کې<br>74 KB | 300,000,000 (20 (20 (20 (20 (20 (20 (20 (20 (20                 | له پرداختها<br>ه پرداختها<br>[2] میلغ خالمی برداخت<br>[2] درداخت الکترونیکی () چ<br>[1402/<br>0901-1402/<br>0901-                                                                                                    | ناريخچ<br>ناريخچ<br>60206013600<br>                                                                                                    | يرداخت برداخت<br>نحوه برداخت<br>عات حواله بانكي<br>*تاريخ ب<br>مبلغ<br>توليخ<br>توفيحات مقا<br>توفيحات                                                     |
| <ul> <li>✓ 051</li> <li></li> <li></li> </ul>                                                                                                    | ارداد<br>ميرزه حق-مالى<br>يحان-5060243<br>85648             | ، پرداختها در قر<br>داخت <mark>حامد ش</mark><br>داخت (تجارت-ابور<br>دی (59659662                                                                                         | <i>زمانیندی</i><br>ساب تابید برر<br>واله بانکی<br>شماره بیگیرز             | ريال ذيحي<br>اسلامي © ح<br>*      | 8<br>اسناد خرانه<br>کې<br>74 KB | 300,000,000 )<br>ک بانکی ()<br>( × .3651 )<br>نمویر حواله بان   | ات<br>به پرداختها<br>2 میلغ خالص پرداخت<br>(مالغ خالص پرداخت<br>اد-شهید جمران-1000<br>800,0<br>2 MB<br>2 MB<br>2 MB<br>2 MB                                                                                                    | تاريخچ<br>الريخچ<br>المراحت 60206013600<br>المراحت 60206013600<br>المراحت م<br>المراحت م<br>المراحت م<br>المراحت م<br>المراح م<br>المراح م<br>المم الم م<br>المم م<br>المم الم م<br>الم م<br>المم م<br>المم م<br>الم م<br>الم م<br>الم م<br>الم م<br>الم م<br>الم م<br>الم م<br>الم م<br>الم م<br>الم م<br>الم م<br>الم م<br>الم م<br>الم م<br>الم م<br>م م<br>م<br>م م<br>م مم م<br>م م<br>م<br>م م<br>م م<br>م<br>م م<br>م م<br>م م<br>م م<br>م م<br>م م<br>م م<br>م م                                                   | یرداخت یوداخت<br>نحوه برداخت<br>عات حواله بانکی<br>* حسار<br>* حسار<br>میلغ<br>توضیحات مقا<br>توضیحات مقا<br>توضیحات مقا<br>توضیحات مقا                    |
| <ul> <li>✓ 051</li> <li>✓</li> <li>✓<!--</td--><td>رارداد<br/>ميرزه حق-مالي<br/>5060243-<br/>يحان-5060243</td><td>بیرداختها در قر<br/>داخت <mark>حامد ش</mark><br/>دو ت<u>جارت-ایور</u><br/>در توار<u>ت-ایور</u><br/>در توار<u>ت-ایور</u><br/>در توار<u>ت-ایور</u><br/>در توار<u>ت-ایور</u></td><td><i>زمانیندی</i><br/>ساب تایید بره<br/>واله بانکی<br/>شماره بیگیره</td><td>ریال ذیحی<br/>اسلامی © حر<br/>*</td><td>اسناد خرانه<br/>کې<br/>74 KB</td><td>300,000,000<br/>ک بانکی ()<br/>نصور حواله بان<br/>نصور حواله بان</td><td>له پرداختها<br/>ه پرداختها<br/>2 میلغ خالص پرداخت [<br/>1402/<br/>1402/<br/>1402/<br/>2000<br/>1402/<br/>2000<br/>1402/<br/>2000<br/>2000<br/>2</td><td>مر تشخيص آناييد<br/>مر تشخيص آناييد<br/>مر تشخيص آناييد<br/>مر تشخيص آناييد<br/>مر تشخيص آناييد</td><td>یرداخت یوده برداخت<br/>نحوه برداخت<br/><sup>*</sup>تاریخ بر<br/>مبلغ<br/>تومیعات<br/>توضیحات مقار<br/>توضیحات مقار<br/>توضیحات مقار</td></li></ul>                                                                                                    | رارداد<br>ميرزه حق-مالي<br>5060243-<br>يحان-5060243         | بیرداختها در قر<br>داخت <mark>حامد ش</mark><br>دو ت <u>جارت-ایور</u><br>در توار <u>ت-ایور</u><br>در توار <u>ت-ایور</u><br>در توار <u>ت-ایور</u><br>در توار <u>ت-ایور</u> | <i>زمانیندی</i><br>ساب تایید بره<br>واله بانکی<br>شماره بیگیره             | ریال ذیحی<br>اسلامی © حر<br>*     | اسناد خرانه<br>کې<br>74 KB      | 300,000,000<br>ک بانکی ()<br>نصور حواله بان<br>نصور حواله بان   | له پرداختها<br>ه پرداختها<br>2 میلغ خالص پرداخت [<br>1402/<br>1402/<br>1402/<br>2000<br>1402/<br>2000<br>1402/<br>2000<br>2000<br>2                                                                                                    | مر تشخيص آناييد<br>مر تشخيص آناييد<br>مر تشخيص آناييد<br>مر تشخيص آناييد<br>مر تشخيص آناييد                                                                                                    | یرداخت یوده برداخت<br>نحوه برداخت<br><sup>*</sup> تاریخ بر<br>مبلغ<br>تومیعات<br>توضیحات مقار<br>توضیحات مقار<br>توضیحات مقار                              |
| <ul> <li>✓ 051</li> <li>✓</li> <li>✓<!--</td--><td>رارداد<br/>مــرزه حق-مالر<br/>5060243-<br/>یجان-5060243</td><td>بیرد<i>اختها در گو</i><br/>داخت <mark>حامد ش</mark><br/>دیر <mark>تجارت-ایور</mark><br/>دی 59659662<br/>دی</td><td><i>زمانیندی</i><br/>ساب تایید برر<br/>واله بانکی<br/>شماره بیگیرز</td><td>یال ذیحیہ<br/>اسلامی © حر<br/>*</td><td>ی<br/>استاد خرانه<br/>۲4 KB</td><td>300,000,000<br/>ک بانکی (<br/></td><td>له پرداختها<br/>ه پرداختها<br/>[1402/<br/>1402/<br/>140</td><td>مر تشخيص الاييد اليد المريد المري<br/>مريد مريد المريد المريد ا<br/>لمريد المريد المريد المريد المريد المريد المريد المريد المريد المريد المريد المريد المريد المريد المريد المريد المريد المريد المريد المريد المريد المريد المريد المريد المريد المريد المريد المم ممل المرم الممل الممل الممل المرم المري</td><td>بیرداخت بیرداخت<br/>نحوه برداخت<br/>عات حواله بانکی<br/>*حساد<br/>مبلغ<br/>*<br/>مبلغ<br/>تونی برداخت<br/>توضیحات مقا<br/>توضیحات مقا<br/>توضیحات مقا</td></li></ul> | رارداد<br>مــرزه حق-مالر<br>5060243-<br>یجان-5060243        | بیرد <i>اختها در گو</i><br>داخت <mark>حامد ش</mark><br>دیر <mark>تجارت-ایور</mark><br>دی 59659662<br>دی                                                                  | <i>زمانیندی</i><br>ساب تایید برر<br>واله بانکی<br>شماره بیگیرز             | یال ذیحیہ<br>اسلامی © حر<br>*     | ی<br>استاد خرانه<br>۲4 KB       | 300,000,000<br>ک بانکی (<br>                                    | له پرداختها<br>ه پرداختها<br>[1402/<br>1402/<br>140                                                                                                    | مر تشخيص الاييد اليد المريد المري<br>مريد مريد المريد المريد ا<br>لمريد المريد المريد المريد المريد المريد المريد المريد المريد المريد المريد المريد المريد المريد المريد المريد المريد المريد المريد المريد المريد المريد المريد المريد المريد المريد المريد المم ممل المرم الممل الممل الممل المرم المري                                                                                                    | بیرداخت بیرداخت<br>نحوه برداخت<br>عات حواله بانکی<br>*حساد<br>مبلغ<br>*<br>مبلغ<br>تونی برداخت<br>توضیحات مقا<br>توضیحات مقا<br>توضیحات مقا                |
| ✓ 051                                                                                                    | ارداد<br>ميرزه حق-مالي<br>5060243-<br>يحان-5060243<br>85648 | بیرد <i>اختها</i> در قر<br>داخت <mark>حامد ش</mark><br>59659662 د<br>د                                                                                                   | <i>زمانیندی</i><br>ساب تایید بره<br>واله بانکی<br>حساب مقص<br>شماره بیگیرز | ریال ذیحس<br>اسلامی () حر<br>*    | استاد خرانه ا<br>کې<br>74 KB    | 300,000,000<br>ک بانکی ()<br>نصویر حواله بان                    | له پرداختها<br>ه پرداختها<br>[2] میلغ خالمی برداخت<br>[1402/<br>0901-<br>اد-شهید جمران-0901<br>[2] 0901-<br>[2] 0901-<br>[2]                                                                                                    | تاريخچ<br>تاريخچ<br>60206013600<br>، م م م<br>، م م م م م م م م م م م م م م م                                                                                                    | یرداخت برداخت<br>نحوه برداخت<br>عات حواله بانکی<br>"تاریخ به<br>مبلغ<br>تونی برداخت<br>توضیحات مقاد<br>توضیحات مقاد<br>توضیحات مقاد                        |
| ✓ 051                                                                                                    | ارداد<br>میرزه حق-مالی<br>5060243-<br>یحان-50608            | بیرد <i>اختها در گو</i><br>داخت <mark>حامد ش</mark><br>59659662 د<br>د                                                                                                   | <i>زمانیندی</i><br>ساب تایید برد<br>واله بانکی<br>شماره بیگیرز             | ريال ذيحي<br>اسلامى © ح<br>*      | کې<br>۲4 KB                     | 300,000,000<br>ک بانکی (<br>ی ی ی ی ی ی ی ی ی ی ی ی ی ی ی ی ی ی | له پرداختها<br>ه پرداختها<br>[1402/<br>میلغ خالص پرداخت<br>درداخت الکترونیکی () چ<br>اد-شهید چمران-1000<br>[2008]<br>] بارگذاره<br>] ۸۹۹<br>. دوم<br>. موم<br>. چهارم                                                                                                    | تاريخچ<br>الريخچ<br>الريخچ<br>المحمد المحمد المحم<br>المحمد المحمد المحم<br>المحمد المحمد المحمد المحمد المحمد المحمد المحمد المحمد المحمد المحمد المحمد المحمد المحمد المحمد المحمد المحمد المحمد المحمد المحمد المحمد المحمد المحمد المحمد المحمد المحمد المحمد المحمد المحمد المحمد المحمد المحمد المحمد المحمد المحم<br>المحمد المحمد المحمد المحمد المحمد المحمد المحمد المحمد المحمد المحمد المحمد المحمد المحمد المحمد المحمد المحمد المحمد المحمد المحمد المحمد المحمد<br>محمد المحمد المحمد المحمد المحمد المحمد المحمد المحمد المحمد المحمد المحمد المحمد المحمد المحمد المحمد المحمد المحمد المحمد المحمد المحمد المحمد المحمد المحمد المحمد المحمد المحمد المحمد المحمد المحمد المحمد المحمد المحم المحمد المحم                                                                                                    | یرداخت یود<br>نحوه برداخت<br>عات حواله بانکی<br>*تاریخ به<br>مبلغ<br>*حسار<br>توضیحات مقار<br>توضیحات مقار<br>توضیحات مقار<br>توضیحات مقار<br>توضیحات مقار |

شکل ۱۲ - تایید پرداخت علی الحساب - ذیحساب/ مدیر مالی

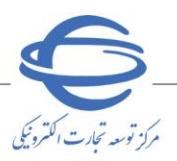

🗾 ویرایش ۱

۲- درصورتی که اطلاعات نمایش داده شده مورد تایید می باشد، با کلید تایید پوداخت در انتهای صفحه و درج امضای الکترونیکی پرداخت انجام می پذیرد و درصورتی که اطلاعات نمایش داده شده مورد تایید نمی باشد، با انتخاب کلید **ابطال،** فرآیند به کارتابل مقام تشخیص بازمی گردد.

در صورت بروز هرگونه ابهام و رفع مشکل احتمالی، میتوانید از طریق منوی تماس باما، با مرکز پشتیبانی و راهبری سامانه تدارکات الکترونیکی دولت در ارتباط باشید.

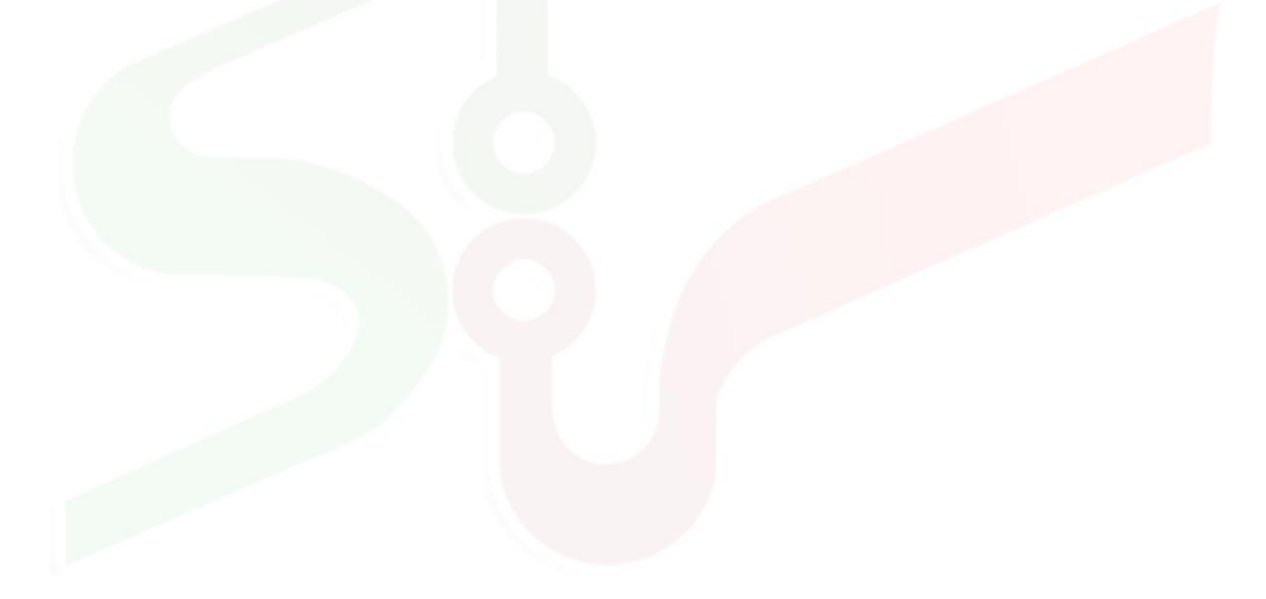

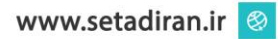